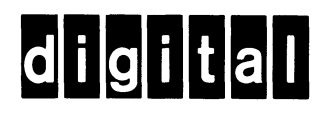

# VIDEO TERMINAL USER GUIDE

EK-VT101-UG-002

# VIDEO TERMINAL USER GUIDE

digital equipment corporation • maynard, massachusetts

lst Edition, March 1981
2nd Edition, April 1981

#### Copyright 0 1981 by Digital Equipment Corporation

#### All Rights Reserved

The Federal Communications Commission of the United States Government has published regulations which govern the allowable limits of emanation of radio frequency energy of computing devices and associated peripherals.

These regulations are concerned with interference to radio communication, such as radio and TV.

The regulations require equipment for end use in the United States to be labeled and to be accompanied by the notice appearing below.

To minimize the potential for interference, Digital supplied interconnecting cables should be used.

#### NOTICE

This equipment generates and uses radio frequency energy. It has been type tested and found to comply with the limits for a Class B computing device in accordance with the specifications in Subpart J of Part 15 of FCC Rules, which are designed to provide reasonable protection against radio and television interference in a residential installation. However, there is no guarantee that interference will not occur in a particular installation. If this equipment does cause interference to radio or television reception, the user is encouraged to try to correct the interference.

Printed in U.S.A.

The following are trademarks of Digital Equipment Corporation, Maynard, Massachusetts.

| DEC          | DECnet       | IAS     |
|--------------|--------------|---------|
| DECUS        | DECsystem-10 | MASSBUS |
| DIGITAL      | DECSYSTEM-20 | PDT     |
| Digital Logo | DECwriter    | RSTS    |
| PDP          | DIBOL        | RSX     |
| UNIBUS       | EduSystem    | VMS     |
| VAX          | OMNIBUS      | VT      |
| 0S/8         |              |         |

#### CONTENTS

## CHAPTER 1 OPERATING INFORMATION

| General                 | 1-1  |
|-------------------------|------|
| Terminal Operation      | 1-1  |
| Controls and Indicators | 1-2  |
| Monitor Controls        | 1-2  |
| Keyboard Controls       | 1-3  |
| Standard Keys           | 1-5  |
| Function Keys           | 1-5  |
| SET-UP Keys             | 1-7  |
| Auxiliary Keypad Keys   | 1-1Ø |
| Indicators              | 1-10 |
| Audible Indicators      | 1-11 |

## CHAPTER 2 SET-UP FEATURES

| General                              | 2-1                |
|--------------------------------------|--------------------|
| SET-UP Features                      | 2-1                |
| Operator Preference Features         | 2-1                |
| Communication Compatibility Features | 2-1                |
| Installation Features                | 2-1                |
| Feature Selection                    | 2 - 1              |
| Entering and Friting SET-UP          | 2 1                |
| Feature Memories                     | 2-5                |
| Operating Memory                     | 2-5                |
|                                      | 2-5                |
| User Permanent Memory                | 2-0                |
| Store                                | 2-6                |
| Recall                               | 2-1                |
| Reset                                | 2-7                |
| Default Memory                       | 2-8                |
| General Default                      | 2-8                |
| Tab Default                          | 2-9                |
| Feature Descriptions                 | 2-9                |
| General SET-UP Features              | 2-9                |
| On/Off Line                          | 2-9                |
| Screen Brightness                    | 2-11               |
| SET-UP A Features                    | 2 - 11             |
| Columns Per Line                     | $\frac{2}{2} - 11$ |
| Tab Stons                            | 2 - 12             |
| $CFT_ID R F_O_T_U r_O$               | 2 - 12<br>2 - 14   |
|                                      | 2 1 1              |
|                                      | 2-15               |
|                                      | 2-15               |
| Screen Background                    | 2-1/               |
| Cursor Switch                        | 7-18               |

| Margin Bell<br>Keyclick<br>ANSI/VT52<br>Auto XON/XOFF<br>US/UK Character Set<br>Auto Wrap<br>Line Feed/New Line<br>Interlace<br>Receive Parity<br>WPS Terminal<br>Local Echo<br>Power<br>Data/Parity Bits<br>Transmit Speed<br>Receive Speed<br>Answerback | 2-18<br>2-18<br>2-18<br>2-19<br>2-19<br>2-19<br>2-20<br>2-20<br>2-20<br>2-21<br>2-21<br>2-21<br>2-21<br>2-21 |
|----------------------------------------------------------------------------------------------------|----------------------------------------------------------------------------------------------------|
| CHAPTER 3 TRANSMITTED CHARACTERS                                                                                                    |                                                                                                    |
| General<br>Standard Keys<br>Function Keys<br>Auxiliary Keypad Keys<br>CHAPTER 4 RECEIVED CHARACTER PROCESSING                                                                                                    | 3-1<br>3-1<br>3-1<br>3-5                                                                                     |
| General<br>Received Characters<br>Display Characters<br>Control Characters<br>Escape and Control Sequences<br>Error Recovery<br>ANSI Compatible Sequences<br>SET-UP Feature and Mode Selection                                                             | $\begin{array}{c} 4 - 1 \\ 4 - 1 \\ 4 - 1 \\ 4 - 3 \\ 4 - 4 \\ 4 - 5 \\ 4 - 5 \\ 4 - 5 \\ 4 - 7 \end{array}$ |

| CHAPTER | 4 | RECEIVED | CHARACTER | PROCESSING |
|---------|---|----------|-----------|------------|
|---------|---|----------|-----------|------------|

| General                                        | 4-1               |
|------------------------------------------------|-------------------|
| Received Characters                            | 4-1               |
| Display Characters                             | 4-1               |
| Control Characters                             | 4-3               |
| Sscape and Control Sequences                   | 4-4               |
| Error Recovery                                 | 4-5               |
| ANSI Compatible Sequences                      | 4-5               |
| SET-UP Feature and Mode Selection              | 4-7               |
| ANSI/VT52 Compatibility                        | -10               |
| Auto Wrap                                      | -12               |
| Screen Background                              | -12               |
| Scrolling                                      | $-\bar{1}\bar{3}$ |
| Origin                                         | -13               |
| Columns Per Line                               | -14               |
| Interlace                                      | -15               |
| Line Feed/New Line                             | -15               |
| Auto Repeat                                    | -15               |
| Cursor Key Character Selection                 | -16               |
| Kevpad Character Selection                     | -17               |
| Character Sets and Selection                   | -19               |
| Character Attributes 4                         | -24               |
| Scrolling Region                               | -24               |
| Cursor Positioning                             | -25               |
| Tab Stops                                      | -28               |
| Line Attributes                                | -29               |
| Erasing                                        | -3ø               |
| Reports                                        | -31               |
| Vereren intitititititititititititititititititi | <b>U 1</b>        |

|      | Reset                         | 4-32 |
|------|-------------------------------|------|
|      | Tests and Adjustments         | 4-32 |
|      | Keyboard Indicators           | 4-33 |
| VT52 | Compatible Sequences          | 4-34 |
|      | Modes                         | 4-34 |
|      | ANSI/VT52 Compatibility       | 4-34 |
|      | Keypad Character Selection    | 4-35 |
|      | Character Sets and Selections | 4-37 |
|      | Cursor Positioning            | 4-37 |
|      | Erasing                       | 4-39 |
|      | Reports                       | 4-4Ø |

## CHAPTER 5 COMMUNICATION

| Connecting to the Computer5-1Serial Character Format5-1Break Signal5-3Full Duplex Communication5-3Connection Conditions5-3Disconnect Conditions5-3EIA Interface5-3Communication Cables5-4Input Buffer Overflow Prevention5-6XON/XOFF Control Characters5-6Fill Characters5-7Low Speed Operation5-11Effects of Reset and Tests5-11Keyboard Transmit Buffer5-11 | General                          | 5-1  |
|----------------------------------------------------------------------------------------------------|----------------------------------|------|
| Serial Character Format5-1Break Signal5-3Full Duplex Communication5-3Connection Conditions5-3Disconnect Conditions5-3EIA Interface5-3Communication Cables5-4Input Buffer Overflow Prevention5-6XON/XOFF Control Characters5-6Fill Characters5-9Low Speed Operation5-11Effects of Reset and Tests5-11Keyboard Transmit Buffer5-11                              | Connecting to the Computer       | 5-1  |
| Break Signal5-3Full Duplex Communication5-3Connection Conditions5-3Disconnect Conditions5-3EIA Interface5-3Communication Cables5-4Input Buffer Overflow Prevention5-6XON/XOFF Control Characters5-8Fill Characters5-9Low Speed Operation5-11Effects of Reset and Tests5-11Keyboard Transmit Buffer5-11                                                        | Serial Character Format          | 5-1  |
| Full Duplex Communication5-3Connection Conditions5-3Disconnect Conditions5-3EIA Interface5-3Communication Cables5-4Input Buffer Overflow Prevention5-6XON/XOFF Control Characters5-8Fill Characters5-9Low Speed Operation5-11Effects of Reset and Tests5-11Keyboard Transmit Buffer5-11                                                                       | Break Signal                     | 5-3  |
| Connection Conditions                                                                                                    | Full Duplex Communication        | 5-3  |
| Disconnect Conditions                                                                                                    | Connection Conditions            | 5-3  |
| EIA Interface                                                                                                    | Disconnect Conditions            | 5-3  |
| Communication Cables5-4Input Buffer Overflow Prevention5-6XON/XOFF Control Characters5-8Fill Characters5-9Low Speed Operation5-11Effects of Reset and Tests5-11Keyboard Transmit Buffer5-11                                                                                                    | EIA Interface                    | 5-3  |
| Input Buffer Overflow Prevention                                                                                                    | Communication Cables             | 5-4  |
| XON/XOFF Control Characters                                                                                                    | Input Buffer Overflow Prevention | 5-6  |
| Fill Characters5-9Low Speed Operation5-11Effects of Reset and Tests5-11Keyboard Transmit Buffer5-11                                                                                                    | XON/XOFF Control Characters      | 5-8  |
| Low Speed Operation                                                                                                    | Fill Characters                  | 5-9  |
| Effects of Reset and Tests 5-11<br>Keyboard Transmit Buffer 5-11                                                                                                    | Low Speed Operation              | 5-11 |
| Keyboard Transmit Buffer 5-11                                                                                                    | Effects of Reset and Tests       | 5-11 |
|                                                                                                    | Keyboard Transmit Buffer         | 5-11 |

## CHAPTER 6 INSTALLATION

| General                            | 6-1 |
|------------------------------------|-----|
| Site Considerations                | 6-1 |
| Unpacking and Inspection Procedure | 6-2 |
| Packing Procedure                  | 6-4 |
| Installation Procedure             | 6-5 |
| Power-Up and Checkout Procedure    | 6-7 |

## CHAPTER 7 OPTIONS

| General | ••••••••••••• | 7-1 |
|---------|---------------|-----|
| Option  | Installation  | 7-2 |
| Option  | Checkout      | 7-4 |

## CHAPTER 8 MAINTENANCE AND TROUBLESHOOTING

| General                 | 8-1 |
|-------------------------|-----|
| Maintenance             | 8-1 |
| Troubleshooting         | 8-1 |
| VT101 Self-Tests        | 8-3 |
| Power-Up Self-Test      | 8-3 |
| Data Loopback Self-Test | 8-4 |
| Self-Test Error Codes   | 8-6 |

## CHAPTER 9 ACCESSORIES AND SUPPLIES

General9-1Accessories and Supplies9-1Ordering Information9-5

- APPENDIX A VT101 SPECIFICATIONS
- APPENDIX B SET-UP SUMMARY
- APPENDIX C TRANSMITTED CHARACTER CODES
- APPENDIX D PROGRAMMING SUMMARY
- APPENDIX E CONTROL FUNCTIONS (SEQUENCE FORMATS)
- APPENDIX F VT101/VT100 DIFFERENCES

#### Figures

| 1-1  | On-Line General Block Diagram            | 1-1  |
|------|------------------------------------------|------|
| 1-2  | Off-Line General Block Diagram           | 1-2  |
| 1-3  | Monitor Controls                         | 1-3  |
| 1-4  | VTlØl Terminal Keyboard                  | 1-4  |
| 1-5  | Standard Keys                            | 1-5  |
| 1-6  | Function Keys                            | 1-6  |
| 1-7  | SET-UP Keys                              | 1-7  |
| 1-8  | Keyboard Indicators                      | 1-10 |
| 2-1  | SET-UP Displays                          | 2-4  |
| 2-2  | SET-UP Feature Memories                  | 2-6  |
| 2-3  | SET-UP B Default Feature Selections      | 2-8  |
| 2-4  | ON/OFF Line General Block Diagram        | 2-9  |
| 2-5  | SET-UP A Display                         | 2-12 |
| 2-6  | 80- and 132-Column Displays              | 2-13 |
| 2-7  | SET-UP B Display                         | 2-15 |
| 2-8  | SET-UP B Summary                         | 2-16 |
| 2-9  | Screen Background                        | 2-17 |
| 2-10 | Local Echo                               | 2-21 |
| 2-11 | Answerback Message Summary               | 2-25 |
| 3-1  | Standard Key Codes                       | 3-1  |
| 3-2  | Function Keys                            | 3-3  |
| 3-3  | Function Key Control Codes               | 3-4  |
| 4-1  | ASCII Chart                              | 4-2  |
| 4-2  | United Kingdom Character Set             | 4-2Ø |
| 4-3  | United States Character Set              | 4-21 |
| 4-4  | Special Character and Line Drawing       |      |
|      | Character Set                            | 4-22 |
| 5-1  | Connecting to the Computer               | 5-2  |
| 5-2  | Serial Character Format                  | 5-2  |
| 5-3  | EIA Connector and Pin Locations          | 5-4  |
| 5-4  | Cable Summary                            | 5-8  |
| 6-1  | VT101 Terminal Dimensions                | 6-2  |
| 6-2  | Terminal Packing                         | 6-3  |
| 6-3  | Monitor Controls and Connector Locations | 6-5  |

| 7-1 | 20 mA Connector and Pin Locations | 7-1 |
|-----|-----------------------------------|-----|
| 7-2 | Access Cover Screw Locations      | 7-3 |
| 7-3 | Access Cover Removal              | 7-4 |
| 7-4 | 20 mA Board Installation          | 7-5 |
| 7-5 | 20 mA Board Configuration         | 7-6 |
| 7-6 | 20 mA Loopback Connector          | 7-7 |
| 8-1 | EIA Loopback Connector            | 8-5 |
| A-1 | Composite Video Output            | A-4 |
| B-1 | SET-UP Displays                   | в-2 |
| B-2 | SET-UP B Summary                  | B-3 |
| C-1 | Standard Key Codes                | C-1 |
| C-2 | Function Key Control Codes        | C-3 |

Tables

| 2-2       SET-UP Features That can be Changed<br>by the Computer       2-3         2-3       Line Feed/New Line Feature Summary       2-20         2-4       Data/Parity Bits Selections       2-22         2-5       Transmit Speed and Stop Bit Selections       2-24         3-1       Standard Key Character Codes       3-2         3-2       Cursor Control Key Codes       3-4         3-3       Control Codes Generated       3-6         3-4       Auxiliary Keypad Codes       3-7         4-1       Control Characters Recognized by       4-3         YT101 Terminal       4-3         4-2       Escape and Control Sequence Arrangement       4-6         4-3       SET-UP Features and Modes       4-9         4-4       ANSI Specified Modes       4-9         4-5       ANSI Compatible Private Modes       4-11         4-6       Permanently Selected Modes       4-14         4-7       Line Feed/New Line Feature       4-16         4-8       ANSI Cursor Control Key Codes       4-17         4-9       ANSI Auxiliary Keypad Codes       4-35         4-10       VT52 Auxiliary Keypad Codes       4-36         4-10       VT52 Auxiliary Keypad Codes       4-35 | 1-1<br>2-1 | Voltage Selection Switch Positions<br>SET-UP Feature Types | 1-3<br>2-2 |
|----------------------------------------------------------------------------------------------------|------------|------------------------------------------------------------|------------|
| by the Computer                                                                                                    | 2-2        | SET-UP Features That can be Changed                        |            |
| 2-3Line Feed/New Line Feature Summary2-202-4Data/Parity Bits Selections2-202-5Transmit Speed and Stop Bit Selections2-232-6Receive Speed and Stop Bit Selections2-243-1Standard Key Character Codes3-23-2Cursor Control Key Codes3-43-3Control Codes Generated3-63-4Auxiliary Keypad Codes3-74-1Control Characters Recognized by4-34-2Escape and Control Sequence Arrangement4-64-3SET-UP Features and Modes4-94-4ANSI Specified Modes4-104-6Permanently Selected Modes4-114-7Line Feed/New Line Feature4-164-8ANSI Cursor Control Key Codes4-174-9ANSI Cursor Control Key Codes4-354-10VT52 Auxiliary Keypad Codes4-354-11Special Character and Line Drawing Set4-385-1EIA Connector Signals5-55-2Interface Cables5-75-3VT101 Fill Characters5-106-1Set Considerations6-38-1Problem Checklist8-28-2Displayed Error Codes8-78-1SET-UP Features8-78-1Set Ordes8-78-2Displayed Error Codes8-78-3Cursor Control Key Codes6-38-4Auxiliary Keypad Codes8-78-5S-1Set Ordes Considerations6-3 <td></td> <td>by the Computer</td> <td>2-3</td>                                                                                                    |            | by the Computer                                            | 2-3        |
| 2-4Data/Parity Bits Selections                                                                                                    | 2-3        | Line Feed/New Line Feature Summary                         | 2-2Ø       |
| 2-5Transmit Speed and Stop Bit Selections2-232-6Receive Speed and Stop Bit Selections2-243-1Standard Key Character Codes3-23-2Cursor Control Key Codes3-43-3Control Codes Generated3-63-4Auxiliary Keypad Codes3-74-1Control Characters Recognized byVT101 Terminal4-2Escape and Control Sequence Arrangement4-64-3SET-UP Features and Modes4-94-4ANSI Specified Modes4-94-5ANSI Compatible Private Modes4-104-6Permanently Selected Modes4-114-7Line Feed/New Line Feature4-164-8ANSI Cursor Control Key Codes4-174-9ANSI Auxiliary Keypad Codes4-354-11Special Character and Line Drawing Set4-385-1EIA Connector Signals5-55-2Interface Cables5-75-3VT101 Fill Characters5-106-1Site Considerations6-38-1Problem Checklist8-78-2Displayed Error Codes8-78-1SetT-UP Features8-1C-1Standard Key Character Codes6-38-1Coles Control Key Codes6-38-2Displayed Error Codes8-78-3SetT-UP Features8-18-4Site Considerations8-78-5SetT-UP Features8-78-1SetT-UP Features8-78-1SetT                                                                                                    | 2-4        | Data/Parity Bits Selections                                | 2-22       |
| 2-6Receive Speed and Stop Bit Selections2-243-1Standard Key Character Codes3-23-2Cursor Control Key Codes3-43-3Control Codes Generated3-63-4Auxiliary Keypad Codes3-74-1Control Characters Recognized by4-3VT101 Terminal4-34-2Escape and Control Sequence Arrangement4-64-3SET-UP Features and Modes4-94-4ANSI Specified Modes4-104-5ANSI Compatible Private Modes4-114-7Line Feed/New Line Feature4-164-8ANSI Cursor Control Key Codes4-174-9ANSI Auxiliary Keypad Codes4-354-10VT52 Auxiliary Keypad Codes4-355-1EIA Connector Signals5-55-2Interface Cables5-75-3VT101 Fill Characters5-106-1Site Considerations6-38-1Problem Checklist8-28-2Displayed Error Codes8-78-1SET-UP Features8-78-1Scaruer Codes8-78-1Site Considerations6-38-1Problem Checklist8-20Site Considerations8-78-1Scaruer Codes8-78-2Displayed Error Codes8-78-1Scaruer Codes8-78-1Scaruer Codes8-78-1Scaruer Codes8-78-1Scaruer Codes8-78-2 </td <td>2-5</td> <td>Transmit Speed and Stop Bit Selections</td> <td>2-23</td>                                                                                                    | 2-5        | Transmit Speed and Stop Bit Selections                     | 2-23       |
| 3-1Standard Key Character Codes3-23-2Cursor Control Key Codes3-43-3Control Codes Generated3-63-4Auxiliary Keypad Codes3-74-1Control Characters Recognized by4-34-2Escape and Control Sequence Arrangement4-64-3SET-UP Features and Modes4-94-4ANSI Specified Modes4-94-5ANSI Compatible Private Modes4-104-6Permanently Selected Modes4-114-7Line Feed/New Line Feature4-164-8ANSI Cursor Control Key Codes4-174-9ANSI Auxiliary Keypad Codes4-354-10VT52 Auxiliary Keypad Codes4-354-11Special Character and Line Drawing Set4-385-1EIA Connector Signals5-55-2Interface Cables5-106-1Site Considerations6-38-1Problem Checklist8-28-2Displayed Error Codes8-78-1SET-UP Features8-76-1Standard Key Character Codes6-16-1Standard Key Character Codes6-16-1Standard Key Character Codes6-36-1Cursor Control Key Codes6-36-1Standard Key Character Codes6-36-1Standard Key Character Codes6-36-1Standard Key Character Codes6-36-1Standard Key Character Codes6-36-1Standard Key Character Codes6-3<                                                                                                    | 2-6        | Receive Speed and Stop Bit Selections                      | 2-24       |
| 3-2Cursor Control Key Codes3-43-3Control Codes Generated3-63-4Auxiliary Keypad Codes3-74-1Control Characters Recognized by4-34-2Escape and Control Sequence Arrangement4-64-3SET-UP Features and Modes4-94-4ANSI Specified Modes4-104-5ANSI Compatible Private Modes4-114-6Permanently Selected Modes4-114-7Line Feed/New Line Feature4-164-8ANSI Cursor Control Key Codes4-174-9ANSI Auxiliary Keypad Codes4-184-10VT52 Auxiliary Keypad Codes4-354-11Special Character and Line Drawing Set4-385-1EIA Connector Signals5-55-2Interface Cables5-75-3VTIØ1 Fill Characters5-106-1Site Considerations6-38-1Problem Checklist8-28-2Displayed Error Codes8-78-1SET-UP Features8-1C-1Standard Key Character CodesC-1C-2Cursor Control Key CodesC-3C-3Control Codes GeneratedC-4                                                                                                    | 3-1        | Standard Key Character Codes                               | 3-2        |
| 3-3Control Codes Generated3-63-4Auxiliary Keypad Codes3-74-1Control Characters Recognized by4-34-2Escape and Control Sequence Arrangement4-64-3SET-UP Features and Modes4-94-4ANSI Specified Modes4-94-5ANSI Compatible Private Modes4-104-7Line Feed/New Line Feature4-164-8ANSI Cursor Control Key Codes4-174-9ANSI Auxiliary Keypad Codes4-184-10VT52 Auxiliary Keypad Codes4-354-11Special Character and Line Drawing Set5-55-1EIA Connector Signals5-75-3VT101 Fill Characters5-106-1Site Considerations6-38-1Problem Checklist8-2B-1SET-UP Features8-7C-1Standard Key Character Codes8-7C-1Standard Key Character CodesC-1C-2Cursor Control Key CodesC-3C-3Control Codes GeneratedC-4AAuxiliary Keypad CodesC-3C-1Standard Key Character CodesC-3C-3Control Codes GeneratedC-4                                                                                                    | 3-2        | Cursor Control Key Codes                                   | 3-4        |
| 3-4Auxiliary Keypad Codes3-74-1Control Characters Recognized by<br>VTIØI Terminal4-34-2Escape and Control Sequence Arrangement4-64-3SET-UP Features and Modes4-94-4ANSI Specified Modes4-104-6Permanently Selected Modes4-114-7Line Feed/New Line Feature4-164-8ANSI Cursor Control Key Codes4-174-9ANSI Auxiliary Keypad Codes4-354-10VT52 Auxiliary Keypad Codes4-354-11Special Character and Line Drawing Set4-385-1EIA Connector Signals5-55-2Interface Cables5-705-3VTIØI Fill Characters5-106-1Site Considerations6-38-1Problem Checklist8-2Displayed Error Codes8-78-1SetT-UP Features8-78-1SetT-UP Features8-78-                                                                                                    | 3-3        | Control Codes Generated                                    | 3-6        |
| 4-1Control Characters Recognized by<br>VT101 Terminal4-34-2Escape and Control Sequence Arrangement4-64-3SET-UP Features and Modes4-94-4ANSI Specified Modes4-104-6Permanently Selected Modes4-114-7Line Feed/New Line Feature4-164-8ANSI Cursor Control Key Codes4-174-9ANSI Auxiliary Keypad Codes4-354-10VT52 Auxiliary Keypad Codes4-354-11Special Character and Line Drawing Set4-385-1EIA Connector Signals5-55-2Interface Cables5-75-3VT101 Fill Characters5-106-1Site Considerations6-38-1Problem Checklist8-20Displayed Error Codes8-78-1SetT-UP Features8-78-1Cursor Control Key Codes6-38-2Displayed Error Codes6-38-1Problem Checklist8-20Standard Key Character Codes6-3C-1Standard Key Character CodesC-1C-2Cursor Control Key CodesC-3Control Codes GeneratedC-4C-4Auxiliary Keypad CodesC-4                                                                                                    | 3-4        | Auxiliary Keypad Codes                                     | 3-7        |
| VT101 Terminal4-34-2Escape and Control Sequence Arrangement4-64-3SET-UP Features and Modes4-94-4ANSI Specified Modes4-94-5ANSI Compatible Private Modes4-104-6Permanently Selected Modes4-104-7Line Feed/New Line Feature4-164-8ANSI Cursor Control Key Codes4-174-9ANSI Auxiliary Keypad Codes4-184-10VT52 Auxiliary Keypad Codes4-354-11Special Character and Line Drawing Set5-75-2Interface Cables5-705-3VT101 Fill Characters5-106-1Site Considerations6-38-1Problem Checklist8-28-2Displayed Error Codes8-78-1SET-UP Features8-1C-1Standard Key Character CodesC-1C-2Cursor Control Key CodesC-3C-3Control Codes GeneratedC-4C-4Auxiliary Keypad CodesC-4                                                                                                    | 4-1        | Control Characters Recognized by                           |            |
| 4-2Escape and Control Sequence Arrangement4-64-3SET-UP Features and Modes4-94-4ANSI Specified Modes4-94-5ANSI Compatible Private Modes4-104-6Permanently Selected Modes4-114-7Line Feed/New Line Feature4-164-8ANSI Cursor Control Key Codes4-174-9ANSI Auxiliary Keypad Codes4-184-10VT52 Auxiliary Keypad Codes4-354-11Special Character and Line Drawing Set4-385-1EIA Connector Signals5-75-2Interface Cables5-75-3VT101 Fill Characters5-106-1Site Considerations6-38-1Problem Checklist8-28-2Displayed Error Codes8-78-1SET-UP Features8-1C-1Standard Key Character CodesC-1C-2Cursor Control Key CodesC-3C-3Control Codes GeneratedC-4Auxiliary Keypad CodesC-4                                                                                                    |            | VTlØl Terminal                                             | 4-3        |
| 4-3SET-UP Features and Modes4-94-4ANSI Specified Modes4-94-5ANSI Compatible Private Modes4-104-6Permanently Selected Modes4-114-7Line Feed/New Line Feature4-164-8ANSI Cursor Control Key Codes4-174-9ANSI Auxiliary Keypad Codes4-354-10VT52 Auxiliary Keypad Codes4-354-11Special Character and Line Drawing Set4-385-1EIA Connector Signals5-55-2Interface Cables5-75-3VT101 Fill Characters5-106-1Site Considerations6-38-1Problem Checklist8-28-2Displayed Error Codes8-7B-1SET-UP Features8-7C-1Standard Key Character CodesC-1C-2Cursor Control Key CodesC-3C-3Control Codes GeneratedC-4Auxiliary Keypad CodesC-4                                                                                                    | 4-2        | Escape and Control Sequence Arrangement                    | 4-6        |
| 4-4ANSI Specified Modes4-94-5ANSI Compatible Private Modes4-104-6Permanently Selected Modes4-114-7Line Feed/New Line Feature4-164-8ANSI Cursor Control Key Codes4-174-9ANSI Auxiliary Keypad Codes4-184-10VT52 Auxiliary Keypad Codes4-354-11Special Character and Line Drawing Set4-385-1EIA Connector Signals5-55-2Interface Cables5-75-3VT101 Fill Characters5-106-1Site Considerations6-38-1Problem Checklist8-28-2Displayed Error Codes8-78-1SET-UP Features8-1C-1Standard Key Character CodesC-1C-2Cursor Control Key CodesC-3C-3Control Codes GeneratedC-4Auxiliary Keypad CodesC-4                                                                                                    | 4-3        | SET-UP Features and Modes                                  | 4-9        |
| 4-5ANSI Compatible Private Modes4-104-6Permanently Selected Modes4-114-7Line Feed/New Line Feature4-164-8ANSI Cursor Control Key Codes4-174-9ANSI Auxiliary Keypad Codes4-184-10VT52 Auxiliary Keypad Codes4-354-11Special Character and Line Drawing Set4-385-1EIA Connector Signals5-55-2Interface Cables5-75-3VT101 Fill Characters5-106-1Site Considerations6-38-1Problem Checklist8-28-2Displayed Error Codes8-7B-1SET-UP Features8-7C-1Standard Key Character CodesC-1C-2Cursor Control Key CodesC-3C-3Control Codes GeneratedC-4Auxiliary Keypad CodesC-5                                                                                                    | 4-4        | ANSI Specified Modes                                       | 4-9        |
| 4-6Permanently Selected Modes4-114-7Line Feed/New Line Feature4-164-8ANSI Cursor Control Key Codes4-174-9ANSI Auxiliary Keypad Codes4-184-10VT52 Auxiliary Keypad Codes4-354-11Special Character and Line Drawing Set4-385-1EIA Connector Signals5-55-2Interface Cables5-75-3VTI01 Fill Characters5-106-1Site Considerations6-38-1Problem Checklist8-2B-1SET-UP Features8-7C-1Standard Key Character CodesC-1C-2Cursor Control Key CodesC-3C-3Control Codes GeneratedC-4Auxiliary Keypad CodesC-4                                                                                                    | 4-5        | ANSI Compatible Private Modes                              | 4-1Ø       |
| 4-7Line Feed/New Line Feature4-164-8ANSI Cursor Control Key Codes4-174-9ANSI Auxiliary Keypad Codes4-184-10VT52 Auxiliary Keypad Codes4-354-11Special Character and Line Drawing Set4-385-1EIA Connector Signals5-55-2Interface Cables5-75-3VTI01 Fill Characters5-106-1Site Considerations6-38-1Problem Checklist8-28-2Displayed Error Codes8-7B-1SET-UP Features8-1C-1Standard Key Character CodesC-1C-2Cursor Control Key CodesC-3C-3Control Codes GeneratedC-4Auxiliary Keypad CodesC-5                                                                                                    | 4-6        | Permanently Selected Modes                                 | 4-11       |
| 4-8ANSI Cursor Control Key Codes4-174-9ANSI Auxiliary Keypad Codes4-184-10VT52 Auxiliary Keypad Codes4-354-11Special Character and Line Drawing Set4-385-1EIA Connector Signals5-55-2Interface Cables5-75-3VT101 Fill Characters5-106-1Site Considerations6-38-1Problem Checklist8-28-2Displayed Error Codes8-7B-1SET-UP FeaturesB-1C-1Standard Key Character CodesC-1C-2Cursor Control Key CodesC-3C-3Control Codes GeneratedC-4                                                                                                    | 4-7        | Line Feed/New Line Feature                                 | 4-16       |
| 4-9ANSI Auxiliary Keypad Codes4-184-10VT52 Auxiliary Keypad Codes4-354-11Special Character and Line Drawing Set4-385-1EIA Connector Signals5-55-2Interface Cables5-75-3VT101 Fill Characters5-106-1Site Considerations6-38-1Problem Checklist8-2B-1SET-UP Features8-7B-1SET-UP Features8-1C-1Standard Key Character CodesC-1C-3Control Codes GeneratedC-4Auxiliary Keypad CodesC-4                                                                                                    | 4-8        | ANSI Cursor Control Key Codes                              | 4-17       |
| 4-10VT52 Auxiliary Keypad Codes4-354-11Special Character and Line Drawing Set<br>and Graphics Mode Comparison4-385-1EIA Connector Signals5-55-2Interface Cables5-75-3VT101 Fill Characters5-106-1Site Considerations6-38-1Problem Checklist8-28-2Displayed Error Codes8-7B-1SET-UP FeaturesB-1C-1Standard Key Character CodesC-1C-3Control Codes GeneratedC-4Auxiliary Keypad CodesC-5                                                                                                    | 4-9        | ANSI Auxiliary Keypad Codes                                | 4-18       |
| 4-11Special Character and Line Drawing Set<br>and Graphics Mode Comparison4-385-1EIA Connector Signals5-55-2Interface Cables5-75-3VT101 Fill Characters5-106-1Site Considerations6-38-1Problem Checklist8-28-2Displayed Error Codes8-7B-1SET-UP Features8-1C-1Standard Key Character CodesC-1C-2Cursor Control Key CodesC-3C-3Control Codes GeneratedC-4                                                                                                    | 4-1Ø       | VT52 Auxiliary Keypad Codes                                | 4-35       |
| and Graphics Mode Comparison4-385-1EIA Connector Signals5-55-2Interface Cables5-75-3VT101 Fill Characters5-106-1Site Considerations6-38-1Problem Checklist8-28-2Displayed Error Codes8-7B-1SET-UP FeaturesB-1C-1Standard Key Character CodesC-1C-2Cursor Control Key CodesC-3C-3Control Codes GeneratedC-4                                                                                                    | 4-11       | Special Character and Line Drawing Set                     |            |
| 5-1EIA Connector Signals5-55-2Interface Cables5-75-3VT1Øl Fill Characters5-1Ø6-1Site Considerations6-38-1Problem Checklist8-28-2Displayed Error Codes8-7B-1SET-UP Features8-1C-1Standard Key Character CodesC-1C-2Cursor Control Key CodesC-3C-3Control Codes GeneratedC-4                                                                                                    |            | and Graphics Mode Comparison                               | 4-38       |
| 5-2Interface Cables5-75-3VT101 Fill Characters5-106-1Site Considerations6-38-1Problem Checklist8-28-2Displayed Error Codes8-7B-1SET-UP FeaturesB-1C-1Standard Key Character CodesC-1C-2Cursor Control Key CodesC-3C-3Control Codes GeneratedC-4                                                                                                    | 5-1        | EIA Connector Signals                                      | 5-5        |
| 5-3VT101 Fill Characters5-106-1Site Considerations6-38-1Problem Checklist8-28-2Displayed Error Codes8-7B-1SET-UP Features8-1C-1Standard Key Character CodesC-1C-2Cursor Control Key CodesC-3C-3Control Codes GeneratedC-4                                                                                                    | 5-2        | Interface Cables                                           | 5-7        |
| 6-1Site Considerations6-38-1Problem Checklist8-28-2Displayed Error Codes8-7B-1SET-UP FeaturesB-1C-1Standard Key Character CodesC-1C-2Cursor Control Key CodesC-3C-3Control Codes GeneratedC-4                                                                                                    | 5-3        | VT101 Fill Characters                                      | 5-1Ø       |
| 8-1Problem Checklist8-28-2Displayed Error Codes8-7B-1SET-UP FeaturesB-1C-1Standard Key Character CodesC-1C-2Cursor Control Key CodesC-3C-3Control Codes GeneratedC-4C-4Duviliary Keypad CodesC-5                                                                                                    | 6-1        | Site Considerations                                        | 6-3        |
| 8-2Displayed Error Codes8-7B-1SET-UP FeaturesB-1C-1Standard Key Character CodesC-1C-2Cursor Control Key CodesC-3C-3Control Codes GeneratedC-4C-4Duviliary Keypad CodesC-5                                                                                                    | 8-1        | Problem Checklist                                          | 8-2        |
| B-1SET-UP FeaturesB-1C-1Standard Key Character CodesC-1C-2Cursor Control Key CodesC-3C-3Control Codes GeneratedC-4C-4Auxiliary Keypad CodesC-5                                                                                                    | 8-2        | Displayed Error Codes                                      | 8-7        |
| C-1Standard Key Character CodesC-1C-2Cursor Control Key CodesC-3C-3Control Codes GeneratedC-4C-4Auxiliary Keypad CodesC-5                                                                                                    | B-1        | SET-UP Features                                            | B-1        |
| C-2 Cursor Control Key Codes C-3<br>C-3 Control Codes Generated C-4<br>C-4 Auxiliary Keypad Codes                                                                                                    | C-1        | Standard Key Character Codes                               | C-1        |
| C-3 Control Codes Generated C-4                                                                                                    | C-2        | Cursor Control Key Codes                                   | C-3        |
| C-1 Auxiliary Keypad Codes C-5                                                                                                    | C-3        | Control Codes Generated                                    | C-4        |
| C-4 Auxillary Reypad Codes                                                                                                    | C-4        | Auxiliary Keypad Codes                                     | C-5        |

#### PRODUCT INTRODUCTION

The VTIØl Video Terminal uses a keyboard and a video display to communicate with a computer. It is both an input and an output device. Keyboard entries are transmitted to the computer, and at the same time, characters received from the computer are displayed on the video screen. The VTIØl terminal can be connected to the computer directly or over a communication line using a modem or data set.

#### BOOK INTRODUCTION

This user guide is written for three general audiences: the operator (general operating information), the applications programmer (interface and control function descriptions), and the hardware installer (specific installation and checkout information).

The information in this user guide is divided by function. This allows you to reference a specific chapter according to the function to be performed. The chapters are arranged by frequency of use. Since operating information is frequently used by the operator it is at the beginning. Installation is performed only once so it is placed toward the end of the book.

The book is divided into the following chapters.

Chapter 1 is a general description of how the terminal operates and of all the controls and indicators. It also describes the general operating procedures. Detailed operating information may depend on the computer and its software.

Chapter 2 defines and describes each SET-UP feature in detail. The procedure for selecting each feature is also provided. Many SET-UP features alter the way the VT101 communicates with the computer (over the communication line). Detailed information on communication and the related SET-UP features is provided in Chapter 5.

Chapter 3 describes the characters and codes transmitted by the terminal, and illustrates the keys used for these codes.

Chapter 4 describes how the terminal processes received characters, and how control functions are used to control the display. The chapter also describes processing, transmission, and representation of characters by the terminal. This chapter can be used by the applications programmer when creating software for the terminal.

Chapter 5 describes how the terminal communicates with the computer using the standard Electronic Industry Association (EIA) interface. Also, there are descriptions of communication features and methods used to prevent input buffer overflows. The Break signal is defined in this chapter.

Chapter 6 describes the environmental conditions which should be considered before installing the terminal. There are detailed unpacking and installation procedures. The chapter also contains a step-by-step procedure for powering up the terminal and verifying proper operation.

Chapter 7 describes the 20 mA current loop interface option and provides installation and checkout instructions.

Chapter 8 describes all maintenance and troubleshooting procedures used by the operator prior to requesting service. The troubleshooting information describes the self-tests of the terminal.

Chapter 9 briefly describes each accessory and supply, including the part number and ordering information.

Appendix A provides the VT101 specifications.

Appendix B is a summary of the SET-UP feature displays.

Appendix C is a summary of the codes generated by the VT101 terminal.

Appendix D is a summary of VT101 programming control functions.

Appendix E describes the ANSI code extension techniques used to create escape and control sequences.

Appendix F describes the differences between the VT101 and VT100 terminals.

#### CHAPTER 1 OPERATING INFORMATION

#### GENERAL

This chapter contains a general overview of how the VT101 operates and provides a description of its controls and indicators. There is a brief summary of basic operating procedures. Detailed operating information may depend on the computer software.

#### TERMINAL OPERATION

The VTlØl terminal operates in either on-line, off-line, or SET-UP. This section provides an overview of on-line and off-line. On-line and off-line are selected in SET-UP. Chapter 2 describes SET-UP and provides more information about on-line and off-line.

When the ON LINE indicator is on, the VT101 terminal is on-line. While on-line, the terminal can transmit and receive character codes. Keyboard entries are placed in a keyboard character buffer until transmitted to the computer. Character codes received by the terminal are placed in an input character buffer until processed. When processed, the received characters are taken from the buffer and displayed on the screen. Figure 1-1 is a general block diagram of the VT101 terminal while on-line.

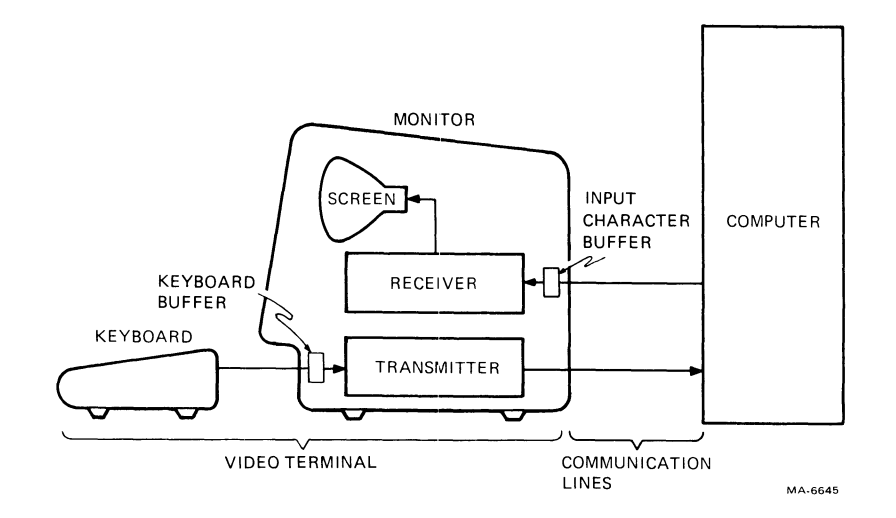

Figure 1-1 On-line General Block Diagram

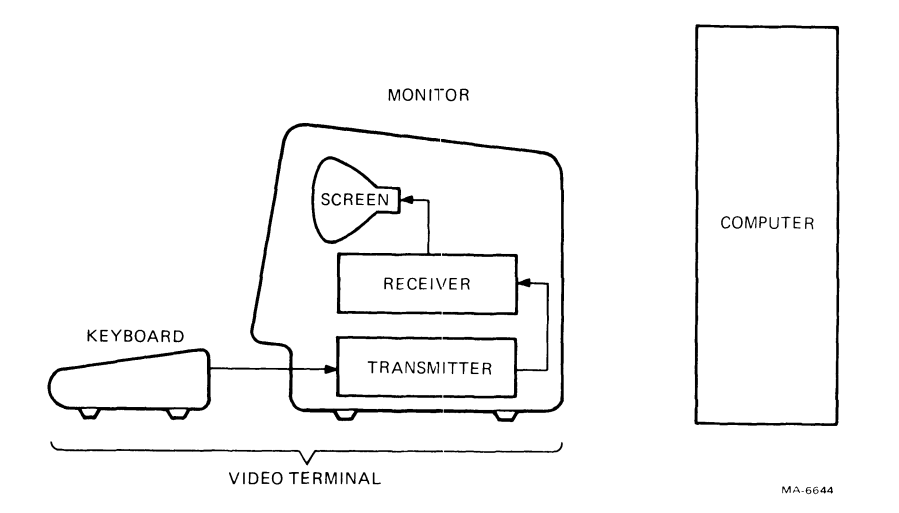

Figure 1-2 Off-line General Block Diagram

When the OFF LINE indicator is on, the VTIØI terminal is off-line. While off-line, the terminal cannot transmit or receive character codes. The terminal is considered disconnected from the communication line. Therefore, character codes transmitted to the terminal while it is off-line are lost. Keyboard entries are displayed on the screen. Figure 1-2 is a general block diagram of the VTIØI terminal while off-line.

#### CONTROLS AND INDICATORS

The VTlØl terminal has many different controls and indicators. They can be classified in four groups: monitor controls, keyboard controls, keyboard indicators, and audible indicators.

#### Monitor Controls

The VTlØl terminal has two controls mounted on the monitor backpanel. (Refer to Figures 1-1 and 1-2 to identify the monitor.) The two controls are the voltage selection switch and the power switch (Figure 1-3).

The voltage selection switch allows the VTlØl terminal to operate within the available ac input voltage range (Table 1-1). When selecting the ac input voltage range, the fuse must be changed. Refer to Chapter 6 for more information about changing the fuse.

CAUTION: Failure to set the voltage selection switch properly and to use the correct fuse may damage the terminal.

NOTE: The voltage selection switch does not select the ac line frequency of the terminal. The ac line frequency is selected using the Power SET-UP B feature. Refer to Chapter 2 for more information about SET-UP features.

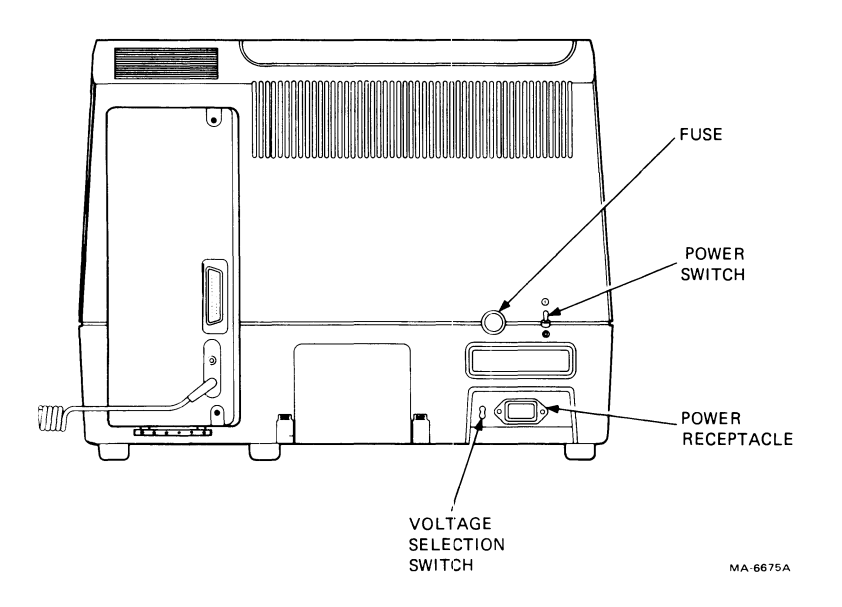

Figure 1-3 Monitor Controls

| Table 1-1 | l Voltage | Selection | Switch | Positions |
|-----------|-----------|-----------|--------|-----------|
|-----------|-----------|-----------|--------|-----------|

| Position     | Operating Range | Fuse                                |
|--------------|-----------------|-------------------------------------|
| 115 V (up)   | 99 V to 128 V   | 1.25 A (PN 9000020-01)              |
| 220 V (down) | 198 V to 256 V  | Ø.75 A slow blow<br>(PN 1211237-ØØ) |

The power switch controls ac power to the terminal. When ac power is on, either the ON LINE or OFF LINE indicator is on. Refer to the indicators section in this chapter for more information about keyboard indicators.

## NOTE: A step-by-step power-up and checkout procedure is provided in Chapter 6. Read Chapter 6 before using the power switch.

Turning the ac power off may cause the present SET-UP feature selections to change. Refer to Chapter 2 for more information about the effects of the power switch on SET-UP feature selections.

#### Keyboard Controls

The VTlØl terminal keyboard has a main keyboard and auxiliary keypad (Figure 1-4). The main keyboard is arranged and operates like a standard office typewriter. The auxiliary keypad is arranged for rapid entry of numeric data or function characters.

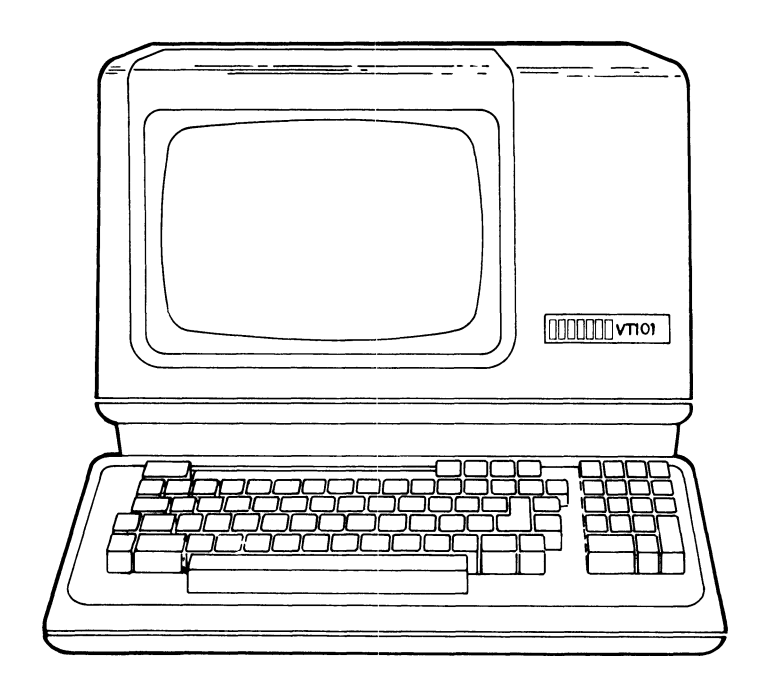

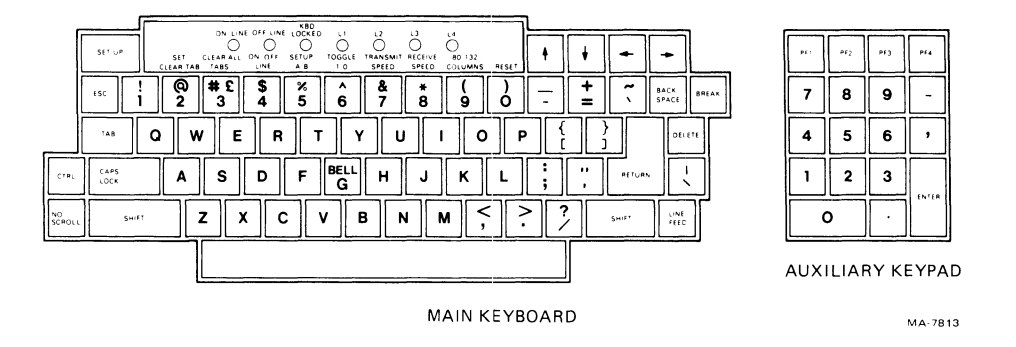

Figure 1-4 VTlØl Terminal Keyboard

Some keys on the keyboard immediately generate one or more character codes when pressed. Other keys, such as CTRL, SHIFT, and CAPS LOCK, do not generate character codes but modify the character codes generated by other keys. If two character code keys are pressed at the same time, the character codes are generated immediately. The terminal does not wait for the keys to lift, but generates the character codes as soon as possible. If three character code keys are pressed at the same time, the character codes of the two keys pressed first are generated immediately. The character code of the third key is generated after the first key lifts.

The keys are divided into four groups: standard keys, function keys, SET-UP keys, and auxiliary keypad keys.

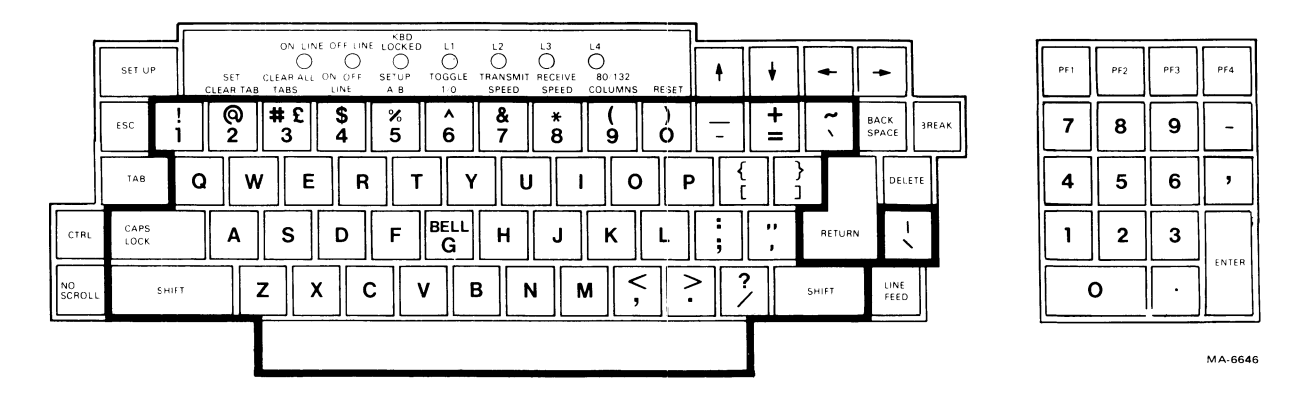

Figure 1-5 Standard Keys

#### Standard Keys

Figure 1-5 identifies the keys that are labeled as standard typewriter keys. SHIFT and CAPS LOCK modify the standard key character codes generated. They are described in the following paragraphs. All the character codes generated by the standard keys are described in Chapter 3.

#### CAPS

#### CAPS LOCK

CAPS LOCK is a two-position locking key. If it is locked in the down position, alphabetic keys generate uppercase character codes regardless of SHIFT. If it is locked in the up position, alphabetic keys generate lowercase character codes. Numeric and special symbol keys are not affected by CAPS LOCK. CAPS LOCK does not affect the function keys or auxiliary keypad keys.

#### SHIFT .

#### SHIFT

When SHIFT is pressed, the standard keys on the main keyboard generate uppercase character codes. SHIFT does not affect the function keys or auxiliary keypad keys.

#### Function Keys

Figure 1-6 identifies the function keys on the VT101 terminal. These keys generate function character codes. The use of these character codes is defined by the computer software or communication system. All character codes generated by the function keys are described in Chapter 3. The following paragraphs provide a general description of each function key.

#### NO SCROL

#### NO SCROLL

NO SCROLL controls scrolling in the VTlØl terminal. Scrolling is the upward or downward movement of existing lines on the screen to allow new lines to be displayed. When this key is first pressed, scrolling stops. When pressed again, scrolling continues.

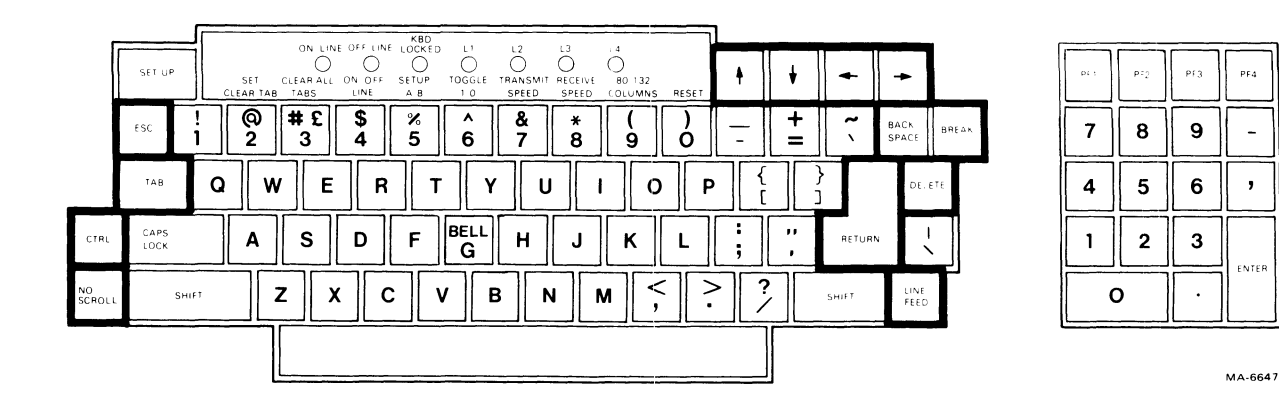

Figure 1-6 Function Keys

NOTE: NO SCROLL operates only when the Auto XON/XOFF SET-UP B feature is on. If the feature is off, this key does not function. Refer to Chapter 2 for more information about the Auto XON/XOFF SET-UP feature.

## BREAK

BREAK generates a break signal. Refer to Chapter 5 for more information about the break signal and its use.

When SHIFT is in the down position, BREAK generates a long break disconnect. Refer to Chapter 5 for more information about long break disconnect and its use.

When CTRL is pressed, BREAK generates the answerback message. The answerback message is entered in SET-UP. Refer to Chapter 2 for more information about the answerback SET-UP feature.

# + + + +

These keys generate cursor control commands. The cursor is an indicator on the screen that shows the line and column where the next character is displayed.

## ESCAPE

ESC generates the escape control character code.

## тав

TAB generates the tab control character code.

#### CONTROL

When CTRL is pressed, pressing another key may generate a control character code. Control character codes are described in Chapter 3.

## BACK BACKSPACE

BACKSPACE generates the backspace (BS) control character.

## DELETE

DELETE generates a delete (DEL) control character code. The deleted character may or may not be erased from the screen depending on computer software.

## RETURN

RETURN

RETURN generates either a carriage return or the carriage return (CR) and line feed (LF) control character codes. The characters generated are selected using the Line Feed/New Line SET-UP B feature. Refer to Chapter 2 for more information about the Line Feed/New Line SET-UP feature.

#### LINE FEED

#### LINE FEED

LINE FEED generates a line feed (LF) control character code.

#### SET-UP Keys

Figure 1-7 identifies the keys used while operating in SET-UP. There are two SET-UP feature displays: SET-UP A and SET-UP B. The following paragraphs describe the keys used in SET-UP.

| Γ    | SET UP       | CI | SET<br>LEAR TAB | ON LIN  |         | KBD<br>NE LOCKED<br>SETUP<br>A/B | TOGGLE    | L2<br>C<br>TRANSM<br>SPEED | L3<br>IIT RECEIVE<br>SPEED | L4<br>80/132<br>COLUMNS | RESET | ŧ   | ¥  | +     | +             |           |
|------|--------------|----|-----------------|---------|---------|----------------------------------|-----------|----------------------------|----------------------------|-------------------------|-------|-----|----|-------|---------------|-----------|
|      | ESC 1        |    | @<br>2          | #£<br>3 | \$<br>4 | %<br>5                           | ^<br>6    | &<br>7                     | * 8                        | )<br>9                  | )     | -   | += | ~ ~   | BACK<br>SPACE | BREAK     |
|      | TAB          | Q  | w               | E       | F       | ۲ (s                             | ·         | 1                          | U                          | ı (                     | ) F   | • { |    | }     | DEU           | ете       |
| TRL  | CAPS<br>LOCK |    | Α               | S       | D       | F                                | BELL<br>G | н                          | J                          | к                       | L     | ;   |    | RETUR | ∾ <b>\</b>    |           |
| ROLL | SHIFT        |    | Z               | 2)      | •       | c                                | V         | в                          | N                          | м (                     |       | >   | ?  | SHIFT | LINE<br>FEED  | <b>][</b> |
|      |              |    |                 |         |         |                                  |           |                            |                            |                         |       |     |    |       |               |           |

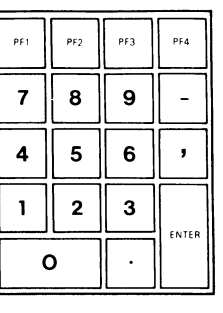

MA-6648

Figure 1-7 SET-UP Keys

NOTE: Chapter 2 provides both SET-UP feature descriptions and step-by-step feature selection procedures. Read Chapter 2 before using the SET-UP keys.

SET UP

#### SET-UP

SET-UP places the terminal in SET-UP. In SET-UP, the VT101 terminal SET-UP features can be changed.

@ 2

#### SET/CLEAR/TAB

In SET-UP A, SET/CLEAR TAB sets or clears individual horizontal tabs stops. This key does not function in SET-UP B.

#### # E 3 CLEAR ALL TABS

In SET-UP A, CLEAR ALL TABS clears <u>all</u> horizontal tab stops. This key does not function in SET-UP B.

#### \$ 4

#### ON/OFF LINE

In any SET-UP display, ON/OFF LINE switches the terminal between on-line and off-line. In on-line, the terminal can transmit and receive character codes. In off-line, the terminal cannot transmit or receive character codes and keyboard entries are displayed on the screen.

#### % 5

SET-UP A/B

In any SET-UP display, SET-UP A/B switches the terminal between SET-UP A and SET-UP B.

^ 6

## TOGGLE 1/Ø

In SET-UP B, TOGGLE 1/Ø changes the feature selected by the cursor. This key does not function in SET-UP A.

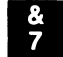

#### TRANSMIT SPEED

In SET-UP B, TRANSMIT SPEED selects the transmit speed (baud rate) used by the terminal. This key does not function in SET-UP A.

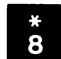

#### RECEIVE SPEED

In SET-UP B, **RECEIVE SPEED** selects the receive speed (baud rate) used by the terminal. This key does not function in SET-UP A.

# 9 80/132 COLUMNS

In SET-UP A,  $8\emptyset/132$  COLUMNS selects the display line size. The size is either  $8\emptyset$  or 132 columns per line. This key does not function in SET-UP B.

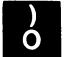

## RESET

In any SET-UP display, **RESET** starts the reset sequence. This sequence has the same result as turning the power switch off and then on.

## **+ +**

In any SET-UP display,  $\uparrow$  (up arrow) increases and  $\forall$  (down arrow) decreases the brightness of the display.

# + +

In any SET-UP display, ← (left arrow) and → (right arrow) move the cursor left and right.

## A

In SET-UP B, hold down the SHIFT key, press the A key; then release both keys to enter the answerback message. When entering the answerback message all keyboard keys can be used.

## D

In any SET-UP display, hold down the SHIFT key, and press the D key to select the default SET-UP feature selections. A default selection is provided for each SET-UP feature.

## Ρ

In SET-UP B, hold down the SHIFT key, and press the P key to change the data/parity bits selection.

# In any SET-UP display, hold down the SHIFT key, and press the R key to recall the SET-UP features stored in user permanent memory.

## S

In any SET-UP display, hold down the SHIFT key, and press the S key to store the SET-UP features in user permanent memory.

## T

In SET-UP A, hold down the SHIFT key, and press the T key to select the tab default SET-UP feature selections. All tab stops are cleared and a tab stop is set at every eighth character position.

#### Auxiliary Keypad Keys

The auxiliary keypad can be used to generate either the same character codes as the main keyboard or function characters. The computer selects the type of characters generated by these keys.

When the auxiliary keypad generates the same codes as the main keyboard, the minus sign, comma, period, and numeric keys of the auxiliary keypad correspond to the unshifted keys on the main keyboard.

When the auxiliary keypad generates function character codes, the use of these character codes is defined by the computer software. The program function (PF) keys on the auxiliary keypad always generate control sequences. The actions performed by these keys are defined by the computer software.

#### Indicators

The following paragraphs describe the function of each keyboard indicator shown in Figure 1-8.

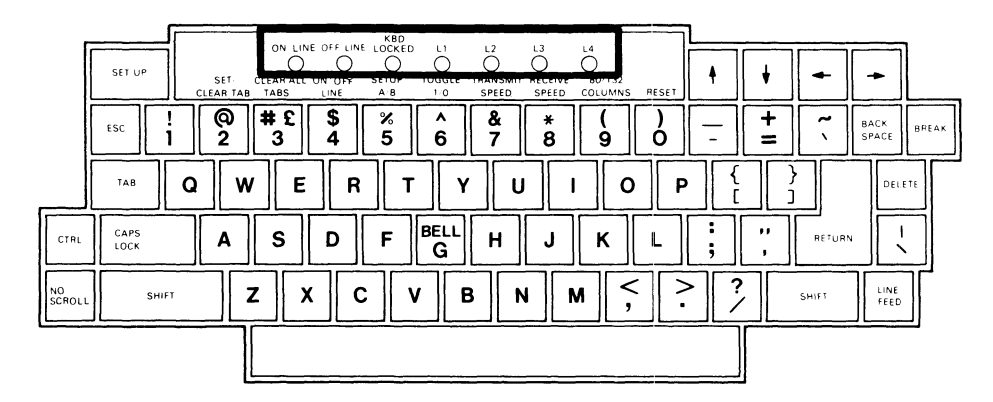

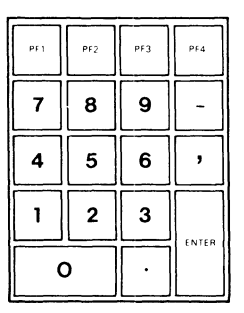

MA-6649

Figure 1-8 Keyboard Indicators

#### R

ON LINE ON LINE is on when the terminal is on-line and can transmit and receive character codes. Either ON LINE or OFF LINE is on to show that ac power is on.

#### OFF LINE

OFF LINE is on when the terminal is off-line and cannot transmit or receive character codes. When the terminal is off-line, characters from the keyboard are displayed on the screen. Either ON LINE or OFF LINE is on to show that ac power is on.

#### KBD LOCKED

KBD LOCKED is on when the keyboard is in the locked condition. The keyboard locked condition occurs when the keyboard character buffer is full and cannot hold more characters from the keyboard. The keyboard character buffer holds character codes from the keyboard before they are transmitted to the computer (Figure 1-1). When KBD LOCKED is on, character codes from the keyboard are lost. If the Keyclick SET-UP B feature is on, keyclicks are not generated when keys are pressed.

NOTE: The terminal can receive characters from the computer during the keyboard locked condition.

The keyboard locked condition ends when character codes in the keyboard character buffer are transmitted to the computer. After the characters have been transmitted, KBD LOCKED turns off and keyclicks can be generated (if the Keyclick SET-UP B feature is on).

The keyboard locked condition also ends after entering and exiting SET-UP. However, entering and exiting SET-UP with the KBD LOCKED on, erases the characters held in the keyboard buffer before they are transmitted. Refer to Chapter 2 for more information about entering and exiting SET-UP.

#### Ll through L4

These indicators are controlled by the computer and are defined by the computer software. However, during power up or reset, Ll through L4 indicate self-test errors. Refer to Chapter 8 for more information about self-test errors.

Audible Indicators The VTlØl terminal uses three audible indicators: a keyclick, a bell tone, and a series of bell tones. The following paragraphs describe these indicators.

Keyclick -- The terminal generates a keyclick when a key is pressed, with the following exceptions:

 SHIFT and CTRL do not generate keyclicks because they do not generate character codes. They modify the character codes generated by other keys.

- The KBD LOCKED indicator is on; character codes from the keyboard are lost.
- The Keyclick SET-UP B feature is off.

Bell Tone -- The terminal generates a bell tone in each of the following cases:

- When bell character is received from the computer,
- When the cursor is eight characters away from the right margin and the Margin SET-UP B feature is on.

Series of Bell Tones -- The terminal generates a series of bell tones to indicate difficulty in reading or writing the SET-UP features in user permanent memory. If the terminal has difficulty reading the user permanent memory, it uses the default SET-UP feature selections. Refer to Chapter 2 for more information about the SET-UP feature memories.

CHAPTER 2 SET-UP FEATURES

#### GENERAL

The VT101 terminal has many features selected in SET-UP that allow the terminal to be configured for specific applications. This chapter describes SET-UP and each of the SET-UP features.

#### SET-UP FEATURES

SET-UP features change how the VT101 terminal operates. They allow the terminal to be configured to operator preference, and they provide compatibility to the computer and ac power source. Table 2-1 divides the SET-UP features into three general types: operator preference, communication compatibility, and installation.

#### **Operator Preference Features**

These features configure the terminal to operator preference. They do not affect information transferred between the terminal and the computer.

#### Communication Compatibility Features

These features configure the terminal so that it is compatible with a computer. There are many combinations of SET-UP features used when communicating with a computer. The features must be selected correctly for the terminal to communicate with the computer. An error in these selections may stop communication or cause incorrect information to be transferred between the terminal and computer.

NOTE: This chapter describes the SET-UP features used to provide compatibility. More information about using these SET-UP features is provided in Chapter 5.

#### Installation Features

These features configure the terminal for operation in different installations. If the location of the terminal is changed, verify these feature selections.

#### FEATURE SELECTION

SET-UP features can be selected by the computer or from the terminal keyboard. When the computer changes the feature selections, the current selection is shown by the SET-UP feature display. SET-UP features that can be changed by the computer are listed in Table 2-2. Refer to Chapter 4 for more information about the selection of features by the computer.

| SET-UP Feature                                                      | Operator<br>Preference | Communication<br>Compatibility | Installation |
|---------------------------------------------------------------------|------------------------|--------------------------------|--------------|
| ON/OFF Line<br>Screen brightness<br>Columns per line<br>Tab stops   | x                      | X<br>X<br>X                    |              |
| Scroll<br>Auto repeat<br>Screen background<br>Cursor                | x<br>x<br>x<br>x<br>x  | Х                              |              |
| Margin bell<br>Keyclick<br>ANSI/VT52<br>Auto XON/XOFF               | x<br>x                 | X<br>X                         |              |
| US/UK character set<br>Auto wrap<br>Line feed/new line<br>Interlace |                        | X<br>X<br>X                    | х            |
| Receive parity<br>WPS terminal<br>Local echo<br>Power               |                        | x<br>x                         | x<br>x       |
| Data/Parity bits<br>Transmit speed<br>Receive speed<br>Answerback   |                        | X<br>X<br>X<br>X               |              |

## Table 2-1 SET-UP Feature Types

| SET-UP Feature                                                      | Can be Changed   |
|---------------------------------------------------------------------|------------------|
| ON/OFF Line<br>Screen brightness<br>Columns per line<br>Tab stops   | X<br>X           |
| Scroll<br>Auto repeat<br>Screen background<br>Cursor                | X<br>X<br>X      |
| Margin bell<br>Keyclick<br>ANSI/VT52<br>Auto XON/XOFF               | х                |
| US/UK character set<br>Auto wrap<br>Line feed/new line<br>Interlace | X<br>X<br>X<br>X |
| Receive parity<br>WPS terminal<br>Local echo<br>Power               |                  |
| Data/Parity bits<br>Transmit speed<br>Receive speed<br>Answerback   |                  |

Table 2-2 SET-UP Features the Computer can Change

SET-UP A TO EXIT PRESS "SET-UP"

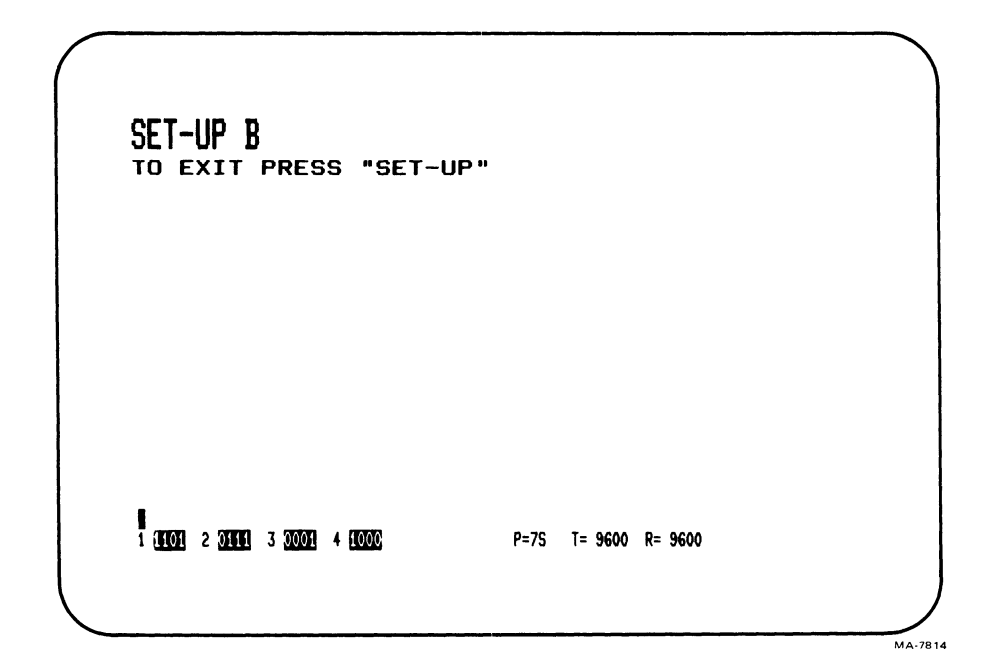

Figure 2-1 SET-UP Displays

To select SET-UP features from the keyboard you must enter SET-UP. SET-UP has two feature displays: SET-UP A and SET-UP B (Figure 2-1). The SET-UP A feature display shows the location of tab stops and a visual ruler numbers each column of the line. The SET-UP B feature display shows the other SET-UP features. Use the following steps to change a SET-UP feature selection.

|  | е | ır | d | ce | 0 | r |
|--|---|----|---|----|---|---|
|--|---|----|---|----|---|---|

P

Indication/Comments

Press the SET-UP key to enter SET-UP.

Press SET-UP A/B to select the correct SET-UP display.

Change the SET-UP feature selection.

Store the SET-UP features if desired.

Press SET-UP to exit SET-UP.

SET-UP A is displayed on the screen.

The selected SET-UP display shows on the screen.

The SET-UP display shows the feature selection.

The terminal displays wait and then SET-UP A.

NOTE: Unless stated in the feature description, entering SET-UP and changing features does not lose characters on the screen. However, entering and exiting SET-UP with KBD LOCKED on clears the keyboard locked condition and erases the keyboard character buffer. The keyboard character buffer holds characters before they are transmitted to the computer.

#### ENTERING AND EXITING SET-UP

You can enter SET-UP while either on-line or off-line. However, if the terminal is on-line, select the Auto XON/XOFF SET-UP B feature to prevent losing received characters. Refer to the Auto XON/XOFF SET-UP B feature description for more information about this feature.

If the Auto XON/XOFF SET-UP B feature is not used, characters may be lost. Therefore, disconnect the terminal immediately before entering SET-UP. To disconnect a communication line and prevent the terminal from receiving characters while in SET-UP, hold down the BREAK key and press SHIFT. In properly configured modems/data sets this causes a communication line disconnect.

#### FEATURE MEMORIES

The SET-UP feature selections are stored in three memories: operating (temporary), user permanent, and default (Figure 2-2).

#### Operating Memory

This memory stores the SET-UP feature selections used to operate the terminal. The terminal always operates according to these features. The features can be selected at the terminal keyboard or by the computer. In SET-UP, the feature selections in the operating memory are shown on the screen. To change the SET-UP feature selections stored in memory perform the following procedure at the terminal keyboard.

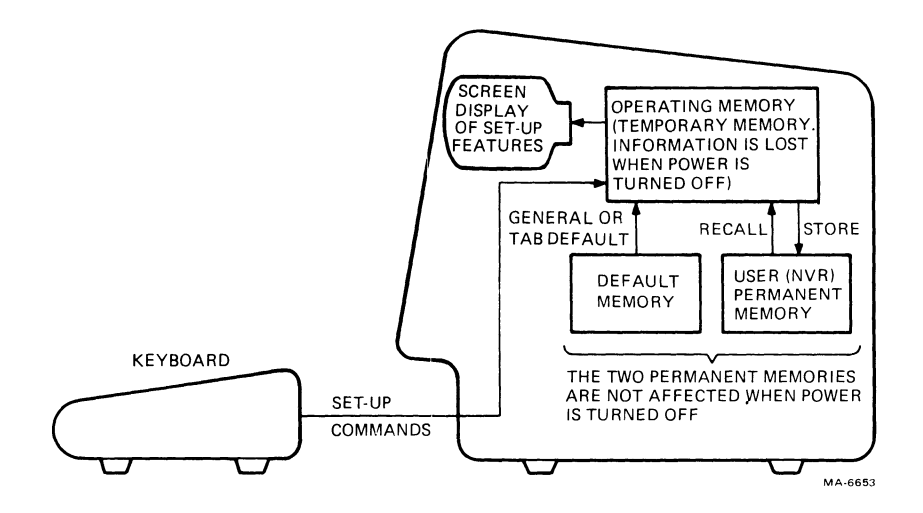

Figure 2-2 SET-UP Feature Memories

Procedure

Indication/Comments

Press the SET-UP key to enter SET-UP.

Press SET-UP A/B to select the correct SET-UP display.

Change the SET-UP feature selection.

Press the SET-UP key exit SET-UP.

SET-UP A is displayed on the screen.

The selected SET-UP display shows on the screen.

The SET-UP display shows the feature selection.

The terminal operates according to the new SET-UP feature selections in operating memory.

If a recall or reset procedure is performed, or power to the terminal is turned off and on, all operating memory SET-UP feature selections are replaced by the SET-UP feature selections in user permanent memory.

#### User Permanent Memory

This memory stores selected SET-UP features permanently. The computer cannot change SET-UP feature selections in user permanent memory. User permanent memory can only be changed by performing a store from the terminal keyboard while in SET-UP. Turning power off does not affect SET-UP feature selections in this memory. SET-UP features are moved between operating memory and user permanent memory by performing store, recall, or reset procedures.

Store -- This procedure stores the operating memory SET-UP feature selections in user permanent memory. Storing is performed from the terminal keyboard. The computer cannot store SET-UP feature selections in user permanent memory. To store SET-UP feature selections in user permanent memory, perform the following procedure.

| Procedure            | Indication/Comments                  |
|----------------------|--------------------------------------|
| Press the SET-UP kev | SET-UP A is displayed on the screen. |

Hold down the SHIFT key, press the S key; then

The terminal displays wait and then SET-UP A.

Press the SET-UP key to exit SET-UP.

to enter SET-UP.

release both keys.

Recall -- This procedure recalls the user permanent memory SET-UP feature selections into operating memory. All feature selections previously in operating memory are erased. Also, the terminal screen is erased. To recall the SET-UP feature selections from user permanent memory into operating memory, perform the following procedure.

#### Procedure

Indication/Comments

Press the SET-UP key to enter SET-UP.

Hold down the SHIFT key, press the R key; then release both keys. The terminal displays wait and then SET-UP A.

SET-UP A is displayed on the screen.

Press the SET-UP key to exit SET-UP.

#### NOTE: Some features selected by the computer may be affected.

Reset -- This procedure resets the terminal, erases the screen, and performs a self-test. Also, reset recalls the user permanent memory SET-UP feature selections into operating memory. All feature selections previously in operating memory are erased. To reset the terminal, perform the following procedure.

| Procedure                                | Indication/Comments                                                                                                    |
|------------------------------------------|----------------------------------------------------------------------------------------------------|
| Press the SET-UP key<br>to enter SET-UP. | SET-UP A is displayed on the screen.                                                                                                    |
| Press RESET.                             | The power-on self-test runs. The<br>terminal operates according to the<br>SET-UP feature selections in user<br>permanent memory. The terminal<br>automatically exits SET-UP. |
|                                          |                                                                                                    |

NOTE: Reset may cause the terminal to disconnect from the computer. Also, the input and keyboard character buffers are erased and some features selected by the computer may be affected.

Default Memory This memory stores default SET-UP feature selections for all SET-UP features. Default SET-UP feature selections are typical feature selections used by the terminal. The feature selections in default memory cannot be changed by the user. When a default occurs, the operating memory SET-UP feature selections change to default selections. There are two types of default selections: general default and tab default. The SET-UP features in user permanent memory are not changed by a default. A default occurs when the terminal cannot read the user permanent memory, or it has been selected from the keyboard.

General Default -- This changes all SET-UP features to the selections in default memory. SET-UP A features are set to 80 columns per line with a tab stop at every eighth column. SET-UP B default features are shown in Figure 2-3. The terminal is off-line and no answerback message is provided. To select a general default from the keyboard, perform the following procedure.

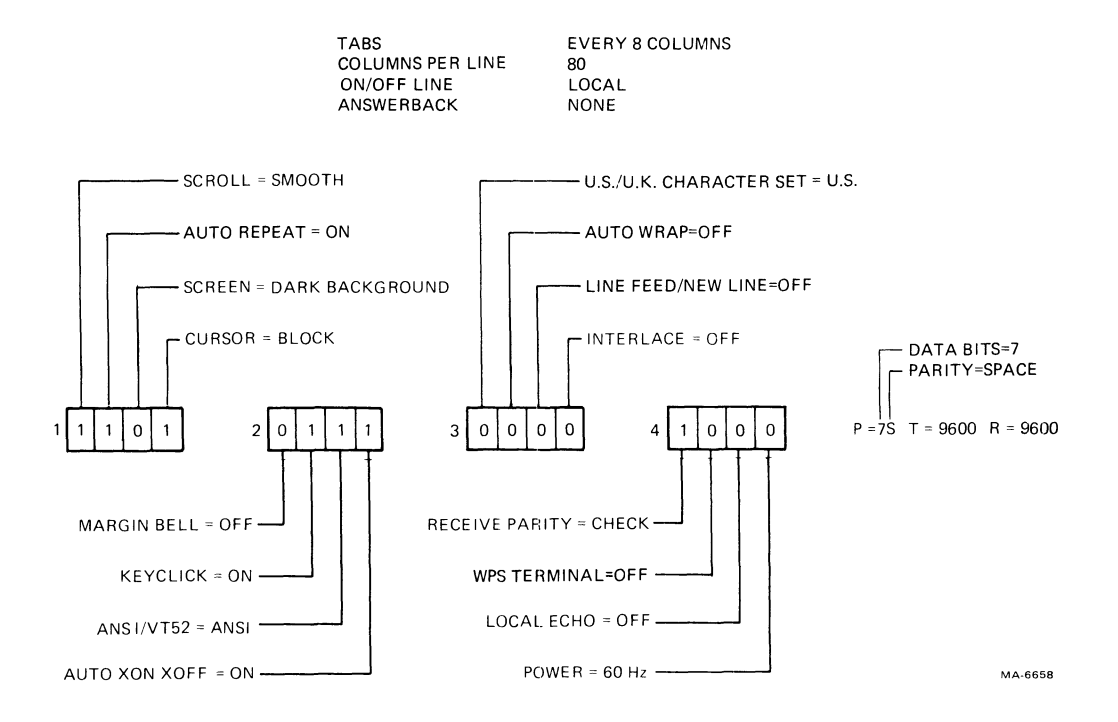

Figure 2-3 SET-UP B Default Feature Selections

#### Procedure

Indication/Comments

Press the SET-UP key to enter SET-UP.

SET-UP A is displayed on the screen.

Hold down the SHIFT key, The terminal screen is erased and then SET-UP A is displayed. press the D key; then

Press the SET-UP key to exit SET-UP.

release both keys.

#### NOTE: The input and keyboard character buffers are erased.

Tab Default -- This clears all terminal tab stop settings and sets a new tab stop at every eighth column. To select a tab default from the keyboard, perform the following procedure.

#### Procedure

Indication/Comments

Press the SET-UP key to enter SET-UP.

release both keys.

Hold down the SHIFT key, Tab stops are set at every eighth press the T key; then character position in SET-UP A.

SET-UP A is displayed on the screen.

Press the SET-UP key to exit SET-UP.

#### FEATURE DESCRIPTIONS

SET-UP feature descriptions are arranged according to the SET-UP display in which they appear. There are three types: general SET-UP features (features changed in any SET-UP display), SET-UP A features, and SET-UP B features.

A general procedure for changing each SET-UP feature in the SET-UP display is provided at the beginning of each SET-UP display section. For features needing a more detailed procedure, the procedure is provided with the SET-UP feature description.

General SET-UP Features

The On/Off Line and Screen Brightness SET-UP features may be changed in any SET-UP display. Dedicated keys are used to select these features. Each feature description includes the specific procedure used to select the feature.

On/Off Line -- This feature places the terminal either on-line or off-line (Figure 2-4). While on-line, the keyboard ON LINE indicator is on and the terminal can transmit and receive character codes. Keyboard entries are transmitted to the computer as typed and characters received from the computer are displayed on the screen.

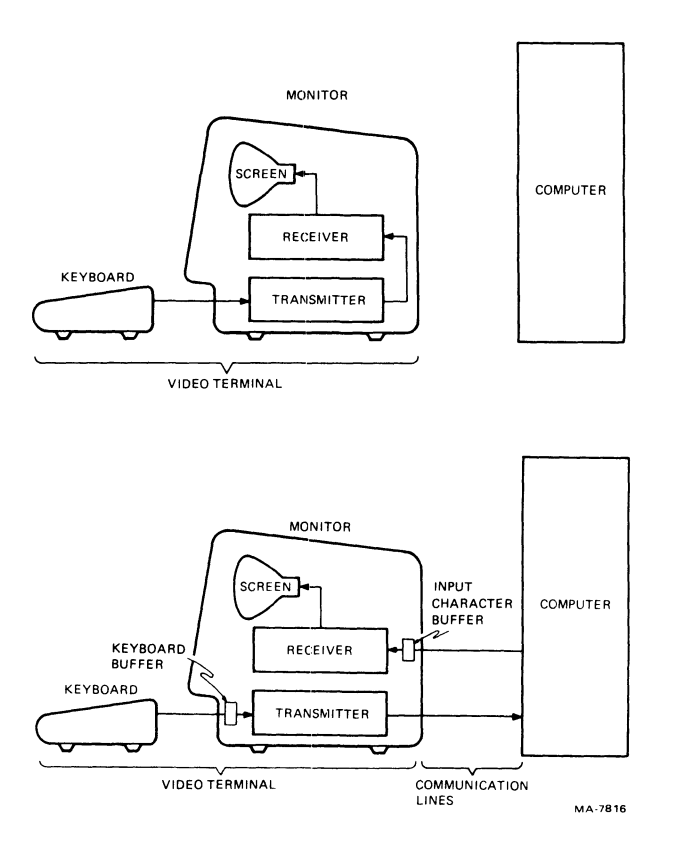

Figure 2-4 ON/OFF Line General Block Diagram

While off-line, the OFF LINE indicator is on. The terminal cannot transmit and receive characters, and it cannot communicate with the computer. Keyboard entries are not transmitted but are displayed on the screen.

When the VT101 terminal is placed off-line, it performs three actions:

- 1. Disconnects from the communication line,
- 2. Erases the terminal input buffer (where received characters are held before display),
- 3. Erases the terminal keyboard buffer (where characters to be transmitted are held before transmission).

To select either On-Line or Off-Line, perform the following procedure.

#### Procedure

Indication/Comments

SET-UP A is displayed on the screen.

The ON LINE or OFF LINE indicator

shows the feature selection.

Press the SET-UP key to enter SET-UP.

Select On-Line or Off-Line by pressing OFF/ON LINE.

Press the SET-UP key

to exit SET-UP.

Screen Brightness -- This feature adjusts the brightness of the terminal screen. (up arrow) increases screen brightness and  $\forall$  (down arrow) decreases screen brightness. To adjust screen brightness, perform the following procedure.

#### Procedure

Indication/Comments

Press the SET-UP key to enter SET-UP.

Adjust brightness by pressing ↑(up arrow) or ♥(down arrow).

SET-UP display is now the selected brightness.

SET-UP A is displayed on the screen.

Press the SET-UP key to exit SET-UP.

SET-UP A Features

The SET-UP A display is similar to Figure 2-5. The display summarizes the number of columns per line and the tab stop feature selections. The bottom line of the display is a ruler which numbers each column position on a line. Each tab stop is shown by a T above the ruler. SET-UP A features are selected using dedicated keys. Each feature description below includes the specific procedure used to select the feature.

Columns Per Line -- This feature selects a display of either 80 or 132 columns per line. When 80 columns per line is selected, the screen is 80 columns wide and 24 lines long. When 132 columns per line is selected, the screen is 132 columns wide and 14 lines long. The displayed lines for the 132 columns per line selection are the same width on the screen as for the 80 columns per line selection, but the columns are closer together (Figure 2-6). To select columns per line, perform the following procedure.

NOTE: When switching between 80 and 132 columns per line, all characters displayed on the screen when entering SET-UP are lost.

Figure 2-5 SET-UP A Display

#### Procedure

Press the SET-UP key to enter SET-UP.

SET-UP A is displayed on the screen.

Indication/Comments

The selection is displayed on the

Select columns per line by pressing 80/132 COLUMNS.

Exit SET-UP by pressing the SET-UP key, or enter SET-UP B by pressing the SET-UP A/B key.

Tab Stops -- Tab stops are column positions selected on lines of the terminal screen. The cursor can tab (advance) to the column with the tab stop. Tab stops can be changed one at a time, or all tabs stops can be cleared and then set one at a time.

screen.
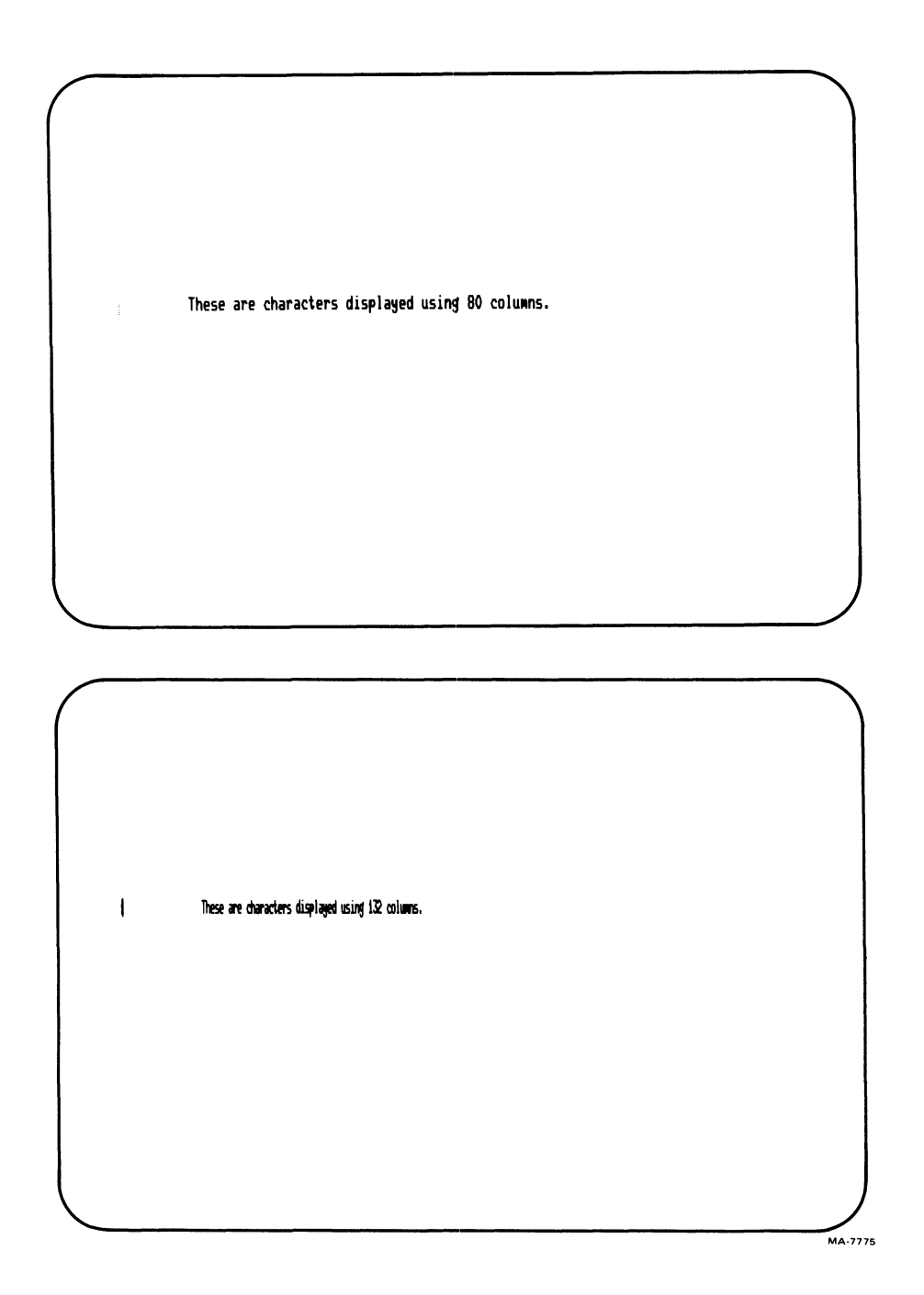

Figure 2-6 80- and 132-Column Displays

SET/CLEAR TAB sets and clears each tab stop one at a time. CLEAR ALL TABS clears all tab stops. A tab default is provided to set a tab stop at every eighth column position. (Refer to the Feature Memories section of this chapter for more information about tab default.) To select tab stop settings, perform the following procedure. Procedure Indication/Comments SET-UP A is displayed on the screen. Press the SET-UP key to enter SET-UP. Press CLEAR ALL TABS All tabs are cleared. or SET/CLEAR TABS to Tabs selected by the cursor are set or cleared. select tab stops. The cursor is moved by using  $\leftarrow$  (left arrow),  $\rightarrow$  (right arrow), RETURN, TAB, and SPACE BAR. Exit SET-UP by pressing the SET-UP key or enter SET-UP B by pressing the SETUP A/B key. **SET-UP B Features** SET-UP B can only be entered from SET-UP A. The SET-UP B display is similiar to Figure 2-7. Figure 2-8 summarizes the SET-UP B display features. The bottom line of the display shows groups of switches indicating the features selected. Also, the data/parity bits, transmit speed, and receive speed feature selections are shown. The data/parity bits, transmit speed, and receive speed features are selected using dedicated keys. The procedure to select these features is provided in the feature descriptions. All other SET-UP B features are selected using SET-UP switches. To change SET-UP feature switch selections, perform the following procedure. Procedure Indication/Comments Press the SET-UP key SET-UP A is displayed on the screen. to enter SET-UP. Press SET-UP A/B to SET-UP B is displayed on the screen. enter SETUP B. Place the cursor over Cursor is moved by using  $\leq$  (left the SET-UP feature arrow), → (right arrow), RETURN, TAB, switch to be changed. and SPACE BAR. Select features by Screen displays feature selection. pressing TOGGLE 1/0. Exit SET-UP by pressing the SET-UP key or enter SET-UP A by pressing the SETUP A/B

key.

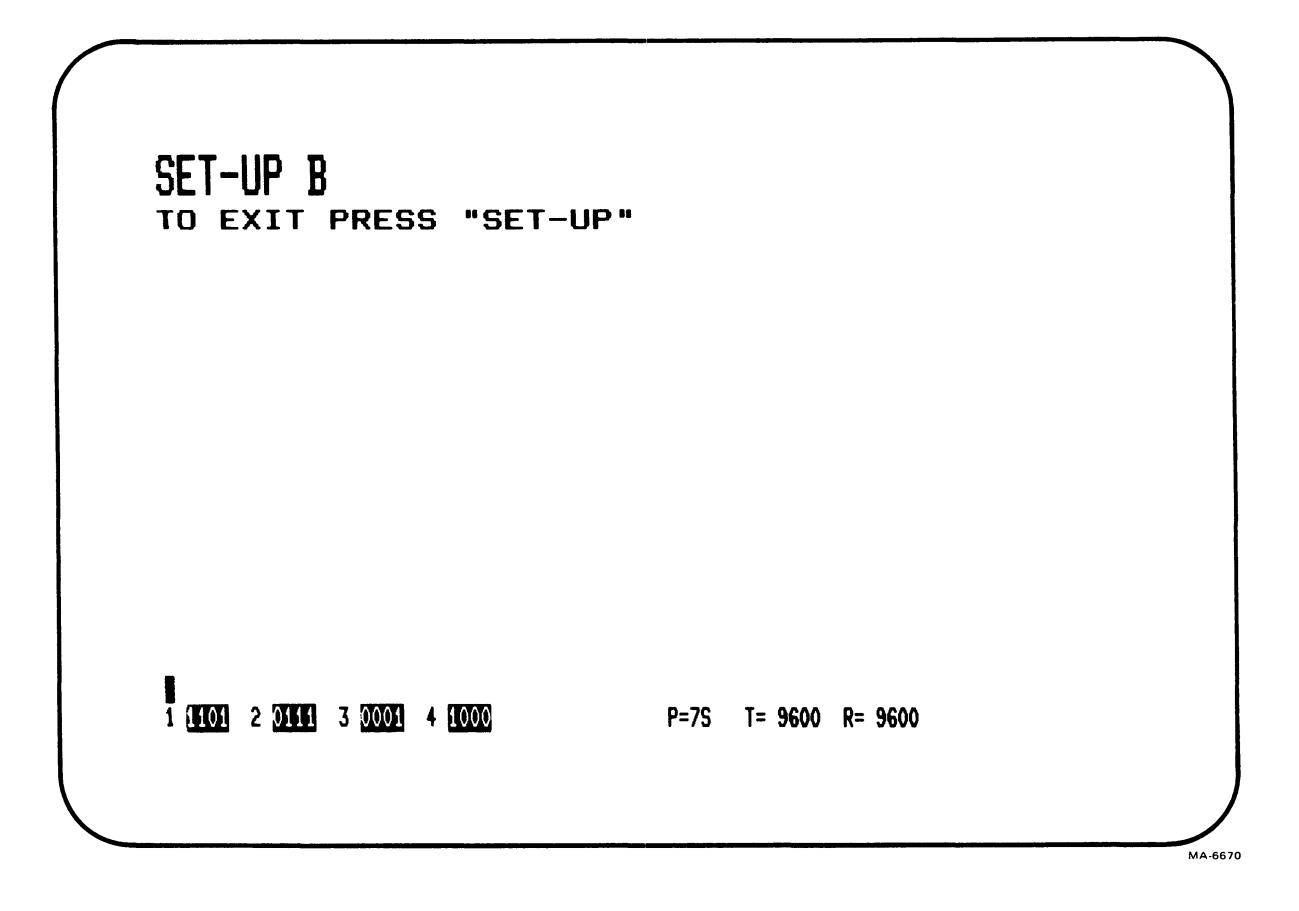

Figure 2-7 SET-UP B Display

Scroll (Switch 1-1: Ø=Jump, 1=Smooth) -- Scrolling is the upward or downward movement of existing lines on the screen. It makes room for new lines at the bottom or top of the screen. It can be performed in two ways: jump scroll or smooth scroll.

With jump scroll selected, new lines are displayed on the screen as fast as they are received. At the higher receive speeds (baud rates), the lines displayed may be difficult to read due to their rapid movement.

With smooth scroll selected, the speed at which new lines can be displayed is limited. Therefore, the movement of lines occurs at a smooth steady rate, and they can usually be read easily.

NOTE: Smooth scroll allows a maximum of six lines per second to be added to the screen. The auto XON/XOFF feature must be selected so that characters are not lost when smooth scroll is selected.

Auto Repeat (Switch 1-2: Ø=Off, 1=On) -- Auto repeat causes a key to automatically repeat at the rate of about 30 times per second, when the key is pressed for more than one-half second. Auto repeat affects all keyboard keys except the following: SET-UP, ESC, RETURN, ENTER, NO SCROLL, and when CTRL is pressed with any key. When the feature is turned off, keys do not automatically repeat.

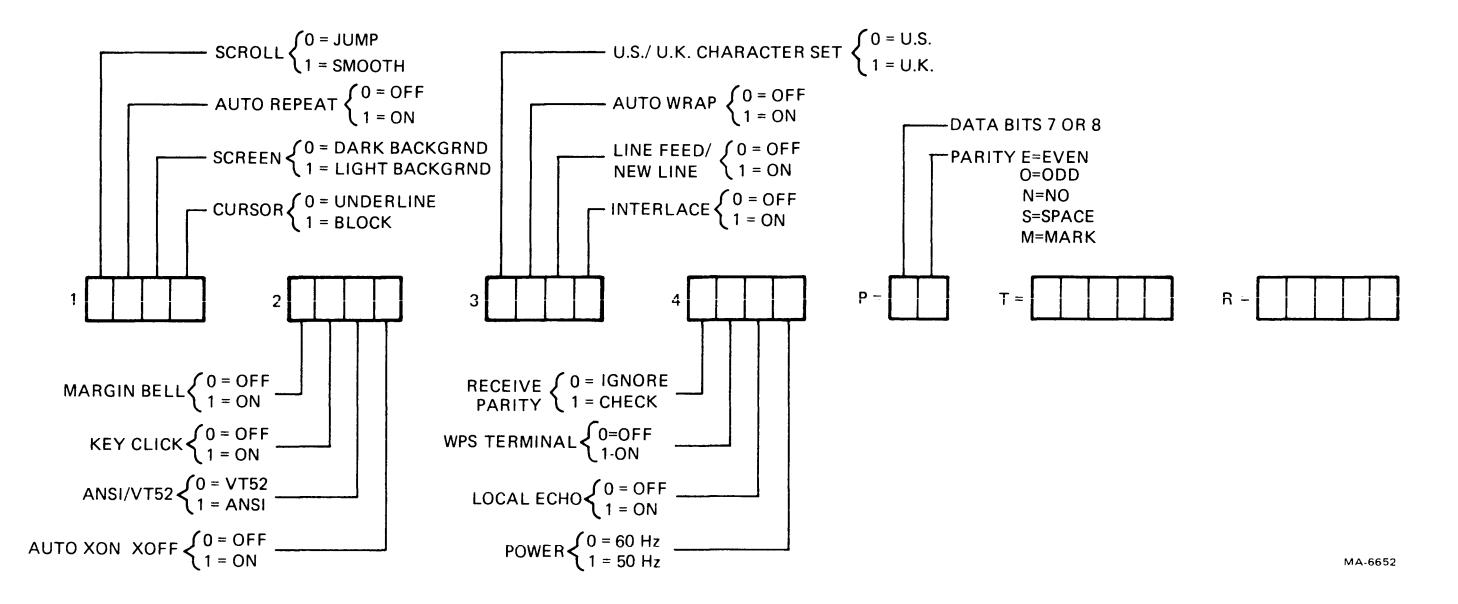

Figure 2-8 SET-UP B Summary

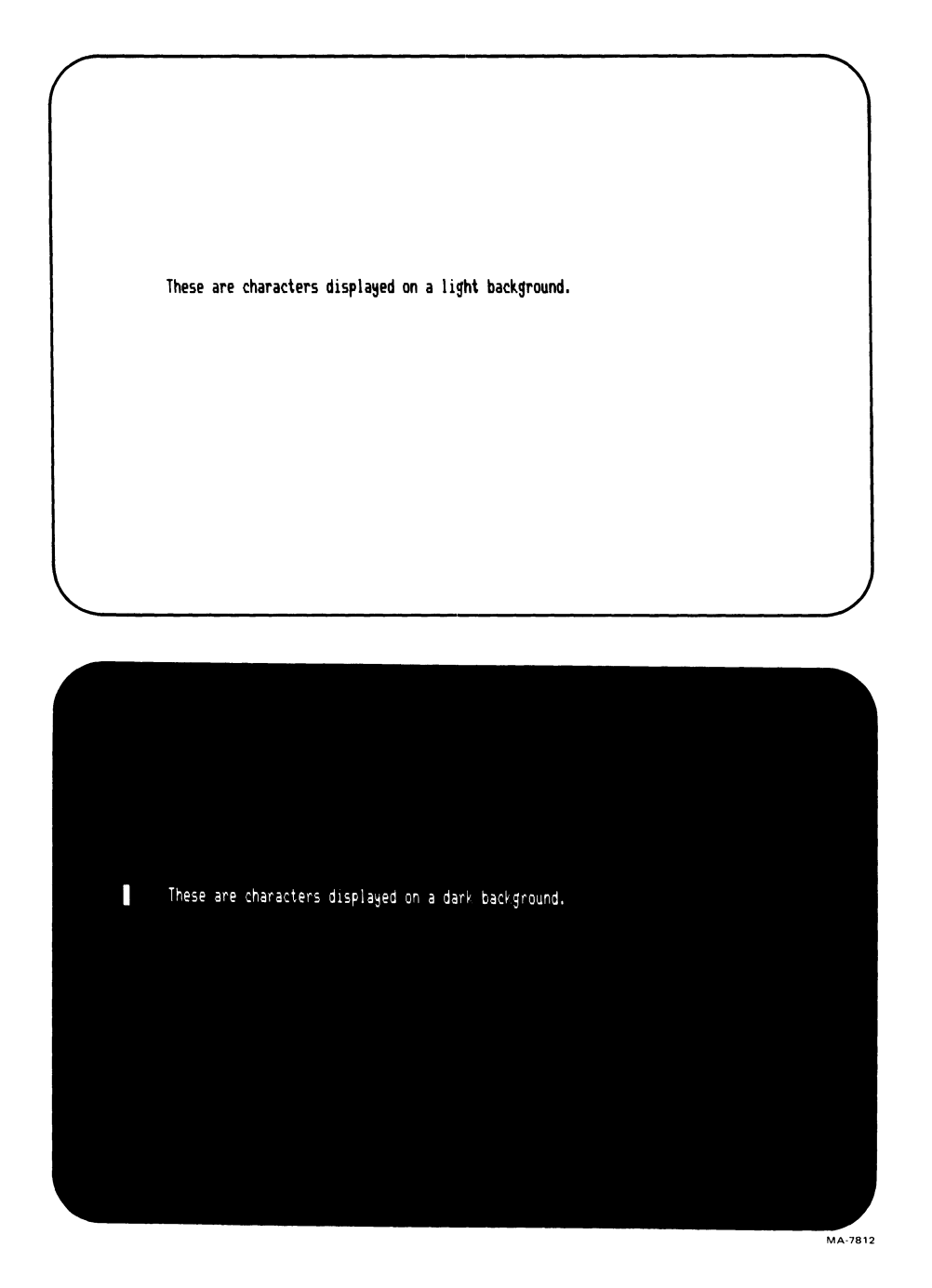

Figure 2-9 Screen Background

Screen Background (Switch 1-3: Ø=Dark, 1=Light) -- This feature selects the type of screen background (Figure 2-9). With dark background selected, the display has light characters on a dark background. With light background (reverse screen) selected, the display has dark characters on a light background. Cursor Switch (1-4: Ø=Underline, 1=Block) -- The cursor feature provides a choice of two cursor displays to indicate the active position. The active position is where the next character is displayed on the screen. The cursor is displayed as either a blinking underline () or a blinking block (...).

Margin Bell (Switch 2-1:  $\emptyset$ =Off, 1=On) -- This feature generates a bell tone when the cursor moves into the eighth character position from the end of the line. The margin bell can be turned on or off. Margin bell volume is not adjustable.

Keyclick (Switch 2-2: Ø=Off, l=On) -- Keyclick is a sound generated each time a key is pressed, except for SHIFT and CTRL. Keyclick can be turned on or off. However research and experience shows that people usually type more accurately with the keyclick feature on. Keyclick volume is not adjustable.

NOTE: If characters are lost due to a keyboard locked condition, keyclicks are not generated. The keyboard locked condition is indicated by the KBD LOCKED indicator. Refer to Chapter I for more information on the KBD LOCKED indicator.

ANSI/VT52 (Switch 2-3: Ø=VT52, l=ANSI) -- The VT101 terminal follows two different programming standards for processing control functions: American National Standards Institute (ANSI) and VT52 compatible. With ANSI selected, the terminal generates and responds to control functions per ANSI standards X3.41-1974 and X3.64-1979. With VT52 compatible selected, the terminal is compatible with previous DIGITAL software using the VT52 video terminal. Refer to Chapter 4 for more information on received characters and control functions.

Auto XON/XOFF (Switch 2-4:  $\emptyset$ =Off, l=On) -- When the terminal receives a character (other than NUL and DEL), the character is placed in an input character buffer. The input buffer stores the received character until the terminal processes it. When processed, the character is removed from the input character buffer.

If received characters are placed into the input character buffer faster than they can be processed, the input character buffer begins to fill.

NOTE: Entering SET-UP stops the terminal from taking characters from the input buffer. When the buffer is full, characters received are lost and the substitute character (X) is displayed.

The Auto XON/XOFF feature prevents the loss of received characters. When the feature is on, the terminal transmits the XON and XOFF control characters to indicate when the input character buffer is almost empty or full. When the input character buffer is almost full the terminal transmits XOFF (DC3, octal 023). The computer should stop transmitting characters when an XOFF is received.

As the terminal continues to remove characters from the input character buffer, the number of characters in the buffer decreases. When the input buffer is almost empty, the terminal transmits XON (DCl, octal 021). The computer can continue transmitting characters.

When the Auto XON/XOFF feature is off, the terminal does not use the XON and XOFF characters to prevent the loss of received characters and NO SCROLL does not function.

NOTE: Regardless of the auto XON/XOFF feature selection, the terminal always stops transmitting characters when an XOFF is received. The terminal continues transmitting characters when an XON is received.

US/UK Character Set (Switch 3-1: Ø=#, 1=±) -- The US/UK Character Set feature selects either the United States or United Kingdom character sets. The difference between the two character sets is one character, the # (number) or ± (pound) symbol.

Auto Wrap (Switch 3-2: Ø=Off, l=On) -- The Auto Wrap feature selects where the next received character is displayed when the cursor is at the right margin. When Auto Wrap is off, the character and all following characters are written into the last column of the current line. When the feature is on, the character is automatically displayed in the first column of the next line.

Line Feed/New Line (Switch 3-3: Ø=Off, 1=On) -- This feature selects control character(s) transmitted by the RETURN key and the action taken by the terminal when receiving a line feed (LF) character. Table 2-3 summarizes the effects of this feature.

When the Line Feed/New Line feature is off, pressing the RETURN key generates the carriage return (CR) control character. When a line feed (LF) control character is received, the cursor moves down to the next line and maintains the current column position.

When the Line Feed/New Line feature is on, pressing the RETURN key generates the carriage return (CR) and line feed (LF) control characters. When a line feed (LF) control character is received, the character causes both a carriage return and line feed. Therefore, a received line feed causes the cursor to move to the left margin of the next line.

Interlace (Switch 3-4: Ø=Off; 1=On) -- The Interlace feature selects the number of scan lines used to create characters on the screen. With Interlace on, the terminal uses 480 scan lines per screen. With Interlace off, the terminal uses 240 scan lines per screen. This feature does not add any new information to the screen. However, when on, the Interlace feature may improve the output of hard copy or video devices connected to the video output connector. Usually operators prefer to have this feature off.

| Selection | Кеу                   | Character<br>Sent                                                          |
|-----------|-----------------------|----------------------------------------------------------------------------|
| Off       | RETURN                | Carriage return (CR)                                                       |
| Off       | LINE FEED             | Line feed (LF)                                                             |
| On        | RETURN                | Carriage return<br>line feed (CR LF)                                       |
| On        | LINE FEED             | Line feed (LF)                                                             |
| Selection | Character<br>Received | Function                                                                   |
| Off       | CR                    | Carriage return (cursor<br>moves to left margin)                           |
| Off       | LF                    | Line feed (cursor moves to<br>next line but stays in same<br>column)       |
| On        | CR                    | Carriage return (cursor<br>moves to left margin)                           |
| 0n        | LF                    | Carriage return line<br>feed (cursor moves to left<br>margin on next line) |

Table 2-3 Line Feed/New Line Feature Summary

Receive Parity (Switch 4-1: Ø=Ignore, l=Check) -- This feature either checks or ignores the parity bit of all received characters. If the feature is set to check, the parity bit of the received characters is checked according to the parity feature selection. If a receive parity error occurs, the terminal displays the substitution character (N) in place of the character with the error. When the feature is set to ignore, any parity bit received is ignored.

NOTE: This feature is used to check the received characters for either odd or even parity. Mark and space parity are not checked.

WPS Terminal (Switch 4-2:  $\emptyset$ =Off, 1=On) -- This feature exchanges the position of the LINE FEED and the  $\setminus$  (backslash) key. Usually this feature is off.

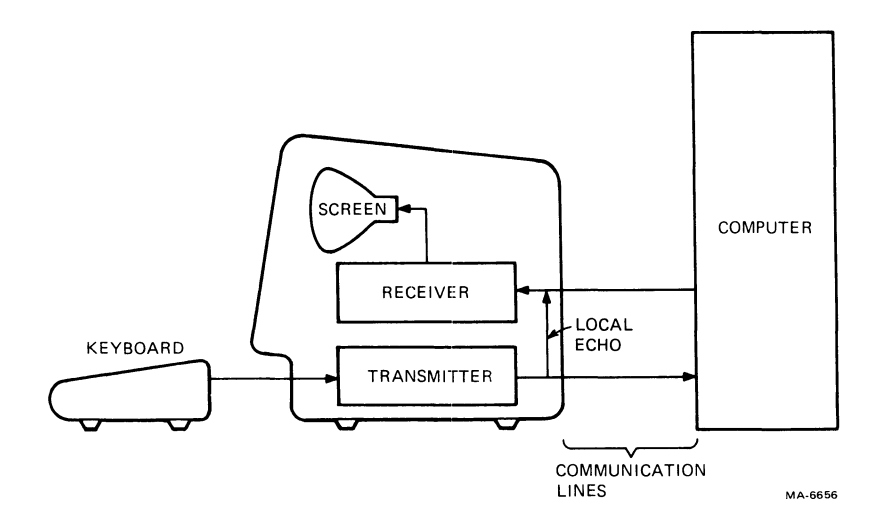

Figure 2-10 Local Echo

Local Echo (Switch 4-3:  $\emptyset$ =Off; 1=On) -- When Local Echo is on, every character transmitted to the computer is also automatically displayed on the screen (Figure 2-10). The computer does not have to transmit the character back (echo) to the terminal for display. When this feature is off, characters are only transmitted to the computer. The computer must transmit them back to the terminal for display.

Power (Switch 4-4:  $\emptyset = 6\emptyset$  Hz,  $l = 5\emptyset$  Hz) -- The Power feature must be selected to match the power line frequency. In the United States, this is usually 60 Hz. When using 50 Hz line frequency, select this feature for 50 Hz.

Data/Parity Bits -- This feature selects two separate but related communication features: data bits per character, and parity selection. Data bits per character selects the number of data bits in each character, either seven or eight bits. However, when eight bits is selected, the eighth data bit is always a space (or  $\emptyset$ ) for characters transmitted. The eighth data bit on received characters is always ignored.

Parity selects the type of parity bit the terminal generates when transmitting characters and checks when receiving characters. However, to check the parity in received characters, the Receive Parity feature must be selected for Check and the parity selection must be either odd or even. If no parity is selected, the parity bit is not included in the transmitted character and ignored in received characters.

For more information on parity and data bits per character, refer to Chapter 8. The terminal uses the data bits per character and parity selections shown in Table 2-4. To select the Data/Parity feature, perform the following procedure.

| P=  | Data Bits<br>Per<br>Character | Parity        |
|-----|-------------------------------|---------------|
| 7M  | 7                             | Mark          |
| 7S  | 7                             | Space         |
| 70  | 7                             | oda           |
| 7E  | 7                             | Even          |
| 7N  | 7                             | No parity bit |
| 80  | 8                             | Odd           |
| 8 E | 8                             | Even          |
| 8 N | 8                             | No parity bit |

#### Table 2-4 Data/Parity Bits Selections

Procedure

Indication/Comments

Press the SET-UP key to enter SET-UP.

Enter SET-UP B by pressing SET-UP A/B.

To select the feature, hold down the P key, press the SHIFT key; then release both keys. SET-UP A is displayed on the screen.

SET-UP B is displayed on the screen.

The terminal displays the feature selection.

Exit SET-UP by pressing the SET-UP key or enter SET-UP A by pressing the SET-UP A/B key.

Transmit Speed -- This feature selects the speed (baud rate) and number of stop bits for characters transmitted by the terminal. This feature must be set to match the computer receive speed. The number of stop bits is automatically selected when the transmit speed is set. Table 2-5 lists the transmit speed and number of stop bits used by the terminal. To select the Transmit Speed feature, perform the following procedure.

| Speed | (Baud Rate) | Stop Bits |
|-------|-------------|-----------|
| 5Ø    |             | 1         |
| 75    |             | 1         |
| 11Ø   |             | 2         |
| 134.5 |             | 1         |
| 15Ø   |             | 1         |
| 200   |             | 1         |
| 300   |             | 1         |
| 600   |             | 1         |
| 1200  |             | 1         |
| 1800  |             | 1         |
| 2000  |             | 1         |
| 2400  |             | 1         |
| 3600  |             | 1         |
| 48ØØ  |             | 1         |
| 96ØØ  |             | 1         |
| 19200 |             | 1         |

Table 2-5 Transmit Speed and Number of Stop Bit Selections

| Procedure                                                                                               | Indication/Comments                          |  |  |  |
|----------------------------------------------------------------------------------------------------|----------------------------------------------|--|--|--|
| Press the SET-UP key<br>to enter SET-UP.                                                                | SET-UP A is displayed on the screen.         |  |  |  |
| Enter SET-UP B by<br>pressing SET-UP A/B.                                                               | SET-UP B is displayed on the screen.         |  |  |  |
| Select the transmit<br>speed by pressing<br>TRANSMIT SPEED.                                             | The terminal displays the feature selection. |  |  |  |
| Exit SET-UP by pressing<br>the SET-UP key<br>or<br>enter SET-UP A by<br>pressing the SET-UP A/B<br>key. |                                              |  |  |  |
| Receive Speed The Receive                                                                               | Speed feature selects the speed (baud        |  |  |  |

Receive Speed -- The Receive Speed feature selects the speed (baud rate) and number of received characters stop bits expected by the terminal. The Receive Speed feature of the terminal must be set to match the computer transmit speed. The number of stop bits is automatically selected when the receive speed is set. Table 2-6 lists the receive speed and number of stop bits used by the terminal. To select the Receive Speed feature, perform the following procedure.

| Speed (Baud Rate) | Stop Bits |
|-------------------|-----------|
| 50                | 1         |
| 75                | 1         |
| 110               | 2         |
| 134.5             | 1         |
| 150               | 1         |
| 200               | 1         |
| 300               | 1         |
| 600               | 1         |
| 1200              | 1         |
| 1800              | 1         |
| 2000              | 1         |
| 2400              | 1         |
| 3600              | 1         |
| 4800              | 1         |
| 9600              | 1         |
| 19200             | 1         |

Table 2-6 Receive Speed and Number of Stop Bit Selections

| Procedure                                                                                               | Indication/Comments                                  |
|----------------------------------------------------------------------------------------------------|------------------------------------------------------|
| Press the SET-UP key<br>to enter SET-UP.                                                                | SET-UP A is displayed on the screen.                 |
| Enter SET-UP B by pressing SET-UP A/B.                                                                  | SET-UP B is displayed on the screen.                 |
| Select the receive<br>speed by pressing<br>RECEIVE SPEED.                                               | The terminal displays the current feature selection. |
| Exit SET-UP by pressing<br>the SET-UP key<br>or<br>enter SET-UP A by<br>pressing the SET-UP A/B<br>key. |                                                      |
| Answerback The Answerback                                                                               | feature provides the terminal with a                 |

Answerback -- The Answerback feature provides the terminal with a 20-character identifying message that can be transmitted to the computer. The answerback message is transmitted under the following conditions.

- 1. The answerback message is transmitted by a direct request for identification from the computer. The computer transmits the Enquire (ENQ, octal ØØ5) control character to the terminal and the terminal responds with the answerback message. The entire sequence takes place automatically, without affecting the screen or requiring operator action.
- 2. The operator manually transmits the answerback message from the keyboard. Hold down the CTRL key, press the BREAK key; then release both keys to manually transmit the answerback message.

To enter the answerback message, perform the following procedure.

Procedure

Indication/Comments

Press the SET-UP key to enter SET-UP.

Enter SET-UP B by pressing SET-UP A/B.

Hold down the SHIFT key, press the A key; then release both keys. The terminal displays A = (Figure 2-11).

SET-UP A is displayed on the screen.

SET-UP B is displayed on the screen.

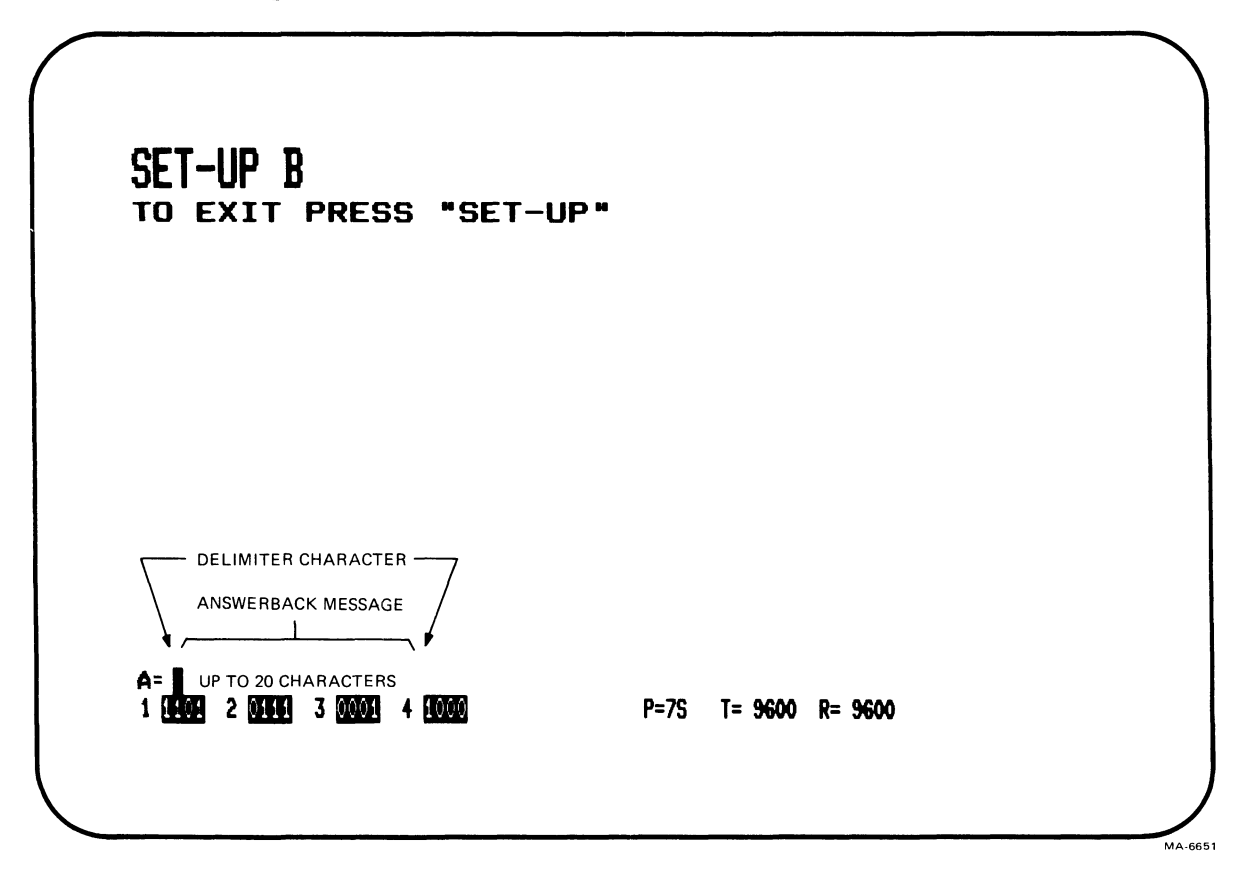

Figure 2-11 Answerback Message Summary

Procedure Indication/Comments Type the message This is any character not used in the answerback message. The message delimiter character. delimiter character is not transmitted as part of the answerback message. Type the answerback The answerback message may be up to 20 characters. If control characters message. are used they are displayed as the  $(\blacklozenge)$  character. If a mistake is made while typing the message, type the delimiter character already used and return to the third step of the procedure. This is the only way to correct errors in the answerback message. If 20 characters are typed, the If less than 20 message is automatically entered characters are in into operating memory. If less than the message, type the delimiter character. 20 characters are typed, the delimiter character is used to enter the message into operating memory. Exit SET-UP by pressing the SET-UP key or enter SET-UP A by pressing the SET-UP A/B key.

#### CHAPTER 3 TRANSMITTED CHARACTERS

#### GENERAL

This chapter describes the character codes generated by the VT101 terminal. The keys are divided into three groups: standard keys, function keys, and auxiliary keypad keys.

#### STANDARD KEYS

The standard keys are shown in Figure 3-1. Table 3-1 lists the character codes generated by the main keyboard. The terminal generates American Standard Code for Information Interchange (ASCII) character codes. Lowercase ASCII character codes are generated when SHIFT or CAPS LOCK are not pressed. Uppercase ASCII character codes are generated when either SHIFT or CAPS LOCK are pressed. CAPS LOCK does not affect the nonalphabetic keys.

#### FUNCTION KEYS

The function keys are shown in Figure 3-2. These keys generate character codes whose function is defined by the computer software or communication system. The following paragraphs describe the function keys.

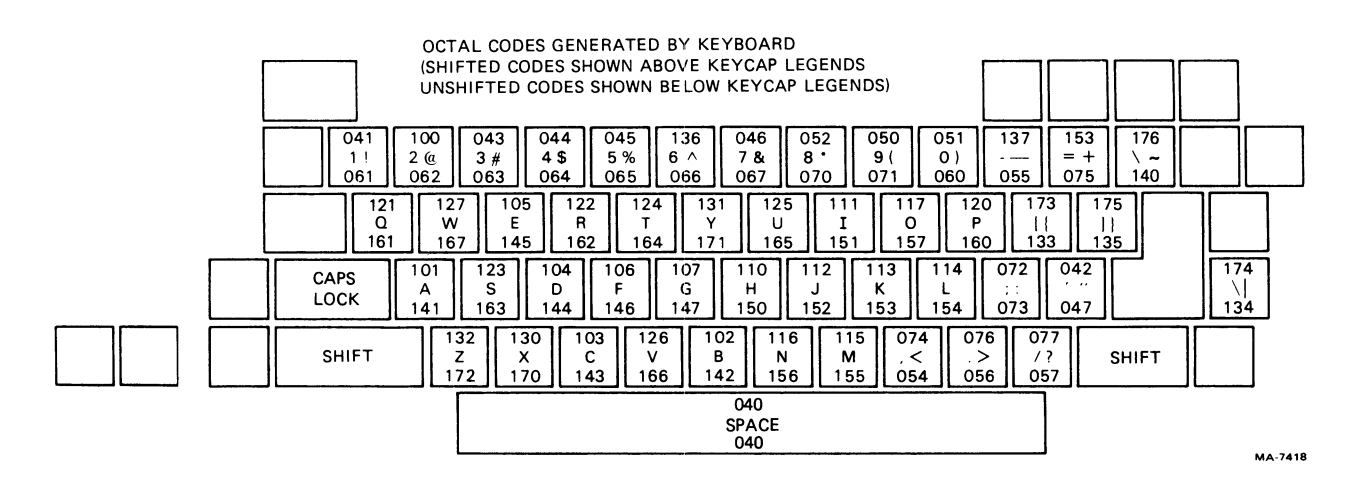

#### Figure 3-1 Standard Key Codes

| Lowercase<br>Character | SHIFT<br>Not Pressed<br>(Lowercase<br>Octal Code) | Uppercase<br>Character | SHIFT Pressed<br>(Uppercase<br>Octal Code) |
|------------------------|---------------------------------------------------|------------------------|--------------------------------------------|
| a                      | 141                                               | A                      | 101                                        |
| b                      | 142                                               | В                      | 102                                        |
| C                      | 143                                               | C                      | 103                                        |
| d                      | 144                                               | D                      | 104                                        |
| e                      | 145                                               | E                      | 105                                        |
| f                      | 146                                               | F                      | 106                                        |
| g                      | 147                                               | G                      | 107                                        |
| h                      | 150                                               | Н                      | 110                                        |
| i                      | 151                                               | I                      | 111                                        |
| j                      | 152                                               | J                      | 112                                        |
| k                      | 153                                               | K                      | 113                                        |
| 1                      | 154                                               | L                      | 114                                        |
| m                      | 155                                               | Μ                      | 115                                        |
| n                      | 156                                               | N                      | 116                                        |
| 0                      | 157                                               | 0                      | 117                                        |
| q                      | 16Ø                                               | Р                      | 120                                        |
| a                      | 161                                               | 0                      | 121                                        |
| r                      | 162                                               | R                      | 122                                        |
| S                      | 163                                               | S                      | 123                                        |
| t                      | 164                                               | Т                      | 124                                        |
| u                      | 165                                               | U                      | 125                                        |
| v                      | 166                                               | V                      | 126                                        |
| W                      | 167                                               | W                      | 127                                        |
| x                      | 17Ø                                               | х                      | 130                                        |
| У                      | 171                                               | Y                      | 131                                        |
| Z                      | 172                                               | Z                      | 132                                        |
| 1                      | Ø61                                               | !                      | Ø41                                        |
| 2                      | Ø62                                               | a                      | 100                                        |
| - 3                    | Ø63                                               | # or L                 | Ø43                                        |
| 4                      | Ø64                                               | \$                     | Ø44                                        |
| 5                      | Ø65                                               | 8                      | Ø <b>4</b> 5                               |
| 6                      | Ø66                                               | (circumflex)           | 136                                        |
| 7                      | Ø67                                               | &                      | Ø46                                        |
| ,<br>8                 | 007<br>070                                        | *                      | a52                                        |
| 9                      | Ø71                                               | (                      | ø5ø                                        |
| Ø                      | a 6 a                                             | )                      | Ø51                                        |
| - (minus)              | a55                                               | ,                      | 137                                        |
| =                      | Ø75                                               | <del>_</del>           | 053                                        |
| (grave accent)         | 140                                               | ~ (tilde)              | 176                                        |
| (grave accent)         | 133                                               | {                      | 173                                        |
| •                      |                                                   | •                      |                                            |

| Table | 3-1 | Standard | Кеу | Character | Codes |
|-------|-----|----------|-----|-----------|-------|
| Table | 3-1 | Standard | Key | Character | Codes |

| Lov<br>Cha   | wercase<br>aracter | SHIFT<br>Not Pressed<br>(Lowercase<br>Octal Code | Uppercase<br>Character | SHIFT Pressed<br>(Uppercase<br>Octal Code |
|--------------|--------------------|--------------------------------------------------|------------------------|-------------------------------------------|
| 1            |                    | 135                                              | }                      | 175                                       |
| ;            |                    | Ø73                                              | :                      | 072                                       |
| i            | (apostrophe)       | Ø47                                              | n                      | Ø42                                       |
| $\mathbf{N}$ |                    | 134                                              | 1                      | 174                                       |
| ,            | (comma)            | Ø54                                              | <                      | Ø74                                       |
| •            | (period)           | Ø56                                              | >                      | Ø76                                       |
| /            | -                  | Ø57                                              | ?                      | Ø77                                       |

| Table 341 Standard Rey Character Codes (Con | Table |
|---------------------------------------------|-------|
|---------------------------------------------|-------|

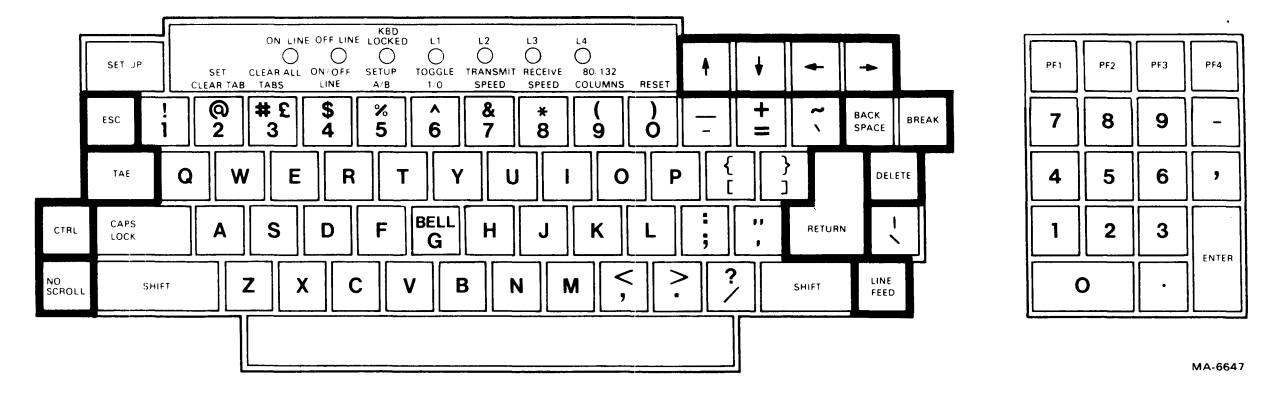

Figure 3-2 Function Keys

#### BREAK Key

The BREAK key generates a Break signal. The Break signal function is defined by the computer system. Refer to Chapter 5 for more information about the Break signal.

Hold down the SHIFT key, and press the BREAK key to generate a Long Break Disconnect. A Long Break Disconnect usually disconnects the terminal from the communication line. Refer to Chapter 5 for more information about Long Break Disconnect.

Hold down the CTRL key, and press the BREAK key to generate the answerback message. Refer to Chapter 2 for more information about the Answerback SET-UP B feature.

#### 

The cursor key character codes generated by the terminal depend on the ANSI/VT52 feature selection. When the ANSI/VT52 feature is set for ANSI compatibility, the cursor keys generate sequences that depend on the cursor key mode selection. Cursor key mode is

| Cursor Key      | ANSI Mod<br>Cursor Key<br>Mode Reset | e<br>Cursor Key<br>Mode Set | VT52 Mode |
|-----------------|--------------------------------------|-----------------------------|-----------|
| 1               | ESC [ A                              | ESC O A                     | ESC A     |
|                 | Ø33 133 1Ø1                          | Ø33 117 1Ø1                 | Ø33 1Ø1   |
| <b>v</b>        | ESC [ B                              | ESC O B                     | ESC B     |
|                 | Ø33 133 1Ø2                          | Ø33 117 1Ø2                 | Ø33 1Ø2   |
| <b>&gt;</b>     | ESC [ C                              | ESC O C                     | ESC C     |
|                 | Ø33 133 1Ø3                          | Ø33 117 1Ø3                 | Ø33 1Ø3   |
| <del>&lt;</del> | ESC [ D                              | ESC O D                     | ESC D     |
|                 | Ø33 133 1Ø4                          | Ø33 117 1Ø4                 | Ø33 1Ø4   |

Table 3-2 Cursor Control Key Codes

usually selected by the computer. Refer to Chapter 4 for more information about cursor key character selection. Table 3-2 lists the ANSI and VT52 compatible cursor key character codes.

Control Character Keys

Figure 3-3 shows the keys that generate control characters. Control characters can be generated in two ways:

- 1. Hold down the CTRL key, and press any of the unshaded keys in Figure 3-3.
- 2. Press any of the shaded keys in Figure 3-3 without using the CTRL key. The shaded keys are dedicated keys that generate control characters without using CTRL.

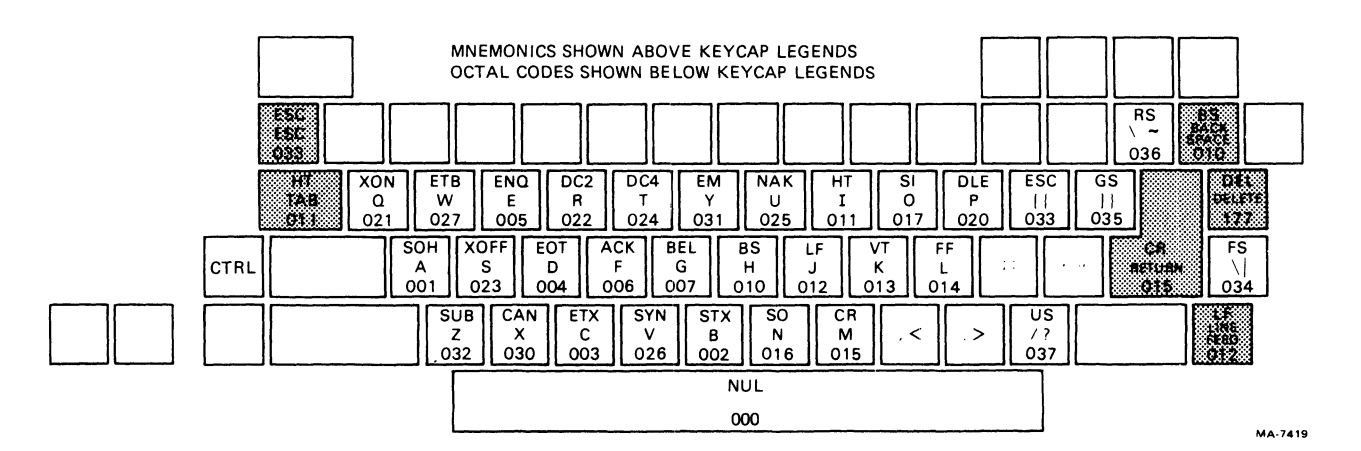

Figure 3-3 Function Key Control Codes

Table 3-3 lists the control character codes generated by the terminal. No details are provided about the function of the control character codes because different computer systems may use each control character differently.

#### AUXILIARY KEYPAD KEYS

The characters generated by the auxiliary keypad keys change depending on the selection of two features: ANSI/VT52 and Alternate Keypad features. The Alternate Keypad feature is usually selected only by the computer. Refer to Chapter 4 for more information about keypad character selection.

When alternate keypad mode is not selected (numeric keypad mode is selected), the auxiliary keypad generates the numeric, comma, period, and minus sign character codes used by the main keyboard.

# NOTE: SHIFT and CAPS LOCK do not affect the codes generated by the auxiliary keypad.

When alternate keypad mode is selected, the auxiliary keypad generates control functions. Table 3-4 lists the character codes generated by the auxiliary keypad.

| ·····                |            |                         |                             |                  |
|----------------------|------------|-------------------------|-----------------------------|------------------|
| Namo                 | Mnemonic   | Code<br>(Octal)<br>Sent | Key<br>Pressed<br>with CTBL | Dedicated<br>Key |
| Name                 |            |                         |                             |                  |
| Null                 | NUL        | 000                     | Space Bar                   |                  |
| Start of heading     | SOH        | 001                     | А                           |                  |
| Start of text        | STX        | 002                     | В                           |                  |
| End of text          | ETX        | ØØ 3                    | С                           |                  |
| End of transmission  | EOT        | ØØ4                     | D                           |                  |
| Enquire              | ENQ        | 005                     | Е                           |                  |
| Acknowledge          | ACK        | ØØ6                     | F                           |                  |
| Bell                 | BEL        | ØØ7                     | G                           |                  |
| Backspace            | BS         | Ø1Ø                     | Н                           | BACK SPACE       |
| Horizontal tab       | НТ         | Ø11                     | I                           | тав              |
| Line feed            | LF         | Ø12                     | J                           | LINE FEED        |
| Vertical tab         | VT         | Ø13                     | K                           |                  |
| Form feed            | FF         | Ø14                     | L                           |                  |
| Carriage return      | CR         | Ø15                     | М                           | RETURN (ENTER)*  |
| Carriage return      | CR LF      | Ø15 Ø12                 |                             | RETURN (ENTER)*  |
| line feed            |            |                         |                             |                  |
| Shift out            | S0         | Ø16                     | N                           |                  |
| Shift in             | SI         | Ø17                     | 0                           |                  |
| Data link escape     | DLE        | Ø2Ø                     | Р                           |                  |
| Device control 1     | DC1 (XON)  | Ø21                     | Q                           |                  |
| Device control 2     | DC2        | Ø22                     | R                           |                  |
| Device control 3     | DC3 (XOFF) | Ø23                     | S                           |                  |
| Device control 4     | DC4        | Ø24                     | Т                           |                  |
| Negative acknowledge | NAK        | Ø25                     | Ū                           |                  |
| Synchronous idle     | SYN        | Ø26                     | v                           |                  |
| End of transmission  | ETB        | Ø27                     | Ŵ                           |                  |
| Block                | 110        |                         |                             |                  |
| Cancel previous word | CAN        | aza                     | x                           |                  |
| or character         | CAN        | 050                     | A                           |                  |
| Find of modium       | FM         | <b>Ø</b> 31             | v                           |                  |
| Substituto           |            | Ø32                     | 7                           |                  |
| Fagano               | FCC        | 032                     | ſ                           |                  |
|                      | ESC<br>FC  | 031                     |                             |                  |
| File separator       | r5<br>CC   | 034                     |                             |                  |
| Brand separator      | 50<br>DC   | Ø35                     | <b>1</b>                    |                  |
| Record Separator     | ко<br>UC   | 0.00<br>0.07            | 2                           |                  |
| Unit separator       |            | וכש<br>רדו              | 5                           | ገም፤ ምምም          |
| Derece               |            | 1//                     |                             |                  |

### Table 3-3 Control Codes Generated

\* The RETURN key character code can be changed by the line feed/new line feature. When off, this feature causes RETURN to generate a single control character (CR). When on, this feature causes RETURN to generate two characters (CR, LF). Also, depending on the auxiliary keypad mode selected, RETURN and ENTER may generate the same control codes.

| Кеу    | ANSI Mod    | e           | VT52 Mod    | e           |
|--------|-------------|-------------|-------------|-------------|
|        | Numeric     | Alternate   | Numeric     | Alternate   |
|        | Keypad      | Keypad      | Keypad      | Keypad      |
|        | Mode        | Mode        | Mode        | Mode        |
| Ø      | Ø           | ESC 0 p     | Ø           | ESC ? p     |
|        | Ø 6 Ø       | 033 117 160 | Ø 6 Ø       | Ø33 Ø77 16Ø |
| 1      | 1           | ESC O q     | 1           | ESC ? q     |
|        | Ø61         | Ø33 117 161 | Ø6Ø         | Ø33 Ø77 161 |
| 2      | 2           | ESC 0 r     | 2           | ESC ? r     |
|        | Ø62         | Ø33 117 162 | Ø62         | Ø33 Ø77 162 |
| 3      | 3           | ESC 0 s     | 3           | ESC ? s     |
|        | Ø63         | Ø33 117 163 | Ø63         | Ø33 Ø77 163 |
| 4      | 4           | ESC O t     | 4           | ESC ? t     |
|        | Ø64         | Ø33 117 164 | Ø64         | Ø33 Ø77 164 |
| 5      | 5           | ESC O u     | 5           | ESC ? u     |
|        | Ø65         | Ø33 117 165 | Ø65         | Ø33 Ø77 165 |
| 6      | 6           | ESC O V     | 6           | ESC ? v     |
|        | Ø66         | Ø33 117 166 | Ø66         | Ø33 Ø77 166 |
| 7      | 7           | ESC O w     | 7           | ESC ? w     |
|        | Ø67         | Ø33 117 167 | Ø67         | Ø33 Ø77 167 |
| 8      | 8           | ESC O x     | 8           | ESC ? x     |
|        | Ø7Ø         | Ø33 117 17Ø | Ø7Ø         | Ø33 Ø77 17Ø |
| 9      | 9           | ESC O y     | 9           | ESC ? y     |
|        | Ø71         | Ø33 117 171 | Ø71         | Ø33 Ø77 171 |
| -      | -(minus)    | ESC O m     | -(minus)    | ESC ? m     |
|        | Ø55         | Ø33 117 155 | Ø55         | Ø33 Ø77 155 |
| ,      | ,(comma)    | ESC 0 1     | ,(comma)    | ESC ? 1     |
|        | Ø54         | Ø33 117 154 | Ø54         | Ø33 Ø77 Ø54 |
| •      | .(period)   | ESC O n     | .(period)   | ESC ? n     |
|        | Ø56         | Ø33 117 156 | Ø56         | Ø33 Ø77 156 |
| ENTER* | CR or CR LF | ESC O M     | CR or CR LF | ESC ? M     |
|        | Ø15 Ø15 Ø12 | Ø33 117 115 | Ø15 Ø15 Ø12 | Ø33 Ø77 115 |
| PFl    | ESC O P     | ESC O P     | ESC P       | ESC ? P     |
|        | Ø33 117 12Ø | Ø33 117 12Ø | Ø33 12Ø     | Ø33 Ø77 120 |
| PF2    | ESC O Q     | ESC O Q     | ESC Q       | ESC ? Q     |
|        | Ø33 117 121 | Ø33 117 121 | Ø33 121     | Ø33 Ø77 121 |

Table 3-4 Auxiliary Keypad Codes

|     | ANSI Mo     | de          | VT52 Mode |             |  |  |  |  |
|-----|-------------|-------------|-----------|-------------|--|--|--|--|
| Key | Numeric     | Alternate   | Numeric   | Alternate   |  |  |  |  |
|     | Keypad      | Keypad      | Keypad    | Keypad      |  |  |  |  |
|     | Mode        | Mode        | Mode      | Mode        |  |  |  |  |
| PF3 | ESC O R     | ESC O R     | ESC R     | ESC ? R     |  |  |  |  |
|     | Ø33 117 122 | Ø33 117 122 | Ø33 122   | Ø33 Ø77 122 |  |  |  |  |
| PF4 | ESC O S     | ESC O S     | ESC S     | ESC ? S     |  |  |  |  |
|     | Ø33 117 123 | Ø33 117 123 | Ø33 123   | Ø33 Ø77 123 |  |  |  |  |

Table 3-4 Auxiliary Keypad Codes (Cont)

\* When numeric keypad mode is selected (alternate keypad mode off), the ENTER character code can be changed by the line feed/new line feature. When off, this feature causes ENTER to generate a single control character (CR, octal Ø15). When on, this feature causes ENTER to generate two characters (CR, octal Ø15 and LF, octal Ø12).

#### CHAPTER 4 RECEIVED CHARACTER PROCESSING

#### GENERAL

This chapter describes how the VTIØl terminal processes received character codes. The character codes received by the terminal can be either display characters or control functions. Characters displayed by the terminal are determined by the character code received and the character set selected. Control functions are control characters or escape and control sequences that provide control of character processing, transmission, and display. All escape and control sequences described in this chapter are transmitted from the computer to the terminal, unless otherwise stated. All control functions used by the terminal are described in this chapter.

#### RECEIVED CHARACTERS

The VT101 terminal processes characters in accordance with American National Standards Institute (ANSI) standards X3.64-1979, X3.4-1977, and X3.41-1974. ANSI standard X3.4 defines the American Standard Code for Information Interchange (ASCII) chart shown in Figure 4-1. Figure 4-1 shows each character with its binary, octal, decimal, and hexadecimal values. The ASCII chart corresponds to the International Standards Organization (ISO) Standard 646 and International Telegraph and Telephone Consultive Committee (CCITT) Alphabet no. 5.

The terminal processes a received character based on the type of character as defined by ANSI. The ASCII chart is 8 columns wide and 16 rows long. The control characters are in columns  $\emptyset$  and 1 of the chart. All other characters are display characters, with the exception of the SPace and DELete characters. The SPace character is considered either an information separator control character or a display character. The DELete character is a control character.

#### DISPLAY CHARACTERS

Display characters are received characters that can be displayed on the screen. The actual character displayed on the screen depends on the character code received and the character set selected. The character set is selected using control functions. Refer to the Character Sets and Selection section of this chapter for more information about character sets.

| 87<br>86            | В5  | 000             | 0             | 0                        | 1               | 0 1 | 0              | 0 1 | 1              | 1<br>0 | 0               | 1<br>0 | 1               | 1 1 | 0                | 1 1 | 1                |
|---------------------|-----|-----------------|---------------|--------------------------|-----------------|-----|----------------|-----|----------------|--------|-----------------|--------|-----------------|-----|------------------|-----|------------------|
| BITS<br>B4 B3 B2 B1 | ROW | COLUN           | 1N            | 1                        |                 | 2   |                | 3   |                | 4      |                 | 5      |                 | 6   |                  | 7   |                  |
| 0 0 0 0             | 0   | NUL<br>SPACE    | 0<br>0<br>0   | DLE<br>P                 | 20<br>16<br>10  | SP  | 40<br>32<br>20 | 0   | 60<br>48<br>30 | 0      | 100<br>64<br>40 | Ρ      | 120<br>80<br>50 | `   | 140<br>96<br>60  | р   | 160<br>112<br>70 |
| 0001                | 1   | SOH<br>A        | 1<br>1<br>1   | <b>DC1</b><br>(XON)<br>Q | 21<br>17<br>11  | !   | 41<br>33<br>21 | 1   | 61<br>49<br>31 | Α      | 101<br>65<br>41 | Q      | 121<br>81<br>51 | а   | 141<br>97<br>61  | q   | 161<br>113<br>71 |
| 0010                | 2   | STX<br>B        | 2<br>2<br>2   | <b>DC2</b><br>R          | 22<br>18<br>12  | 11  | 42<br>34<br>22 | 2   | 62<br>50<br>32 | В      | 102<br>66<br>42 | R      | 122<br>82<br>52 | b   | 142<br>98<br>62  | r   | 162<br>114<br>72 |
| 0 0 1 1             | 3   | <b>ETX</b><br>c | 3<br>3<br>3   | DC3<br>(XOFF)<br>S       | 23<br>19<br>13  | #   | 43<br>35<br>23 | 3   | 63<br>51<br>33 | С      | 103<br>67<br>43 | S      | 123<br>83<br>53 | С   | 143<br>99<br>63  | S   | 163<br>115<br>73 |
| 0 1 0 0             | 4   | EOT<br>D        | 4<br>4<br>4   | <b>DC4</b>               | 24<br>20<br>14  | \$  | 44<br>36<br>24 | 4   | 64<br>52<br>34 | D      | 104<br>68<br>44 | Т      | 124<br>84<br>54 | d   | 144<br>100<br>64 | t   | 164<br>116<br>74 |
| 0 1 0 1             | 5   | ENQ<br>E        | 5<br>5<br>5   | NAK<br>U                 | 25<br>21<br>15  | %   | 45<br>37<br>25 | 5   | 65<br>53<br>35 | E      | 105<br>69<br>45 | U      | 125<br>85<br>55 | e   | 145<br>101<br>65 | u   | 165<br>117<br>75 |
| 0 1 1 0             | 6   | ACK             | 6<br>6<br>6   | SYN<br>v                 | 26<br>22<br>16  | &   | 46<br>38<br>26 | 6   | 66<br>54<br>36 | F      | 106<br>70<br>46 | V      | 126<br>86<br>56 | f   | 146<br>102<br>66 | v   | 166<br>118<br>76 |
| 0 1 1 1             | 7   | BEL             | 7<br>7<br>7   | ETB<br>w                 | 27<br>23<br>17  | ,   | 47<br>39<br>27 | 7   | 67<br>55<br>37 | G      | 107<br>71<br>47 | W      | 127<br>87<br>57 | g   | 147<br>103<br>67 | w   | 167<br>119<br>77 |
| 1000                | 8   | BS<br>H         | 10<br>8<br>8  | CAN<br>×                 | 30<br>24<br>18  | (   | 50<br>40<br>28 | 8   | 70<br>56<br>38 | н      | 110<br>72<br>48 | X      | 130<br>88<br>58 | h   | 150<br>104<br>68 | x   | 170<br>120<br>78 |
| 1 0 0 1             | 9   | HT<br>I         | 11<br>9<br>9  | EM<br>Y                  | 31<br>25<br>19  | )   | 51<br>41<br>29 | 9   | 71<br>57<br>39 | I      | 111<br>73<br>49 | Y      | 131<br>89<br>59 | i   | 151<br>105<br>69 | У   | 171<br>121<br>79 |
| 1010                | 10  | LF<br>J         | 12<br>10<br>A | SUB<br>z                 | 32<br>26<br>1 A | *   | 52<br>42<br>2A | :   | 72<br>58<br>3A | J      | 112<br>74<br>4A | Z      | 132<br>90<br>5A | j   | 152<br>106<br>6A | Z   | 172<br>122<br>7A |
| 1011                | 11  | <b>VT</b><br>к  | 13<br>11<br>B | ESC<br>[                 | 33<br>27<br>1B  | +   | 53<br>43<br>2B | ;   | 73<br>59<br>3B | К      | 113<br>75<br>4B | Γ      | 133<br>91<br>5B | k   | 153<br>107<br>6B | {   | 173<br>123<br>7B |
| 1 1 0 0             | 12  | FF<br>L         | 14<br>12<br>C | FS                       | 34<br>28<br>1C  | ,   | 54<br>44<br>2C | <   | 74<br>60<br>3C | L      | 114<br>76<br>4C | 1      | 134<br>92<br>5C | 1   | 154<br>108<br>6C | I   | 174<br>124<br>7C |
| 1 1 0 1             | 13  | CR<br>M         | 15<br>13<br>D | GS<br>J                  | 35<br>29<br>1D  | -   | 55<br>45<br>2D | =   | 75<br>61<br>3D | м      | 115<br>77<br>4D | נ      | 135<br>93<br>5D | m   | 155<br>109<br>6D | }   | 175<br>125<br>70 |
| 1 1 1 0             | 14  | SO<br>N         | 16<br>14<br>E | RS<br>~                  | 36<br>30<br>1 E | •   | 56<br>46<br>2E | >   | 76<br>62<br>3E | N      | 116<br>78<br>4E | ^      | 136<br>94<br>5E | n   | 156<br>110<br>6E | ~   | 176<br>126<br>7E |
| 1 1 1 1             | 15  | <b>SI</b><br>0  | 17<br>15<br>F | <b>US</b><br>?           | 37<br>31<br>1F  | 1   | 57<br>47<br>2F | ?   | 77<br>63<br>3F | 0      | 117<br>79<br>4F | -      | 137<br>95<br>5F | 0   | 157<br>111<br>6F | DEL | 177<br>127<br>7F |

## KEY

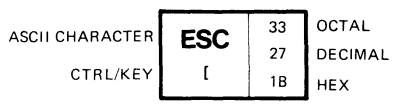

\* NOTE: CTRL/KEY = WHILE PRESSING THE CONTROL KEY, PRESS THE [KEY.

MA-7246

Figure 4-1 ASCII Chart

#### CONTROL CHARACTERS

Control characters are single character control functions that start, modify, or stop control functions. Control characters are not displayed; instead, they control terminal operation. Control characters recognized by the terminal are described in Table 4-1. All other control characters are ignored.

NOTE: Control characters described in this chapter are assigned a mnemonic. The mnemonic is an abbreviation of the control character name.

| Name               | Mnemonic | Octal<br>Code | Function                                                                                                    |
|--------------------|----------|---------------|----------------------------------------------------------------------------------------------------|
| Null               | NUL      | 000           | Ignored when received (not stored<br>in input buffer), used as a fill<br>character.                                    |
| Enquire            | ENQ      | ØØ5           | Transmits answerback message.                                                                                          |
| Bell               | BEL      | ØØ7           | Generates a bell tone.                                                                                                 |
| Backspace          | BS       | Ø1Ø           | Moves cursor to the left one<br>column position, unless it is at<br>the left margin in which case no<br>action occurs. |
| Horizontal<br>Tab  | НТ       | Ø11           | Moves cursor to the next tab stop,<br>or to the right margin if there<br>are no more tab stops.                        |
| Line Feed          | LF       | Ø12           | Causes a line feed or a new line<br>operation. (Refer to line feed/new<br>line mode.)                                  |
| Vertical<br>Tab    | VT       | Ø13           | Processed as LF.                                                                                                    |
| Form Feed          | FF       | Ø14           | Processed as LF.                                                                                                    |
| Carriage<br>Return | CR       | Ø15           | Moves cursor to left margin on the current line.                                                                       |
| Shift Out          | SO       | Ø16           | Select Gl character set, as<br>designated by a select character<br>set sequence.                                       |
| Shift In           | SI       | Ø17           | Select GØ character set, as<br>designated by a select character<br>set sequence.                                       |

Table 4-1 Control Characters Recognized by VT101 Terminal

| Name                | Mnemonic | Octal<br>Code | Function                                                                                                    |
|---------------------|----------|---------------|----------------------------------------------------------------------------------------------------|
| Device<br>Control l | DCl      | Ø21           | Processed as XON. Causes terminal<br>to continue transmitting<br>characters.                                                                                                    |
| Device<br>Control 3 | DC 3     | Ø23           | Processed as XOFF. Causes<br>terminal to stop transmitting all<br>characters except XOFF and XON.                                                                                                    |
| Cancel              | CAN      | 030           | If received during an escape or<br>control sequence, the sequence is<br>cancelled and the substitution<br>character (%) is displayed.<br>Characters of the sequence<br>received after cancel character<br>are displayed. |
| Substitute          | SUB      | Ø32           | Processed as CAN.                                                                                                    |
| Escape              | ESC      | Ø33           | Processed as a sequence introducer.                                                                                                    |
| Delete              | DEL      | 177           | Ignored when received (not stored in input buffer).                                                                                                    |

Table 4-1 Control Characters Recognized by VT101 Terminal (Cont)

#### ESCAPE AND CONTROL SEQUENCES

Escape and control sequences provide controls not provided by the control characters in the character set. These sequences are multiple character control functions that are not displayed, but instead control terminal operation. Escape and control sequences are defined by ANSI X3.41-1977 and X3.64-1979. Refer to Appendix E for more information about sequences and sequence formats.

The VTIØl terminal is an upward and downward software compatible terminal. It can respond to control functions created to meet both private DIGITAL standards and present ANSI standards. Therefore, you can use existing software designed for previous terminals (such as the VT52) or new software designed according to ANSI standards. However, future video terminals will not necessarily be compatible with the private DIGITAL sequences. Therefore, all new software should be designed using ANSI compatible sequences.

The VT101 terminal can use the VT52 compatible mode to allow the terminal to respond to private DIGITAL sequences. In VT52 compatible mode, the VT101 terminal responds to private DIGITAL sequences like a VT52 terminal.

The VT101 terminal can use ANSI compatible mode to allow the terminal to respond to a subset of control functions specified by ANSI. All control functions used by the terminal that are not presently specified by ANSI are created to comply with the extensions permitted by ANSI standards. These sequences are considered ANSI private sequences.

The ANSI compatible control functions listed in this document have a mnemonic assigned by ANSI. If the control function is an ANSI private control function (a function defined by DIGITAL), the mnemonic begins with DEC. Characters in the escape and control sequences in this chapter use the ASCII character set. Upper- or lowercase of the characters in the sequences is significant and <u>must</u> be used as shown. The octal equivalent of each character in the sequences is presented as a second reference.

Sequences described in this chapter are divided by software compatibility, ANSI or VT52 compatible, and are arranged by function (Table 4-2). Appendix D is a summary of all control functions.

#### Error Recovery

Present standards do not specify what the terminal should do during an error in the received control function. The error may be incorrect parameters, invalid control functions, or control characters embedded in control function sequences. The terminal generally recovers from these errors by performing as much of the function as possible. The error recovery procedures of the VT101 terminal are listed below.

- A control function not recognized by the terminal is generally ignored.
- Control functions not supported by the terminal (valid control functions not listed in this document) are generally ignored but may produce unpredictable results.
- If a control character is received within a sequence, the terminal performs the function of the control character, followed by the function of the sequence.
- If the CANcel (octal Ø30) or SUBstitute (octal Ø32) characters are received during a sequence, the current sequence is aborted.

#### ANSI Compatible Sequences

The ANSI compatible sequences meet ANSI standards X3.64-1979 and X3.41-1974. The ANSI standards allow flexibility in using each function. This section describes the ANSI control functions used by the VT101 terminal. ANSI compatibility is selected from the keyboard in SET-UP (refer to Chapter 2) or by the computer using a sequence. (Refer to the VT52 compatible sequences described in this chapter.)

| Tab | le | 4-2 | Escape | and | Control | Sequence | Arrangement |
|-----|----|-----|--------|-----|---------|----------|-------------|
|-----|----|-----|--------|-----|---------|----------|-------------|

| Sequence | Arrangement |
|----------|-------------|
|----------|-------------|

| Sequence Arrangement                                        | Page<br>Number |
|-------------------------------------------------------------|----------------|
| ANSI Compatibility                                          |                |
| SET-UP Feature and Mode Selection                           | ••••• 4-7      |
| Set mode (SM) and Reset mode (RM)                           |                |
| ANSI/VT52 Compatibility                                     | ••••• 4-10     |
| ANSI/VISZ MODE (DECANM)<br>Auto Wran                        | 4 10           |
| Auto Wrap mode (DECAWM)                                     | ••••• 4-12     |
| Screen Background                                           | ••••• 4-12     |
| Screen mode (DECSCNM)                                       |                |
| Scrolling                                                   | ••••• 4-13     |
| Scroll mode (DECSCLM)                                       |                |
| Origin (Home Position)                                      | ••••• 4-13     |
| Columns Per Line                                            |                |
| Column mode (DECCOLM)                                       | ••••• 4-14     |
| Interlace                                                   | ••••• 4-15     |
| Interlace mode (DECINLM)                                    |                |
| Line Feed/New Line                                          | ••••• 4-15     |
| Line Feed/New Line mode (LNM)                               |                |
| Auto Repeat                                                 | ••••• 4-15     |
| Auto Repeat mode (DECARM)<br>Cursor Key Character Selection | 110            |
| Cursor Key mode (DECCKM)                                    | ••••• 4-10     |
| Keypad Character Selection                                  | ••••• 4-17     |
| Numeric Keypad (DECKPNM)                                    | 1 17           |
| Alternate Keypad (DECKPAM)                                  |                |
| Character Set Selection                                     | ••••• 4-19     |
| Select Character Set (SCS)                                  |                |
| Coloct Craphic Bondition (SCB)                              | ••••• 4-24     |
| Scrolling Region                                            |                |
| Set Top and Bottom Margins (DECSTBM)                        | 4-24           |
| Cursor Positioning                                          | ••••• 4-25     |
| Cursor Up (CUU)                                             |                |
| Cursor Down (CUD)                                           |                |
| Cursor Forward (CUF)                                        |                |
| Cursor Backward (CUB)                                       |                |
| Herigental and Vertical Pecition (HVP)                      |                |
| Index (IND)                                                 |                |
| Reverse Index (RI)                                          |                |
| Next Line (NEL)                                             |                |
| Save Cursor (DECSC)                                         |                |
| Restore Cursor (DECRC)                                      |                |
| Tab Stops                                                   | 4-28           |
| Horizontal Tab Set (HTS)                                    |                |
| Tabulation Clear (TBC)                                      |                |
| Line Attributes                                             | ••••• 4-29     |
| Double Height Line (DECDHL)                                 |                |

| Table 4-2 | Escape | and | Control | Sequence | Arrangement | (Cont) |
|-----------|--------|-----|---------|----------|-------------|--------|
|-----------|--------|-----|---------|----------|-------------|--------|

Page

Number

Sequence Arrangement

| Single Width Line (DECSWL)<br>Double Width Line (DECDWL)                                                   |
|----------------------------------------------------------------------------------------------------|
| Erasing                                                                                                    |
| Reports                                                                                                    |
| Device Status Report (DSR)<br>Cursor Position (CPR)<br>Device Attributes (DA)<br>Identify Terminal (DECID) |
| Reset                                                                                                    |
| Reset to Initial State (RIS)                                                                               |
| Tests and Adjustments                                                                                      |
| Keyboard Indicators                                                                                        |
| VT52 Compatible Sequences                                                                                  |
| $\Delta NST/VT52 \mod (DFCANM)$                                                                            |
| Kevpad Character Selection                                                                                 |
| Alternate Kevpad                                                                                           |
| Character Set Selection                                                                                    |
| Graphics mode                                                                                              |
| Cursor Positioning                                                                                         |
| Cursor Op                                                                                                  |
| Cursor Forward                                                                                             |
| Cursor Backward                                                                                            |
| Cursor to Home                                                                                             |
| Direct Cursor Address                                                                                      |
| Reverse Line Feed                                                                                          |
| Erasing                                                                                                    |
| Erase to End of Screen                                                                                     |
| Reports                                                                                                    |
| Identify                                                                                                   |

SET-UP Feature and Mode Selection -- SET-UP features change how the VT101 terminal operates. These features can be selected from the VT101 keyboard while in SET-UP. Some SET-UP features can also be selected by the computer using control functions. However, features selected by the computer are stored in operating memory. The computer cannot perform a store procedure to move computer selected feature selections into user permanent memory. (Refer to Chapter 2 for more information about SET-UP feature memories.) Some SET-UP features are modes. A mode is a feature of the terminal that affects operation. The mode is used by the terminal until the computer or operator changes the selection. Table 4-3 lists the terminal SET-UP features and modes. Modes may be changed by the computer using the set mode (SM) and reset mode (RM) sequences.

To set and reset the modes of the VT101 terminal, use the following sequences.

NOTE: The Ps character indicates a parameter selected from a list of parameters. Each parameter listed represents a mode. When setting several modes using a single SM or RM sequence, the parameters are separated by the semicolon (octal 073). The semicolon is not used when selecting only one mode.

| Name          | Mnemonic | Sequence                                        | Definition                                                                                                    |  |
|---------------|----------|-------------------------------------------------|----------------------------------------------------------------------------------------------------|--|
| Reset<br>mode | RM       | ESC [ Ps ;; Ps 1<br>Ø33 133 *** Ø73 Ø73 *** 154 | Resets one or more<br>modes as specified by<br>each selective<br>parameter (Ps) in the<br>parameter string.<br>Each mode to be reset<br>is specified by a<br>separate parameter. |  |
| Set<br>mode   | SM       | ESC [ Ps ;; Ps h<br>Ø33 133 *** Ø73 Ø73 *** 15Ø | Sets one or more<br>modes as specified by<br>each selective<br>parameter (Ps) in the<br>parameter string.<br>Each mode to be set<br>is specified by a<br>separate parameter.     |  |

Table 4-4 lists the ANSI specified modes and their selective parameters (Ps). Table 4-5 lists the ANSI compatible private modes and their selective parameters. These modes are explained individually in the following pages. The sequence to set and reset each particular mode is shown.

NOTE: When changing ANSI compatible private mode parameters (listed in Table 4-5), the first character in the parameter string is the question mark (octal Ø77). All parameters contained in the sequence are interpreted as ANSI compatible private mode parameters.

The following example shows the use of the question mark (used with ANSI private parameters) and semicolon (used with multiple parameters) characters.

ESC [ ? 3 ; 4 h Ø33 133 Ø77 Ø63 Ø73 Ø64 15Ø

| Feature/Mode          | Changed<br>from<br>Computer | Changed from<br>Keyboard in<br>SET-UP |
|-----------------------|-----------------------------|---------------------------------------|
| ON/OFF Line           | No                          | Yes                                   |
| Screen brightness     | No                          | Yes                                   |
| Columns per line      | Yes (DECCOLM)               | Yes                                   |
| Tab stops             | Yes (HTS/TBC)*              | Yes                                   |
| Scroll                | Yes (DECSCLM)               | Yes                                   |
| Auto repeat           | Yes (DECARM)                | Yes                                   |
| Screen background     | Yes (DECSCNM)               | Yes                                   |
| Cursor                | No                          | Yes                                   |
| Margin bell           | No                          | Yes                                   |
| Kevclick              | No                          | Yes                                   |
| ANSI/VT52             | Yes (DECANM)                | Yes                                   |
| Auto XON/XOFF         | No                          | Yes                                   |
| US/UK character set   | Yes (SCS)*                  | Yes                                   |
| Auto wrap             | Yes (DECAWM)                | Yes                                   |
| Line feed/new line    | Yes (LNM)                   | Yes                                   |
| Interlace             | Yes (DECINLM)               | Yes                                   |
| Receive parity        | No                          | Yes                                   |
| WPS terminal          | No                          | Yes                                   |
| Local echo            | No                          | Yes                                   |
| Power                 | No                          | Yes                                   |
| Data/Parity bits      | No                          | Yes                                   |
| Transmit speed        | No                          | Yes                                   |
| Receive speed         | No                          | Yes                                   |
| Alternate keypad mode | Yes (DECKPAM/DECKPNM)*      | No                                    |
| Cursor key mode       | Yes (DECCKM)                | No                                    |
| Origin mode           | Yes (DECOM)                 | No                                    |

## Table 4-3 SET-UP Features and Modes

\* These features are not changed using set mode (SM) and reset mode (RM) sequences.

| Table | 4-4 | ANSI | Spec | if | ied | Modes |
|-------|-----|------|------|----|-----|-------|
|-------|-----|------|------|----|-----|-------|

| Mode               | Mnemonic | Parameter (Ps) |
|--------------------|----------|----------------|
| Error (ignored)    |          | Ø              |
| Line feed/new line | LNM      | 2Ø             |

| Mode            | Mnemonic | Parameter (Ps) |
|-----------------|----------|----------------|
| Error (ignored) |          | Ø              |
| Cursor key      | DECCKM   | 1              |
| ANSI/VT52       | DECANM   | 2              |
| Column          | DECCOLM  | 3              |
| Scroll          | DECSCLM  | 4              |
| Screen          | DECSCNM  | 5              |
| Origin          | DECOM    | 6              |
| Auto wrap       | DECAWM   | 7              |
| Auto repeat     | DECARM   | 8              |
| Interlace       | DECINLM  | 9              |

Table 4-5 ANSI Compatible Private Modes

NOTE: The alternate keypad and numeric keypad modes are selected using dedicated sequences. The set and reset mode sequences are not used to select these modes. Refer to the description of keypad character selection in this chapter for more information about these sequences.

The modes in Table 4-6 are specified in ANSI X3.64-1979 and are permanently set, permanently reset, or not applicable. Refer to the ANSI standard for more information about these modes.

ANSI/VT52 Compatibility -- The VT101 terminal is compatible with both ANSI and private DIGITAL standards. Therefore, new software which meets the ANSI standards and existing software designed for previous terminals (such as the VT52) can be used.

The ANSI compatible sequences meet ANSI standards X3.64-1979 and X3.41-1974. VT101 terminal ANSI compatibility is selected using the ANSI/VT52 mode sequence in VT52 mode. Refer to the VT52 compatible sequence section in this chapter for details on selecting ANSI sequence compatibility.

When the terminal is in ANSI mode, the following sequence selects compatibility with private DIGITAL sequences (VT52 mode).

| Name         | Mnemonic | Sequence                           | Function                                                                                                    |
|--------------|----------|------------------------------------|----------------------------------------------------------------------------------------------------|
| VT52<br>mode | DECANM   | ESC [ ? 2 1<br>Ø33 133 Ø77 Ø62 154 | Reset selects private<br>DIGITAL sequence<br>compatibility while<br>in ANSI mode. In VT52<br>mode, the terminal<br>responds to sequences<br>like a VT52 terminal. |

| Mode                        | Mnemonic | Selection | Function                                                                                                    |
|-----------------------------|----------|-----------|----------------------------------------------------------------------------------------------------|
| Control<br>representation   | CRM      | Reset     | Control functions are<br>performed without<br>displaying a character<br>to represent the control<br>function received.                                                                                                    |
| Editing<br>boundary         | EBM      | Reset     | Characters moved outside<br>the margins are lost,<br>and the erasing and<br>cursor positioning<br>functions are not<br>performed outside the<br>margins. This does not<br>affect the horizontal<br>and vertical position<br>(HVP) and cursor<br>position (CUP)<br>sequences. |
| Erasure                     | ERM      | Set       | All characters displayed can be erased.                                                                                                    |
| Format<br>effector action   | FEAM     | Reset     | Control functions that<br>affect the screen<br>display are performed<br>immediately.                                                                                                    |
| Format<br>effector transfer | FETM     | N/A       |                                                                                                    |
| Guarded<br>area transfer    | GATM     | N/A       |                                                                                                    |
| Horizontal<br>editing       | НЕМ      | N/A       |                                                                                                    |
| Insertion-replacement       | IRM      | Reset     | Received characters<br>replace characters at<br>the cursor position.                                                                                                    |
| Keyboard<br>action          | KAM      | Reset     | Typed characters are<br>processed except during<br>the keyboard locked<br>condition.                                                                                                    |
| Multiple<br>area transfer   | MATM     | N/A       |                                                                                                    |

## Table 4-6 Permanently Selected Modes

| Mode                         | Mnemonic | Selection | Function                                                                                                    |
|------------------------------|----------|-----------|----------------------------------------------------------------------------------------------------|
| Positioning<br>unit          | PUM      | Reset     | Horizontal and vertical<br>positioning parameters<br>in control functions are<br>specified in units of<br>character position. |
| Selected<br>area transfer    | SATM     | N/A       |                                                                                                    |
| Status<br>reporting transfer | SRTM     | Reset     | Status reports are<br>transmitted by the VTlØl<br>using the device status<br>report (DSR) sequence.                           |
| Tabulation<br>stop           | TSM      | Reset     | Tab stop selections<br>apply to the<br>corresponding column of<br>all lines on the screen.                                    |
| Transfer<br>termination      | TTM      | N/A       |                                                                                                    |
| Vertical<br>editing          | VEM      | N/A       |                                                                                                    |

Table 4-6 Permanently Selected Modes (Cont)

Auto Wrap -- Auto wrap mode selects where a received character is placed when the cursor is at the right margin. When set, any display characters received when the cursor is at the right margin are advanced to the next line. The display scrolls up if the cursor is at the end of the scrolling region and is not positioned outside the margins. When reset, received characters replace any previous characters displayed at the right margin. To select the auto wrap feature, use the following sequences.

| Name    | Mnemonic   | Sequence            | Function             |
|---------|------------|---------------------|----------------------|
| Auto Wi | rap DECAWM | ESC [ ? 7 h         | Set selects the auto |
| mode    |            | Ø33 133 Ø77 Ø67 15Ø | wrap feature.        |
| Auto Wi | rap DECAWM | ESC [ ? 7 l         | Reset selects no     |
| mode    |            | Ø33 133 Ø77 Ø67 154 | auto wrap feature.   |

Screen Background -- This mode selects the type of display background on the screen. When set, the screen has a white background with black characters. When reset, the screen has a black background with white characters. To select the screen background, use the following sequences.

| Name           | Mnemonic | Sequence                           | Function                                                                                |
|----------------|----------|------------------------------------|-----------------------------------------------------------------------------------------|
| Screen<br>mode | DECSCNM  | ESC [ ? 5 h<br>Ø33 133 Ø77 Ø65 15Ø | Set selects a white<br>screen background with<br>black characters<br>(reverse screen).  |
| Screen<br>mode | DECSCNM  | ESC [ ? 5 1<br>Ø33 133 Ø77 Ø65 154 | Reset selects a black<br>screen background with<br>white characters<br>(normal screen). |

Scrolling -- Scrolling is the upward or downward movement of existing lines on the screen. It makes room for more lines of characters at either the top or bottom of the screen. Scrolling can be performed in two ways: jump scroll, or smooth scroll. Jump scroll allows lines of characters to be added to the screen as fast as possible. Smooth scroll allows a maximum of six lines per second to be added to the screen.

NOTE: The auto XON/XOFF SET-UP B feature must be selected so that characters are not lost when using smooth scroll.

To select the type of scrolling, use the following sequences.

| Name           | Mnemonic | Sequence                           | Function                                                                                                    |
|----------------|----------|------------------------------------|----------------------------------------------------------------------------------------------------|
| Scroll<br>mode | DECSCLM  | ESC [ ? 4 h<br>Ø33 133 Ø77 Ø64 15Ø | Set selects smooth<br>scrolling. Smooth<br>scrolling limits<br>scrolling to a maximum<br>rate of six lines per<br>second.              |
| Scroll<br>mode | DECSCLM  | ESC [ ? 4 1<br>Ø33 133 Ø77 Ø64 154 | Reset selects jump<br>scrolling. Jump<br>scrolling causes<br>scrolling to occur as<br>fast as lines of<br>characters are<br>displayed. |

Origin (Home Position) -- Origin mode determines if the cursor can be moved outside the scrolling region. (Refer to the Scrolling Region section in this chapter for more information.) When origin mode is set, the cursor cannot be moved outside the scrolling region. When origin mode is reset, the cursor can be moved outside the scrolling region.

Lines on the screen are numbered. Numbering is determined by the location of the origin (home position). The origin is always line 1, column 1.

When origin mode is set, the origin is always the first line and column of the scrolling region. The cursor <u>cannot</u> be moved outside the scrolling region using any sequence.

When origin mode is reset, the origin is the first character position of the screen. The cursor <u>can</u> be moved outside the scrolling region using only the cursor position (CUP) or horizontal and vertical position (HVP) sequences. To select the the origin mode, use the following sequences.

NOTE: Power-up or reset causes origin mode to be reset.

| Name           | Mnemonic | Sequence                           | Function                                                                                                    |
|----------------|----------|------------------------------------|----------------------------------------------------------------------------------------------------|
| Origin<br>mode | DECOM    | ESC [ ? 6 h<br>Ø33 133 Ø77 Ø66 15Ø | Set selects the origin<br>to line 1, column 1 in<br>the scrolling region.<br>The line numbers are<br>relative to the start<br>of the scrolling<br>region. |
| Origin<br>mode | DECOM    | ESC [ ? 6 1<br>Ø33 133 Ø77 Ø66 154 | Reset selects the<br>origin to be in the<br>upper-left corner of<br>screen. Line numbers<br>are independent of the<br>scrolling region<br>(absolute).     |

NOTE: The cursor is moved to the new origin position whenever the origin mode selection is changed.

Columns Per Line -- This mode selects the number of columns in a display line to be either 80 or 132. With 80 columns per line selected, the screen can display 24 lines of characters with 80 columns per line. With 132 columns per line selected, the screen can display 14 lines of characters with 132 columns per line. To select the number of columns per line, use the following sequences.

| Name           | Mnemonic | Sequence                           | Function                                                                 |
|----------------|----------|------------------------------------|--------------------------------------------------------------------------|
| Column<br>mode | DECCOLM  | ESC [ ? 3 h<br>Ø33 133 Ø77 Ø63 15Ø | Set selects 132 columns<br>per line (14 display<br>lines on the screen). |
| Column<br>mode | DECCOLM  | ESC [ ? 3 1<br>Ø33 133 Ø77 Ø63 154 | Reset selects 80<br>per line (24 display<br>lines on the screen).        |

NOTE: When switching between 80 and 132 columns per line, the screen is erased.
Interlace -- Interlace selects the number of scan lines used to create characters on the screen. The terminal can use either 240 or 480 scan lines per screen. This feature does not add any new information to the screen. But it may improve images created by hard copy or video devices connected to the video output connector. Usually operators prefer interlace selected for 240 scans per screen. To select the number of scan lines per screen, use the following sequences.

| Name      | Mnemonic | Sequence           | Function               |
|-----------|----------|--------------------|------------------------|
| Interlace | DECINLM  | ESC [ ? 9 h        | Set selects 480 scan   |
| mode      |          | Ø33 133 Ø77 Ø71 15 | Ø lines per screen.    |
| Interlace | DECINLM  | ESC [ ? 9 1        | Reset selects 240 scan |
| mode      |          | Ø33 133 Ø77 Ø71 15 | 4 lines per screen.    |

Line Feed/New Line -- This mode selects how the terminal uses the carriage return (CR, octal Ø15) and line feed (LF, octal Ø12) control characters. Table 4-7 provides a summary of the line feed/new line mode feature. When set, receiving a line feed character causes the cursor to move to the first position of the next line. RETURN transmits two control character codes: carriage return, and line feed. When reset, receiving a line feed character moves the cursor vertically to the next line in the current column position. RETURN transmits a carriage return control character codes. To select the line feed/new line feature, use the following sequences.

| Name                           | Mnemonic | Sequend          | ce         |          |          | Function                                                                                                    |
|--------------------------------|----------|------------------|------------|----------|----------|----------------------------------------------------------------------------------------------------|
| Line feed/<br>New line<br>mode | LNM      | ESC [<br>Ø33 133 | 2<br>3 Ø62 | Ø<br>Ø6Ø | h<br>150 | Set causes a received<br>line feed to move the<br>cursor to first<br>column of next line.<br>RETURN transmits CR<br>LF.    |
| Line feed/<br>New line<br>mode | LNM      | ESC [<br>Ø33 133 | 2<br>3 Ø62 | Ø<br>Ø6Ø | 1<br>154 | Reset causes a<br>received line feed to<br>move the cursor<br>vertically in the<br>current column.<br>RETURN transmits CR. |

Auto Repeat -- Auto repeat mode selects automatic key repeating. When set, a key pressed for more than one-half second automatically repeats the transmission of the character at about 30 times per second. Key repeating is not performed on the following keys: SET-UP, ESC, RETURN, ENTER, NO SCROLL, and the CTRL key pressed with any key.

| Selection | Key Pressed           | Character Sent                                                             |
|-----------|-----------------------|----------------------------------------------------------------------------|
| Off       | RETURN                | Carriage return (CR)                                                       |
| Off       | LINE FEED             | Line feed (LF)                                                             |
| On        | RETURN                | Carriage return line feed<br>(CR LF)                                       |
| On        | LINE FEED             | Line feed (LF)                                                             |
| Selection | Character<br>Received | Function                                                                   |
| Off       | CR                    | Carriage return (cursor<br>moves to left margin)                           |
| Off       | LF                    | Line feed (cursor moves to<br>the next line but stays in<br>same column)   |
| On        | CR                    | Carriage return (cursor<br>moves to left margin)                           |
| On        | LF                    | Carriage return line feed<br>(cursor moves to left margin<br>of next line) |

Table 4-7 Line Feed/New Line Feature

When reset, no keyboard keys automatically repeat. To select automatic key repeating, use the following sequences.

| Name         |        | Mnemonic | Sequence                       | Function                                       |
|--------------|--------|----------|--------------------------------|------------------------------------------------|
| Auto<br>mode | repeat | DECARM   | ESC [ ? 8<br>Ø33 133 Ø77 Ø7Ø 1 | h Set selects the auto<br>50 repeat feature.   |
| Auto<br>mode | repeat | DECARM   | ESC [ ? 8<br>Ø33 133 Ø77 Ø7Ø ] | 1 Reset selects no<br>.54 auto repeat feature. |

Cursor Key Character Selection -- This mode selects the set of characters transmitted by the cursor keys. When set, the cursor control keys generate application control functions. When reset, the cursor control keys generate ANSI specified cursor control sequences. Refer to Table 4-8 for the codes transmitted by the cursor keys. To select cursor key mode, use following sequences.

NOTE: Power-up or reset causes cursor key mode mode to be reset.

| Cursor             | Cursor Key Mode<br>Reset (Cursor Control) | Cursor Key Mode<br>Set (Application)                                        |
|--------------------|-------------------------------------------|-----------------------------------------------------------------------------|
| Ť                  | ESC [ A<br>Ø33 133 1Ø1                    | ESC O A<br>Ø33 117 1Ø1                                                      |
| 4                  | ESC [ B<br>Ø33 133 1Ø2                    | ESC O B<br>Ø33 117 1Ø2                                                      |
| <b>&gt;</b>        | ESC [ C<br>Ø33 133 1Ø3                    | ESC 0 C<br>Ø33 117 1Ø3                                                      |
| ÷                  | ESC [ D<br>Ø33 133 1Ø4                    | ESC O D<br>Ø33 117 1Ø4                                                      |
| Name               | Mnemonic Sequence                         | Function                                                                    |
| Cursor key<br>node | DECCKM ESC [ ? 1 h<br>Ø33 133 Ø77 Ø61 150 | Set selects cursor<br>keys to generate<br>application control<br>functions. |
| Cursor key<br>mode | DECCKM ESC [ ? 1 1<br>Ø33 133 Ø77 Ø61 15  | Reset selects curso<br>4 keys to generate<br>ANSI cursor control            |

| Table 4-8 ANSI ( | Cursor | Control | Kev | Codes |
|------------------|--------|---------|-----|-------|
|------------------|--------|---------|-----|-------|

Keypad Character Selection -- The auxiliary keypad can generate either numeric characters or control functions. When it is used for numeric character entry, numeric keypad mode is selected. The keys on the auxiliary keypad generate characters which correspond to the numeric, comma, period, and minus sign keys on the main keyboard. When the auxiliary keypad is used for control function entry, alternate keypad mode is selected. Refer to Table 4-9 for the characters generated by these keys. To select the characters generated by the auxiliary keypad keys, use the following sequences.

sequences.

| NOTE: | Power-up | or | reset | causes | numeric | keypad | mode | to | he | selected  |
|-------|----------|----|-------|--------|---------|--------|------|----|----|-----------|
|       | rower up | 01 | reset | causes | numeric | reypau | mode | LU | be | serected. |

| Name                        | Mnemonic | Sequence         | Function                       |  |  |  |  |  |
|-----------------------------|----------|------------------|--------------------------------|--|--|--|--|--|
| Alternate<br>Keypad<br>mode | DECKPAM  | ESC =<br>Ø33 Ø75 | Selects alternate keypad mode. |  |  |  |  |  |
| Numeric<br>Keypad<br>mode   | DECKPNM  | ESC ><br>Ø33 Ø76 | Selects keypad numeric mode.   |  |  |  |  |  |

|           | Numeric<br>Keypad          | Alternate<br>Keypad    |
|-----------|----------------------------|------------------------|
| кеу       | Mode                       | Mode                   |
| Ø         | Ø<br>Ø 6 Ø                 | ESC O p<br>Ø33 117 16Ø |
| 1         | 1<br>Ø61                   | ESC O q<br>Ø33 117 161 |
| 2         | 2<br>Ø62                   | ESC 0 r<br>Ø33 117 162 |
| 3         | 3<br>Ø63                   | ESC O s<br>Ø33 117 163 |
| 4         | 4<br>Ø64                   | ESC O t<br>Ø33 117 164 |
| 5         | 5<br>Ø65                   | ESC O u<br>Ø33 117 165 |
| 6         | 6<br>Ø66                   | ESC O V<br>Ø33 117 166 |
| 7         | 7<br>Ø67                   | ESC O w<br>Ø33 117 167 |
| 8         | 8<br>Ø7Ø                   | ESC O x<br>Ø33 117 17Ø |
| 9         | 9<br>Ø71                   | ESC O y<br>Ø33 117 171 |
| -(minus)  | -(minus)<br>Ø55            | ESC O m<br>Ø33 117 155 |
| ,(comma)  | ,(comma)<br>Ø54            | ESC O 1<br>Ø33 117 154 |
| .(period) | .(period)<br>Ø56           | ESC O n<br>Ø33 117 156 |
| ENTER*    | CR CR LF<br>Ø15 or Ø15 Ø12 | ESC O M<br>Ø33 117 115 |
| PFl       | ESC O P<br>Ø33 117 12Ø     | ESC O P<br>Ø33 117 12Ø |
| PF2       | ESC O Q<br>Ø33 117 121     | ESC O Q<br>Ø33 117 121 |

Table 4-9 ANSI Auxiliary Keypad Codes

| Кеу | Numeric<br>Keypad<br>Mode | Alternate<br>Keypad<br>Mode |  |
|-----|---------------------------|-----------------------------|--|
| PF3 | ESC O R<br>Ø33 117 122    | ESC O R<br>Ø33 117 122      |  |
| PF4 | ESC O S<br>Ø33 117 123    | ESC O S<br>Ø33 117 123      |  |

Table 4-9 ANSI Auxiliary Keypad Codes (Cont)

\* When numeric keypad mode is selected, ENTER generates the same characters as RETURN. The RETURN character code can be changed by the line feed/new line feature. When off, this feature causes the key to generate a single control character (CR, octal Ø15). When on, this feature causes the key to generate two characters (CR, octal Ø15, and LF, octal Ø12).

NOTE: In ANSI mode, if the codes are echoed back to the terminal, or if the terminal is off-line, the last character of the sequence is displayed on the screen. For example, PF4 is displayed as an S.

Character Sets and Selection -- The VT101 terminal can display up to 126 different characters. However, it can select from only 94 characters (one character set) at a time. Therefore, characters displayed by the terminal are held in three character sets, with some characters appearing in more than one character set. The VT101 character sets are the United States character set, the United Kingdom character set, and the special characters and line drawing character set.

NOTE: The United States and United Kingdom character sets meet the ISO international register of character sets to be used with escape sequences.

Figures 4-2 through 4-4 show the character sets. Notice that the control characters and the SPace and DELete characters are the same in all character sets.

Any two character sets can be considered active at any one time. The two active character sets are designated by the computer as GØ and Gl using the select character set (SCS) sequence. Once the character sets are designated by the computer, a single control character switches between the character sets. The shift in (SI, octal  $\emptyset$ 17) control character invokes the GØ character set. The shift out (SO, octal  $\emptyset$ 16) control character invokes the Gl character set.

|    | 87<br>86<br>85 |          | 6<br>B5 | 0<br>0<br>0 |                | 0<br>0<br>1   |                          | 0<br>1<br>0     |    | 0<br>1<br>1    |   | 1 0<br>0       |   | 1<br>0<br>1     |        | 1<br>1<br>0     |   | 1<br>1<br>1      |     |                  |
|----|----------------|----------|---------|-------------|----------------|---------------|--------------------------|-----------------|----|----------------|---|----------------|---|-----------------|--------|-----------------|---|------------------|-----|------------------|
| В4 | B3             | В<br>з в | BIT:    | S COLUMN    |                | ۸N            | 1N <b>1</b>              |                 | 2  | 2              |   | 3              |   | 4               |        |                 | 6 |                  | 7   |                  |
| 0  | 0              | С        | 0 0     | 0           | NUL<br>SPACE   | 0<br>0<br>0   |                          | 20<br>16<br>10  | SP | 40<br>32<br>20 | 0 | 60<br>48<br>30 | 0 | 100<br>64<br>40 | Ρ      | 120<br>80<br>50 | ` | 140<br>96<br>60  | р   | 160<br>112<br>70 |
| 0  | 0              | c        | ) 1     | 1           |                | 1<br>1<br>1   | <b>DC1</b><br>(XON)<br>Q | 21<br>17<br>11  | !  | 41<br>33<br>21 | 1 | 61<br>49<br>31 | A | 101<br>65<br>41 | Q      | 121<br>81<br>51 | а | 141<br>97<br>61  | q   | 161<br>113<br>71 |
| 0  | 0              | 1        | 0       | 2           |                | 2<br>2<br>2   |                          | 22<br>18<br>12  | 11 | 42<br>34<br>22 | 2 | 62<br>50<br>32 | В | 102<br>66<br>42 | R      | 122<br>82<br>52 | b | 142<br>98<br>62  | r   | 162<br>114<br>72 |
| 0  | 0              | 1        | 1       | 3           |                | 3<br>3<br>3   | DC3<br>(XOFF)<br>S       | 23<br>19<br>13  | £  | 43<br>35<br>23 | 3 | 63<br>51<br>33 | С | 103<br>67<br>43 | S      | 123<br>83<br>53 | С | 143<br>99<br>63  | S   | 163<br>115<br>73 |
| 0  | 1              | c        | 0 0     | 4           |                | 4<br>4<br>4   |                          | 24<br>20<br>14  | \$ | 44<br>36<br>24 | 4 | 64<br>52<br>34 | D | 104<br>68<br>44 | Т      | 124<br>84<br>54 | d | 144<br>100<br>64 | t   | 164<br>116<br>74 |
| 0  | 1              | C        | ) 1     | 5           | ENQ<br>E       | 5<br>5<br>5   |                          | 25<br>21<br>15  | %  | 45<br>37<br>25 | 5 | 65<br>53<br>35 | E | 105<br>69<br>45 | U      | 125<br>85<br>55 | е | 145<br>101<br>65 | u   | 165<br>117<br>75 |
| 0  | 1              | 1        | 0       | 6           |                | 6<br>6<br>6   |                          | 26<br>22<br>16  | &  | 46<br>38<br>26 | 6 | 66<br>54<br>36 | F | 106<br>70<br>46 | V      | 126<br>86<br>56 | f | 146<br>102<br>66 | v   | 166<br>118<br>76 |
| 0  | 1              | 1        | 1       | 7           | BEL<br>G       | 7<br>7<br>7   |                          | 27<br>23<br>17  | '  | 47<br>39<br>27 | 7 | 67<br>55<br>37 | G | 107<br>71<br>47 | W      | 127<br>87<br>57 | g | 147<br>103<br>67 | w   | 167<br>119<br>77 |
| 1  | 0              | 0        | 0 0     | 8           | BS<br>н        | 10<br>8<br>8  | CAN<br>×                 | 30<br>24<br>18  | (  | 50<br>40<br>28 | 8 | 70<br>56<br>38 | н | 110<br>72<br>48 | X      | 130<br>88<br>58 | h | 150<br>104<br>68 | x   | 170<br>120<br>78 |
| 1  | 0              | C        | 0 1     | 9           | HT<br>I        | 11<br>9<br>9  |                          | 31<br>25<br>19  | )  | 51<br>41<br>29 | 9 | 71<br>57<br>39 | I | 111<br>73<br>49 | Y      | 131<br>89<br>59 | i | 151<br>105<br>69 | У   | 171<br>121<br>79 |
| 1  | 0              | 1        | 1 0     | 10          | LF<br>J        | 12<br>10<br>A | SUB<br>z                 | 32<br>26<br>1 A | *  | 52<br>42<br>2A | : | 72<br>58<br>3A | J | 112<br>74<br>4A | Z      | 132<br>90<br>5A | j | 152<br>106<br>6A | Z   | 172<br>122<br>7A |
| 1  | 0              | 1        | 1 1     | 11          | <b>VT</b><br>к | 13<br>11<br>B | ESC<br>[                 | 33<br>27<br>1B  | +  | 53<br>43<br>2B | ; | 73<br>59<br>3B | к | 113<br>75<br>4B | C      | 133<br>91<br>5B | k | 153<br>107<br>6B | {   | 173<br>123<br>7B |
| 1  | 1              | (        | 0 0     | 12          | FF<br>L        | 14<br>12<br>C |                          | 34<br>28<br>1C  | ,  | 54<br>44<br>2C | < | 74<br>60<br>3C | L | 114<br>76<br>4C | \<br>\ | 134<br>92<br>5C | 1 | 154<br>108<br>6C | I   | 174<br>124<br>7C |
| 1  | 1              | (        | 0 1     | 13          | CR<br>M        | 15<br>13<br>D |                          | 35<br>29<br>1D  | -  | 55<br>45<br>2D | = | 75<br>61<br>3D | м | 115<br>77<br>4D | נ      | 135<br>93<br>5D | m | 155<br>109<br>6D | }   | 175<br>125<br>7D |
| 1  | 1              |          | 1 0     | 14          | SO<br>N        | 16<br>14<br>E |                          | 36<br>30<br>1 E | •  | 56<br>46<br>2E | > | 76<br>62<br>3E | N | 116<br>78<br>4E | ^      | 136<br>94<br>5E | n | 156<br>110<br>6E | ~   | 176<br>126<br>7E |
| 1  | 1              |          | 1 1     | 15          | <b>SI</b><br>0 | 17<br>15<br>F |                          | 37<br>31<br>1F  | /  | 57<br>47<br>2F | ? | 77<br>63<br>3F | 0 | 117<br>79<br>4F | -      | 137<br>95<br>5F | 0 | 157<br>111<br>6F | DEL | 177<br>127<br>7F |

# KEY

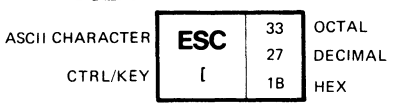

\* NOTE: CTRL/KEY = WHILE PRESSING THE CONTROL KEY, PRESS THE [KEY.

MA-7248

# Figure 4-2 United Kingdom Character Set

| 87<br>86<br>85 |    | 6<br>B5         | 0<br>0<br>0 |          | 000            | 1             | 0<br>1<br>0              |                 | 0<br>1 | 1              | 1<br>0<br>0 |                | 1<br>0<br>1 |                 | 1<br>1<br>0 |                 | 1 | 1                |     |                  |
|----------------|----|-----------------|-------------|----------|----------------|---------------|--------------------------|-----------------|--------|----------------|-------------|----------------|-------------|-----------------|-------------|-----------------|---|------------------|-----|------------------|
| В4             | B3 | <b>В</b><br>в в | 2 B1        | S<br>ROW | COLUMN<br>O    |               | 1                        |                 | 2      |                | 3           |                | 4           |                 | 5           |                 | 6 |                  | 7   |                  |
| 0              | 0  | 0               | 0           | 0        | NUL<br>SPACE   | 0<br>0<br>0   |                          | 20<br>16<br>10  | SP     | 40<br>32<br>20 | 0           | 60<br>48<br>30 | @           | 100<br>64<br>40 | Ρ           | 120<br>80<br>50 | ` | 140<br>96<br>60  | р   | 160<br>112<br>70 |
| 0              | 0  | 0               | 1           | 1        |                | 1<br>1<br>1   | <b>DC1</b><br>(xon)<br>Q | 21<br>17<br>11  | !      | 41<br>33<br>21 | 1           | 61<br>49<br>31 | Α           | 101<br>65<br>41 | Q           | 121<br>81<br>51 | а | 141<br>97<br>61  | P   | 161<br>113<br>71 |
| 0              | 0  | 1               | 0           | 2        |                | 2<br>2<br>2   |                          | 22<br>18<br>12  | 11     | 42<br>34<br>22 | 2           | 62<br>50<br>32 | В           | 102<br>66<br>42 | R           | 122<br>82<br>52 | Ь | 142<br>98<br>62  | r   | 162<br>114<br>72 |
| 0              | 0  | 1               | 1           | 3        |                | 3<br>3<br>3   | DC3<br>(XOFF)<br>S       | 23<br>19<br>13  | #      | 43<br>35<br>23 | 3           | 63<br>51<br>33 | С           | 103<br>67<br>43 | S           | 123<br>83<br>53 | С | 143<br>99<br>63  | S   | 163<br>115<br>73 |
| 0              | 1  | 0               | 0 0         | 4        |                | 4<br>4<br>4   |                          | 24<br>20<br>14  | \$     | 44<br>36<br>24 | 4           | 64<br>52<br>34 | D           | 104<br>68<br>44 | Т           | 124<br>84<br>54 | d | 144<br>100<br>64 | t   | 164<br>116<br>74 |
| 0              | 1  | 0               | ) 1         | 5        | ENQ<br>E       | 5<br>5<br>5   |                          | 25<br>21<br>15  | %      | 45<br>37<br>25 | 5           | 65<br>53<br>35 | E           | 105<br>69<br>45 | U           | 125<br>85<br>55 | e | 145<br>101<br>65 | u   | 165<br>117<br>75 |
| 0              | 1  | 1               | 0           | 6        |                | 6<br>6<br>6   |                          | 26<br>22<br>16  | &      | 46<br>38<br>26 | 6           | 66<br>54<br>36 | F           | 106<br>70<br>46 | V           | 126<br>86<br>56 | f | 146<br>102<br>66 | ~   | 166<br>118<br>76 |
| 0              | 1  | 1               | 1           | 7        | BEL            | 7<br>7<br>7   |                          | 27<br>23<br>17  | '      | 47<br>39<br>27 | 7           | 67<br>55<br>37 | G           | 107<br>71<br>47 | w           | 127<br>87<br>57 | g | 147<br>103<br>67 | w   | 167<br>119<br>77 |
| 1              | 0  | C               | 0 0         | 8        | BS<br>H        | 10<br>8<br>8  | CAN                      | 30<br>24<br>18  | (      | 50<br>40<br>28 | 8           | 70<br>56<br>38 | н           | 110<br>72<br>48 | x           | 130<br>88<br>58 | h | 150<br>104<br>68 | x   | 170<br>120<br>78 |
| 1              | 0  | C               | 0 1         | 9        | HT<br>I        | 11<br>9<br>9  |                          | 31<br>25<br>19  | )      | 51<br>41<br>29 | 9           | 71<br>57<br>39 | I           | 111<br>73<br>49 | Y           | 131<br>89<br>59 | i | 151<br>105<br>69 | У   | 171<br>121<br>79 |
| 1              | 0  | 1               | 1 0         | 10       | LF<br>J        | 12<br>10<br>A | SUB<br>z                 | 32<br>26<br>1 A | *      | 52<br>42<br>2A | :           | 72<br>58<br>3A | J           | 112<br>74<br>4A | Z           | 132<br>90<br>5A | j | 152<br>106<br>6A | Z   | 172<br>122<br>7A |
| 1              | 0  | 1               | 1 1         | 11       | <b>VT</b><br>к | 13<br>11<br>B | ESC<br>[                 | 33<br>27<br>1B  | +      | 53<br>43<br>2B | ;           | 73<br>59<br>3B | к           | 113<br>75<br>4B | C           | 133<br>91<br>5B | k | 153<br>107<br>6B | {   | 173<br>123<br>7B |
| 1              | 1  | (               | o c         | 12       | FF<br>L        | 14<br>12<br>C |                          | 34<br>28<br>1C  | ,      | 54<br>44<br>2C | <           | 74<br>60<br>3C | L           | 114<br>76<br>4C | \<br>\      | 134<br>92<br>5C | 1 | 154<br>108<br>6C | 1   | 174<br>124<br>70 |
| 1              | 1  | (               | D 1         | 13       | CR<br>M        | 15<br>13<br>D |                          | 35<br>29<br>1 D | -      | 55<br>45<br>2D | 2           | 75<br>61<br>3D | м           | 115<br>77<br>4D | נ           | 135<br>93<br>5D | m | 155<br>109<br>6D | }   | 175<br>125<br>70 |
| 1              | 1  | 1               | 1 0         | 14       | <b>SO</b><br>N | 16<br>14<br>E |                          | 36<br>30<br>1 E | •      | 56<br>46<br>2E | >           | 76<br>62<br>3E | N           | 116<br>78<br>4E | ^           | 136<br>94<br>5E | n | 156<br>110<br>6E | ~   | 176<br>126<br>75 |
| 1              | 1  | 1               | 1 1         | 15       | SI<br>o        | 17<br>15<br>F |                          | 37<br>31<br>1F  | /      | 57<br>47<br>2F | ?           | 77<br>63<br>3F | 0           | 117<br>79<br>4F | _           | 137<br>95<br>5F | 0 | 157<br>111<br>6F | DEL | 177<br>127<br>7F |

# KEY

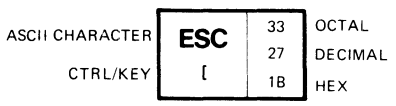

\* NOTE: CTRL/KEY = WHILE PRESSING THE CONTROL KEY, PRESS THE [ KEY.

MA-7247

Figure 4-3 United States Character Set

| 87<br>86              | В5  | 0<br>0             | 0             | 0                  | 1               | 0<br>1 | 0              | 0<br>1 | 1              | 1<br>0 | 0               | 1<br>0  | 1               | 1 1    | ,                | 1           | ,                |
|-----------------------|-----|--------------------|---------------|--------------------|-----------------|--------|----------------|--------|----------------|--------|-----------------|---------|-----------------|--------|------------------|-------------|------------------|
| BITS<br>B4 B3 B2 B1 R | NOW | COLUN              | IN            | 1                  |                 | 2      |                | 3      |                | 4      |                 | 5       |                 | 6      |                  | 7           |                  |
| 0 0 0 0               | 0   | NUL<br>SPACE       | 0<br>0<br>0   |                    | 20<br>16<br>10  | SP     | 40<br>32<br>20 | 0      | 60<br>48<br>30 | @      | 100<br>64<br>40 | Р       | 120<br>80<br>50 | •      | 140<br>96<br>60  | -<br>SCAN 3 | 160<br>112<br>70 |
| 0 0 0 1               | 1   |                    | 1<br>1<br>1   | DC1<br>(XON)<br>Q  | 21<br>17<br>11  | !      | 41<br>33<br>21 | 1      | 61<br>49<br>31 | A      | 101<br>65<br>41 | Q       | 121<br>81<br>51 | Ħ      | 141<br>97<br>61  | -<br>SCAN 5 | 161<br>113<br>71 |
| 0010                  | 2   |                    | 2<br>2<br>2   |                    | 22<br>18<br>12  | 11     | 42<br>34<br>22 | 2      | 62<br>50<br>32 | В      | 102<br>66<br>42 | R       | 122<br>82<br>52 | ų      | 142<br>98<br>62  | <br>SCAN 7  | 162<br>114<br>72 |
| 0 0 1 1               | 3   |                    | 3<br>3<br>3   | DC3<br>(XOFF)<br>S | 23<br>19<br>13  | #      | 43<br>35<br>23 | 3      | 63<br>51<br>33 | С      | 103<br>67<br>43 | S       | 123<br>83<br>53 | F<br>F | 143<br>99<br>63  | _<br>SCAN 9 | 163<br>115<br>73 |
| 0100                  | 4   |                    | 4<br>4<br>4   |                    | 24<br>20<br>14  | \$     | 44<br>36<br>24 | 4      | 64<br>52<br>34 | D      | 104<br>68<br>44 | Т       | 124<br>84<br>54 | Ŕ      | 144<br>100<br>64 | ŀ           | 164<br>116<br>74 |
| 0101                  | 5   | ENQ<br>E           | 5<br>5<br>5   |                    | 25<br>21<br>15  | %      | 45<br>37<br>25 | 5      | 65<br>53<br>35 | E      | 105<br>69<br>45 | U       | 125<br>85<br>55 | ŀ      | 145<br>101<br>65 | ł           | 165<br>117<br>75 |
| 0 1 1 0               | 6   |                    | 6<br>6<br>6   |                    | 26<br>22<br>16  | &      | 46<br>38<br>26 | 6      | 66<br>54<br>36 | F      | 106<br>70<br>46 | v       | 126<br>86<br>56 | 0      | 146<br>102<br>66 | T           | 166<br>118<br>76 |
| 0 1 1 1               | 7   | BEL<br>G           | 7<br>7<br>7   |                    | 27<br>23<br>17  | '      | 47<br>39<br>27 | 7      | 67<br>55<br>37 | G      | 107<br>71<br>47 | W       | 127<br>87<br>57 | t      | 147<br>103<br>67 | Т           | 167<br>119<br>77 |
| 1 0 0 0               | 8   | BS<br><sup>H</sup> | 10<br>8<br>8  | CAN<br>×           | 30<br>24<br>18  | (      | 50<br>40<br>28 | 8      | 70<br>56<br>38 | Н      | 110<br>72<br>48 | X       | 130<br>88<br>58 | N      | 150<br>104<br>68 |             | 170<br>120<br>78 |
| 1001                  | 9   | HT<br>I            | 11<br>9<br>9  |                    | 31<br>25<br>19  | )      | 51<br>41<br>29 | 9      | 71<br>57<br>39 | I      | 111<br>73<br>49 | Y       | 131<br>89<br>59 | ĥ      | 151<br>105<br>69 | 3           | 171<br>121<br>79 |
| 1010                  | 10  | <b>LF</b><br>ا     | 12<br>10<br>A | SUB<br>z           | 32<br>26<br>1 A | *      | 52<br>42<br>2A | :      | 72<br>58<br>3A | J      | 112<br>74<br>4A | Z       | 132<br>90<br>5A | L      | 152<br>106<br>6A | Σ           | 172<br>122<br>7A |
| 1011                  | 11  | <b>VT</b><br>к     | 13<br>11<br>B | ESC<br>[           | 33<br>27<br>1B  | +      | 53<br>43<br>2B | ;      | 73<br>59<br>3B | К      | 113<br>75<br>4B | [       | 133<br>91<br>5B | 1      | 153<br>107<br>6B | π           | 173<br>123<br>7B |
| 1 1 0 0               | 12  | <b>FF</b>          | 14<br>12<br>C |                    | 34<br>28<br>1C  | ,      | 54<br>44<br>2C | <      | 74<br>60<br>3C | L      | 114<br>76<br>4C | N       | 134<br>92<br>5C | Г      | 154<br>108<br>6C | <i>≠</i>    | 174<br>124<br>7C |
| 1 1 0 1               | 13  | CR<br>™            | 15<br>13<br>D |                    | 35<br>29<br>1D  | -      | 55<br>45<br>2D | =      | 75<br>61<br>3D | м      | 115<br>77<br>4D | ]       | 135<br>93<br>5D | L      | 155<br>109<br>6D | £           | 175<br>125<br>7D |
| 1 1 1 0               | 14  | <b>SO</b><br>N     | 16<br>14<br>E |                    | 36<br>30<br>1 E |        | 56<br>46<br>2E | >      | 76<br>62<br>3E | N      | 116<br>78<br>4E | ^       | 136<br>94<br>5E | +      | 156<br>110<br>6E | -           | 176<br>126<br>7E |
| 1 1 1 1               | 15  | <b>SI</b><br>0     | 17<br>15<br>F |                    | 37<br>31<br>1F  | /      | 57<br>47<br>2F | ?      | 77<br>63<br>3F | 0      | 117<br>79<br>4F | (BLANK) | 137<br>95<br>5F | SCAN 1 | 157<br>111<br>6F | DEL         | 177<br>127<br>7F |

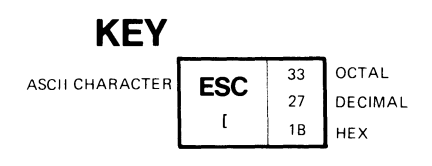

MA-7249

Figure 4-4 Special Character and Line Drawing Character Set

The designated character sets are active until another SCS sequence is received. The GØ and Gl character sets can be redesignated by the computer as often as needed using the SCS sequence. The following sequences designate the GØ character set.

| Name                       | Mnemonic | Sequence               | Function                                                                        |
|----------------------------|----------|------------------------|---------------------------------------------------------------------------------|
| Select<br>Character<br>Set | SCS      | ESC ( A<br>Ø33 Ø5Ø 1Ø1 | Designates the UK<br>character set as GØ.                                       |
| Select<br>Character<br>Set | SCS      | ESC ( B<br>Ø33 Ø5Ø 1Ø2 | Designates the US<br>character set as GØ.                                       |
| Select<br>Character<br>Set | SCS      | ESC ( Ø<br>Ø33 Ø5Ø Ø6Ø | Designates the special<br>character and line<br>drawing character set<br>as GØ. |

The following sequences designate the Gl character set.

| Name                       | Mnemonic | Sequence               | Function                                                                        |
|----------------------------|----------|------------------------|---------------------------------------------------------------------------------|
| Select<br>Character<br>Set | SCS      | ESC ) A<br>Ø33 Ø51 1Ø1 | Designates the UK<br>character set as Gl.                                       |
| Select<br>Character<br>Set | SCS      | ESC ) B<br>Ø33 Ø51 1Ø2 | Designates the US<br>character set as Gl.                                       |
| Select<br>Character<br>Set | SCS      | ESC ) Ø<br>Ø33 Ø51 Ø6Ø | Designates the special<br>character and line<br>drawing character set<br>as Gl. |

The VT101 also contains G2 and G3 character sets. However, these character sets are always the United States (7-bit ASCII character set). These character sets are selected for one character using the single shift 2 (SS2) and single shift 3 (SS3) sequences as follows.

| Name              | Mnemonic | Sequence         | Function                                                                                       |
|-------------------|----------|------------------|------------------------------------------------------------------------------------------------|
| Single<br>Shift 2 | SS2      | ESC N<br>033 115 | Selects G2 character<br>set for next character.<br>The G2 character set is<br>always the ASCII |
|                   |          |                  | character set.                                                                                 |

| Name              | Mnemonic | Sequence         | Function                                                                                                    |
|-------------------|----------|------------------|----------------------------------------------------------------------------------------------------|
| Single<br>Shift 3 | SS3      | ESC 0<br>033 117 | Selects G3 character<br>set for the next<br>character. The G3<br>character set is always<br>the ASCII character<br>set. |

Character Attributes -- The VTIØl terminal can display a character attribute that changes the character display without changing the character. A displayed character can only have one attribute. The character attribute of the terminal is either underline or reverse (negative) video. Reverse video displays the character using a screen background opposite of the screen background SET-UP B feature selection. The terminal uses the attribute selected for the cursor by the cursor SET-UP B feature. Refer to Chapter 2 for more information on the cursor and screen background SET-UP B features.

After the character attribute is selected, all characters received by the terminal are displayed with the attribute, until the attribute selection is changed. To select the character attribute, use the following sequences.

| Name                           | Mnemonic | Sequence                     | Function                                                                   |
|--------------------------------|----------|------------------------------|----------------------------------------------------------------------------|
| Select<br>Graphic<br>Rendition | SGR      | ESC [ m<br>Ø33 133 155       | Turns off character<br>attribute selection.                                |
| Select<br>Graphic<br>Rendition | SGR      | ESC [ Ø m<br>Ø33 133 Ø6Ø 155 | Turns off character<br>attribute selection.                                |
| Select<br>Graphic<br>Rendition | SGR      | ESC [ 4 m<br>Ø33 133 Ø64 155 | Selects character<br>attribute (either<br>underline or reverse<br>video).  |
| Select<br>Graphic<br>Rendition | SGR      | ESC [ 7 m<br>Ø33 133 Ø67 155 | Character attribute<br>selected (either<br>underline or reverse<br>video). |

Scrolling Region -- Scrolling is the upward and downward movement of existing lines on the screen to allow new lines of characters to be added to the screen. The scrolling region is the area between the top and bottom margins. The minimum size of the scrolling region is two lines. Therefore, the line number of the top margin must be at least one less than the number of the bottom margin. Origin mode determines if the cursor can be moved outside the scrolling region. When origin mode is reset, the cursor can be moved outside the margins with the cursor position (CUP) and horizontal and vertical position (HVP) sequences. When origin mode is set, the cursor cannot be moved outside the scrolling region.

To select the top and bottom margins of the scrolling region, use the following sequence.

<u>NOTE:</u> Power-up or reset causes the scrolling region to be the complete screen.

NOTE: The Pt and Pb characters represent variable numeric parameters. The parameters are decimal numbers transmitted to the terminal using ASCII characters. The \*\*\* character represents a variable numeric parameter within the octal representation of the sequence.

Name Mnemonic Sequence

| Set top<br>and bottom<br>Margins | DECSTBM | ESC<br>Ø33 | [<br>133 | Pt<br>*** | ;<br>Ø73 | Pb<br>*** | r<br>162 | Selects top and<br>bottom margins,<br>defining the<br>scrolling region. Pt<br>is the line number of |
|----------------------------------|---------|------------|----------|-----------|----------|-----------|----------|----------------------------------------------------------------------------------------------------|
|                                  |         |            |          |           |          |           |          | the first line in the                                                                               |

the first line in the scrolling region. Pb is the line number of the bottom line in the scrolling region. If Pt and Pb are not selected, the complete screen is used.

Function

NOTE: The cursor moves to the home position specified by origin mode when the margins are selected.

For example, to set the top margin at line 6 and the bottom margin at line 20, use the following sequence.

ESC [ 6 ; 2 Ø r Ø33 133 Ø66 Ø73 Ø62 Ø6Ø 162

Cursor Positioning -- The cursor indicates the location of the active position. This is where the next character is displayed. The cursor position moves in the following manner:

- One column to the right when a character is displayed
- One line down when a line feed (LF, octal Ø12) is received (line feed/new line may cause the cursor to also move to the left margin)

- To the left margin when a carriage return (CR, octal Ø15) is received
- One column to the left when a backspace (BS, octal Ø1Ø) is received
- To the next tab stop to the right or right margin if no tabs are set and a horizontal tab character (HT, octal Øll) is received
- To the origin (home position) when the top and bottom margins of the scrolling region or the origin mode selection is changed

The cursor is also moved using the following sequences.

NOTE: The Pn character represents a variable numeric parameter. This parameter is a decimal number transmitted to the terminal using ASCII characters. The \*\*\* character represents a variable numeric parameter within the octal representation of the sequence.

| Name               | Mnemonic | Sequence                      | Function                                                                           |
|--------------------|----------|-------------------------------|------------------------------------------------------------------------------------|
| Cursor<br>Up       | CUU      | ESC [ Pn A<br>Ø33 133 *** 101 | Moves cursor up Pn<br>lines in same column.<br>Cursor stops at top<br>margin.      |
| Cursor<br>Down     | CUD      | ESC [ Pn B<br>Ø33 133 *** 102 | Moves cursor down Pn<br>lines in same column.<br>Cursor stops at<br>bottom margin. |
| Cursor<br>Forward  | CUF      | ESC [ Pn C<br>Ø33 133 *** 1Ø3 | Moves cursor right Pn<br>columns. Cursor stops<br>at right margin.                 |
| Cursor<br>Backward | CUB      | ESC [ Pn D<br>Ø33 133 *** 104 | Moves cursor left Pn<br>columns. Cursor stops<br>at left margin.                   |

NOTE: The Pl and Pc characters represent variable numeric parameters. The parameters are decimal numbers transmitted to the terminal using ASCII characters. The \*\*\* character represents a variable numeric parameter within the octal representation of the sequence.

| Name                         | Mnemonic | Sequence                                   | Function                                                                                                    |
|------------------------------|----------|--------------------------------------------|----------------------------------------------------------------------------------------------------|
| Cursor<br>Position           | CUP      | ESC [ Pl ; Pc H<br>Ø33 133 *** Ø73 *** 11Ø | Moves cursor to line<br>Pl, column Pc. If<br>either Pl or Pc are<br>not selected or<br>selected as Ø, cursor<br>moves to first line<br>or column,<br>respectively.<br>Numbering of lines<br>and ability to move<br>cursor beyond margins<br>depends on origin<br>mode selection. |
| Cursor<br>Position<br>(Home) | CUP      | ESC [ H<br>Ø33 133 11Ø                     | Moves cursor to home<br>position. Home<br>position depends on<br>origin mode<br>selection.                                                                                                    |

NOTE: The cursor position (CUP) sequence operates the same as the Horizontal and Vertical Position (HVP) sequence.

| Horizontal<br>and<br>Vertical<br>Position | ΗVΡ       | ESC [<br>Ø33 133 | P1<br>3 *** | ; F<br>Ø73 * | Pc f<br>*** 146 | Moves cursor to line<br>Pl, column Pc. If<br>either Pl or Pc are<br>not selected or<br>selected as Ø, cursor<br>moves to first line<br>or column,<br>respectively.<br>Numbering of lines<br>and ability to move<br>cursor beyond margins<br>depends on origin<br>mode selection. |
|-------------------------------------------|-----------|------------------|-------------|--------------|-----------------|----------------------------------------------------------------------------------------------------|
| NOTE: The                                 | cursor po | sition           | (CUP)       | seque        | ence ope        | erates the same as the                                                                                                    |
| horizontal                                | and verti | cal pos          | ition       | (HVP)        | seque           | nce.                                                                                                    |
| Horizontal                                | HVP       | ESC [            | f           |              |                 | Moves cursor to home                                                                                                    |

| and<br>Vertical<br>Position<br>(Home) | HVP | Ø33 133 146      | Moves cursor to nome<br>position. Home<br>position depends on<br>origin mode<br>selection.                                 |
|---------------------------------------|-----|------------------|----------------------------------------------------------------------------------------------------|
| Index                                 | IND | ESC D<br>Ø33 1Ø4 | Moves cursor down one<br>line in the same<br>column. If cursor is<br>at the bottom margin,<br>a scroll up is<br>performed. |

| Name              | Mnemonic | Sequence         | Function                                                                                                    |
|-------------------|----------|------------------|----------------------------------------------------------------------------------------------------|
| Reverse<br>Index  | RI       | ESC M<br>Ø33 115 | Moves cursor up one<br>line in the same<br>column. If cursor is<br>at the top margin, a<br>scroll down is<br>performed.                                                                      |
| Next Line         | NEL      | ESC E<br>Ø33 1Ø5 | Moves cursor to first<br>position on next<br>line. If cursor is at<br>the bottom margin, a<br>scroll up is<br>performed.                                                                     |
| Save<br>Cursor    | DECSC    | ESC 7<br>Ø33 Ø67 | Saves cursor<br>position, character<br>attribute (graphic<br>rendition), and<br>character set in the<br>terminal. (See next<br>sequence.)                                                    |
| Restore<br>Cursor | DECRC    | ESC 8<br>Ø33 Ø7Ø | Restores previously<br>saved cursor<br>position, character<br>attribute (graphic<br>rendition), and<br>character set. If<br>none were saved<br>cursor moves to<br>origin (home<br>position). |

Tab Stops -- Tab stops are positions selected on the horizontal lines of the screen. The cursor advances (tabs) to the tab stops when the terminal receives a horizontal tab (HT, octal Øll) control character. Each control character advances the cursor to the next tab stop. If no tab stops are set, the horizontal tab character moves the cursor to the right margin. To set and clear the tab stops, use the following sequences.

| Name                            | Mnemonic | Sequence               | Function                                                   |
|---------------------------------|----------|------------------------|------------------------------------------------------------|
| Horizontal<br>Tabulation<br>Set | HTS      | ESC H<br>Ø33 11Ø       | Sets one horizontal<br>tab stop at the<br>cursor position. |
| Tabulation<br>Clear             | TBC      | ESC [ g<br>Ø33 133 147 | Clears horizontal tab<br>stop at the cursor<br>position.   |

| Name                | Mnemonic | Sequence                     | Function                                                 |
|---------------------|----------|------------------------------|----------------------------------------------------------|
| Tabulation<br>Clear | ТВС      | ESC [ Ø g<br>Ø33 133 Ø6Ø 147 | Clears horizontal tab<br>stop at the cursor<br>position. |
| Tabulation<br>Clear | TBC      | ESC [ 3 g<br>Ø33 133 Ø63 147 | Clears all horizontal<br>tab stops.                      |

Line Attributes -- Line attributes are display features that affect a complete display line. The cursor selects the line affected by the attribute. It stays in the same character position unless moved to the right of the right margin, in which case it moves to the right margin. To select line attributes, use the following sequences.

| Name                  | Mnemonic | Sequence                                                                      | Function                                                                                                    |
|-----------------------|----------|-------------------------------------------------------------------------------|----------------------------------------------------------------------------------------------------|
| Double<br>Height line | DECDHL   | Top half:<br>ESC # 3<br>Ø33 Ø43 Ø63<br>Bottom half:<br>ESC # 4<br>Ø33 Ø43 Ø64 | Causes the line with<br>the cursor to become<br>top or bottom half of<br>a double-height and<br>double-width line.<br>Sequences must be used<br>in pairs on adjacent<br>lines. The same<br>character must be<br>displayed on both<br>lines to form full<br>characters. If the<br>line is single-width<br>and single-height, all<br>characters to the<br>right of the center of<br>the screen are lost. |
| Single<br>Width line  | DECSWL   | ESC # 5<br>Ø33 Ø43 Ø65                                                        | Causes the line with<br>the cursor to become<br>single-width and<br>single-height. This is<br>the line attribute for<br>all new lines on the<br>screen.                                                                                                    |
| Double<br>Width line  | DECDWL   | ESC # 6<br>Ø33 Ø43 Ø66                                                        | Causes the line with<br>the cursor to become<br>double-width and<br>single-height. If the<br>line is single-width<br>and single-height, all<br>characters to the<br>right of the center of<br>the screen are lost.                                                                                                    |

Erasing -- Erasing removes characters from the screen. When characters are erased from the screen, they are lost. When a complete line is erased by the erase in display (ED) sequence, the line attribute becomes single-height and single-width. If a line is erased using the erase in line (EL) sequence, the line attribute is not affected. Erasing does not change the number of columns per line. To erase characters from the screen, use the following sequences.

| Name                   | Mnemonic | Sequence                     | Function                                                                                                    |
|------------------------|----------|------------------------------|----------------------------------------------------------------------------------------------------|
| Erase<br>In<br>Line    | EL       | ESC [ K<br>Ø33 133 113       | Erases from cursor to<br>the end of the line,<br>including the cursor<br>position.                            |
| Erase<br>In<br>Line    | EL       | ESC [ Ø K<br>Ø33 133 Ø6Ø 113 | Erases from cursor to<br>the end of the line,<br>including the cursor<br>position.                            |
| Erase<br>In<br>Line    | EL       | ESC [ 1 K<br>Ø33 133 Ø61 113 | Erases from beginning<br>of the line to the<br>cursor, including the<br>cursor position.                      |
| Erase<br>In<br>Line    | EL       | ESC [ 2 K<br>Ø33 133 Ø62 113 | Erases all of the line.                                                                                       |
| Erase<br>In<br>Display | ED       | ESC [ J<br>Ø33 133 112       | Erases from cursor to<br>the end of the<br>screen, including the<br>cursor position.                          |
| Erase<br>In<br>Display | ED       | ESC [ Ø J<br>Ø33 133 Ø6Ø 112 | Erases from cursor to<br>the end of the<br>screen, including the<br>cursor position.                          |
| Erase<br>In<br>Display | ED       | ESC [ 1 J<br>Ø33 133 Ø61 112 | Erases from beginning<br>of the screen to the<br>cursor including the<br>cursor position.                     |
| Erase<br>In<br>Display | ED       | ESC [ 2 J<br>Ø33 133 Ø62 112 | Erases all of the<br>display. All lines<br>are erased, changed<br>to single-width, and<br>the cursor does not |

move.

**Reports** -- Reports are transmitted by the terminal in response to requests from the computer. Reports determine the type of terminal, the operational status of the terminal, and the cursor position. The report requests and responses are as follows.

| Name                         | Mnemonic | Sequence                                   | Function                                                                                                    |
|------------------------------|----------|--------------------------------------------|----------------------------------------------------------------------------------------------------|
| Device<br>Status<br>Report   | DSR      | ESC [ 5 n<br>Ø33 133 Ø65 156               | Computer requests a<br>status report (using<br>a DSR sequence).                                                                                                    |
| Device<br>Status<br>Report   | DSR      | ESC [ Ø n<br>Ø33 133 Ø6Ø 156               | Response from<br>terminal: Ready, no<br>malfunctions<br>detected.                                                                                                    |
| Device<br>Status<br>Report   | DSR      | ESC [ 3 n<br>Ø33 133 Ø63 156               | Response from<br>terminal:<br>Malfunction, soft<br>error. Reset and<br>retry.                                                                                                    |
| Device<br>Status<br>Report   | DSR      | ESC [ 6 n<br>Ø33 133 Ø66 156               | Computer requests a<br>cursor position<br>report from terminal<br>(using a cursor<br>position report<br>sequence)                                                                                                    |
| Cursor<br>Position<br>Report | CPR      | ESC [ Pl ; Pc R<br>Ø33 133 *** Ø73 *** 122 | Terminal reports the<br>cursor position with<br>the CPR sequence. Pl<br>indicates the line<br>and Pc indicates the<br>column. The default<br>condition with no<br>parameters present,<br>or parameters of Ø,<br>indicates that the<br>cursor is at the home<br>position. Numbering<br>of lines depends on<br>origin mode<br>selection. |
| Device<br>Attributes         | DA       | ESC [ c<br>Ø33 133 143                     | Computer requests the<br>terminal to send a<br>device attributes<br>sequence to identify<br>itself.                                                                                                    |

| Name                 | Mnemonic | Sequ       | ence     | <b>!</b> |          |          |          | Fur                                                  | nction                                                                                                    |                                                                                                    |                          |
|----------------------|----------|------------|----------|----------|----------|----------|----------|------------------------------------------------------|----------------------------------------------------------------------------------------------------|----------------------------------------------------------------------------------------------------|--------------------------|
| Device<br>Attributes | DA       | ESC<br>Ø33 | [<br>133 | ø<br>ø6ø | с<br>143 |          |          | The<br>the<br>a c<br>sec<br>its                      | e comput<br>e termir<br>device a<br>quence t<br>self.                                                               | ter requ<br>nal to s<br>attribut<br>to ident                                                             | ests<br>end<br>es<br>ify |
| Device<br>Attributes | DA       | ESC<br>Ø33 | [<br>133 | ?<br>Ø77 | 1<br>Ø61 | ;<br>Ø73 | ø<br>ø6ø | с<br>143                                             | VT1Ø1 m<br>a DA re<br>DA repo                                                                                       | response<br>equest f<br>ort.                                                                             | to<br>or a               |
| Identify<br>Terminal | DECID    | ESC<br>Ø33 | Z<br>132 |          |          |          |          | Th<br>the<br>de<br>Th<br>be<br>fu<br>te<br>any<br>at | is seque<br>e same p<br>vice att<br>is seque<br>support<br>ture DIC<br>rminals,<br>y new so<br>ould use<br>tributes | ence cau<br>response<br>tributes<br>ence may<br>ted in<br>GITAL<br>. Theref<br>oftware<br>e device<br>5. | ses<br>as<br>not<br>ore, |

**Reset** -- Reset causes the terminal to perform the internal self-test, and uses the SET-UP selections in user permanent SET-UP feature memory. To reset the terminal, use the following sequence.

NOTE: After a reset, keypad numeric mode is selected, cursor key mode and origin mode are reset, and the top and bottom margins (scrolling region) are selected for the complete screen.

| Name                            | Mnemonic | Sequence         | Function                                     |
|---------------------------------|----------|------------------|----------------------------------------------|
| Reset<br>to<br>Initial<br>State | RIS      | ESC c<br>Ø33 143 | Resets the terminal<br>to its initial state. |

Tests and Adjustments -- The terminal has many tests used to verify that it is operating properly. Also, there is a pattern for screen alignment. All tests and adjustments are usually performed by a service representative. The tests provide error codes on the keyboard indicators or screen. (Refer to Chapter 8 for the meanings of displayed error codes.) All DECTST sequences cause the terminal to disconnect from the communication line and erase both the input and keyboard character buffers. To select terminal self-test, use the following sequences.

| Name                           | Mnemonic | Sequ       | ence     | :        |                 |          |          |          | Function                                                                                                    |
|--------------------------------|----------|------------|----------|----------|-----------------|----------|----------|----------|----------------------------------------------------------------------------------------------------|
| Screen<br>Alignment<br>Display | DECALN   | ESC<br>Ø33 | #<br>Ø43 | 8<br>Ø7Ø |                 |          |          |          | This command fills<br>the complete screen<br>area with uppercase<br>Es for screen focus<br>and alignment. It<br>is used by DIGITAL<br>manufacturing and<br>Field Service<br>personnel. |
| Invoke<br>Confidence<br>Test   | DECTST   | ESC<br>Ø33 | [<br>133 | 2<br>Ø62 | <b>;</b><br>Ø73 | 1<br>Ø61 | у<br>171 |          | Power-up test.<br>Terminal resets<br>and performs<br>power-up test.                                                                                                    |
| Invoke<br>Confidence<br>Test   | DECTST   | ESC<br>Ø33 | [<br>133 | 2<br>Ø62 | ;<br>Ø73        | 2<br>Ø62 | у<br>171 |          | Data loopback test.<br>Uses test<br>connector.                                                                                                    |
| Invoke<br>Confidence<br>Test   | DECTST   | ESC<br>Ø33 | [<br>133 | 2<br>Ø62 | ø73             | 9<br>Ø71 | у<br>171 |          | Repeats power-up<br>test continuously<br>until failure or<br>power off.                                                                                                    |
| Invoke<br>Confidence<br>Test   | DECTST   | ESC<br>Ø33 | [<br>133 | 2<br>Ø62 | ;<br>Ø73        | 1<br>Ø61 | Ø<br>Ø6Ø | у<br>171 | Repeats data<br>loopback test<br>continuously until<br>failure or power<br>off. Uses test<br>connector.                                                                                |

Keyboard Indicators -- The keyboard has seven indicators. The ON LINE and OFF LINE indicators show the communication status of the terminal. If the keyboard is connected and power is on, one of these two indicators is on.

The KBD LOCKED indicator is on to show the keyboard locked condition. In this condition, the keyboard transmit buffer is full and cannot accept characters from the keyboard.

Indicators Ll through L4 are programmable. They can be assigned particular meanings for specific applications. To turn the indicators on or off, use the following sequences.

NOTE: The Ps character represents a variable parameter selected from a list of parameters. When using more than one parameter in a sequence, the parameters are separated by a semicolon (octal Ø73). The \*\*\* character represents a variable numeric parameter within the octal representation of the sequence.

| Name         | Mnemonic | Sequence         | 9         |          |                 |          | Function                                                                                                    |
|--------------|----------|------------------|-----------|----------|-----------------|----------|----------------------------------------------------------------------------------------------------|
| Load<br>LEDs | DECLL    | ESC [<br>Ø33 133 | Ps<br>*** | ;<br>Ø73 | PsPs<br>*** *** | q<br>161 | Loads the four<br>programmable<br>keyboard indicators<br>(LEDs) according to<br>the following<br>parameters: |
|              |          |                  |           |          |                 |          | Ps Function                                                                                                  |
|              |          |                  |           |          |                 |          | Ø All are off<br>l Ll is on<br>2 L2 is on<br>3 L3 is on<br>4 L4 is on.                                       |
| Load<br>LEDs | DECLL    | ESC [<br>Ø33 133 | ø<br>ø6ø  | q<br>161 |                 |          | Clears indicators<br>LlL4.                                                                                   |
| Load<br>LEDs | DECLL    | ESC [<br>Ø33 133 | 1<br>Ø61  | q<br>161 |                 |          | Ll is on.                                                                                                    |
| Load<br>LEDs | DECLL    | ESC [<br>Ø33 133 | 2<br>Ø62  | q<br>161 |                 |          | L2 is on.                                                                                                    |
| Load<br>LEDs | DECLL    | ESC [<br>Ø33 133 | 3<br>Ø63  | q<br>161 |                 |          | L3 is on.                                                                                                    |
| Load<br>LEDs | DECLL    | ESC [<br>Ø33 133 | 4<br>Ø64  | q<br>161 |                 |          | L4 is on.                                                                                                    |

# VT52 Compatible Sequences

The VT52 compatible sequences meet private DIGITAL standards. Therefore, the VT101 terminal can use existing software designed for previous terminals (such as the VT52). VT52 compatibility is selected from the keyboard in SET-UP (refer to Chapter 2) or by the computer using a sequence. (Refer to the ANSI compatible sequences described in this chapter.)

SET-UP Feature and Mode Selection -- While in VT52 mode, most terminal features cannot be selected by using sequences. However, the following three modes <u>can</u> be selected using sequences: ANSI mode, alternate keypad mode on, and alternate keypad mode off (numeric mode selected).

ANSI/VT52 Compatibility -- The VT101 terminal is compatible with both ANSI and private DIGITAL standards. Therefore, new software which meets the ANSI standards and existing software designed for previous terminals (such as the VT52) can be used. The ANSI compatible sequences meet standards X3.64-1979 and X3.41-1974. To select ANSI compatiblity, use the following sequence.

| All sequences are<br>interpreted according<br>to ANSI standards<br>X3.64-1979 and<br>X3.41-1974. The VT52<br>escape sequences<br>described in this<br>section are not<br>recognized. |
|----------------------------------------------------------------------------------------------------|
|                                                                                                    |

Auxiliary Keypad Character Selection -- The auxiliary keypad can generate either numeric characters or control functions. To generate control functions, you must select alternate keypad mode. To generate numeric characters, you must remove the terminal from alternate keypad mode. Table 4-10 lists the characters generated by the keypad keys. To enter and exit alternate keypad mode, use the following sequences.

| Кеу | Numeric<br>Keypad<br>Mode | Alte<br>Keyp<br>Mode | ernat<br>pad | e   |
|-----|---------------------------|----------------------|--------------|-----|
| Ø   | Ø                         | ESC                  | ?            | р   |
|     | Ø6Ø                       | Ø33                  | Ø77          | 16Ø |
| 1   | 1                         | ESC                  | ?            | q   |
|     | Ø61                       | Ø33                  | Ø77          | 161 |
| 2   | 2                         | ESC                  | ?            | r   |
|     | Ø62                       | Ø33                  | Ø77          | 162 |
| 3   | 3                         | ESC                  | ?            | s   |
|     | Ø63                       | Ø33                  | Ø77          | 163 |
| 4   | 4                         | ESC                  | ?            | t   |
|     | Ø64                       | Ø33                  | Ø77          | 164 |
| 5   | 5                         | ESC                  | ?            | u   |
|     | Ø65                       | Ø33                  | Ø77          | 165 |
| 6   | 6                         | ESC                  | ?            | v   |
|     | Ø66                       | Ø33                  | Ø77          | 166 |
| 7   | 7                         | ESC                  | ?            | w   |
|     | Ø67                       | Ø33                  | Ø77          | 167 |
| 8   | 8                         | ESC                  | ?            | x   |
|     | Ø7Ø                       | Ø33                  | Ø77          | 17Ø |

Table 4-10 VT52 Auxiliary Keypad Codes

| Кеу       | Numeric<br>Keypad<br>Mode  | Alternate Keypad<br>Keypad<br>Mode |
|-----------|----------------------------|------------------------------------|
| 9         | 9<br>Ø71                   | ESC ? y<br>Ø33 Ø77 171             |
| -(minus)  | -(minus)<br>Ø55            | ESC ? m<br>Ø33 Ø77 155             |
| ,(comma)  | ,(comma)<br>Ø54            | ESC ? 1<br>Ø33 Ø77 154             |
| .(period) | .(period)<br>Ø56           | ESC ? n<br>Ø33 Ø77 156             |
| ENTER*    | CR CR LF<br>Ø15 or Ø15 Ø12 | ESC ? M<br>Ø33 Ø77 115             |
| PFl       | ESC P<br>Ø33 12Ø           | ESC P<br>Ø33 120                   |
| PF2       | ESC Q<br>Ø33 121           | ESC Q<br>Ø33 121                   |
| PF3       | ESC R<br>Ø33 122           | ESC R<br>Ø33 122                   |
| PF4       | ESC S<br>Ø33 123           | ESC S<br>Ø33 123                   |

Table 4-10 VT52 Auxiliary Keypad Codes (Cont)

\* When numeric keypad mode is selected (alternate keypad mode off), ENTER generates the same characters as RETURN. The RETURN character code can be changed by the line feed/new line feature. When off, this feature causes the key to generate a single control character (CR, octal Ø15). When on, this feature causes the key to generate two characters (CR, octal Ø15, and LF, octal Ø12).

NOTE: Power-up or reset causes the terminal to exit alternate keypad mode.

| Name                              | Sequence         | Function                                                                           |
|-----------------------------------|------------------|------------------------------------------------------------------------------------|
| Enter<br>Alternate<br>Keypad mode | ESC =<br>Ø33 Ø75 | The auxiliary keypad<br>keys generate sequences<br>by the applications<br>program. |

| Name                                                         | Sequence         | Function                                                                                                    |
|--------------------------------------------------------------|------------------|----------------------------------------------------------------------------------------------------|
| Exit<br>Alternate<br>Keypad mode<br>(numeric<br>keypad mode) | ESC ><br>Ø33 Ø76 | The auxiliary keypad<br>generate characters<br>corresponding to the<br>numeric, comma, period,<br>and minus sign keys on<br>the main keyboard. |

Character Sets and Selection -- In VT52 mode, the terminal can use either character set selected by the US/UK character set SET-UP B feature or the special character and line drawing character set. Figures 4-2 and 4-3 show the US and UK character sets. Figure 4-4 shows the special character and line drawing character set. Table 4-11 compares the VT101 special character and line drawing character set to the VT52 graphics mode (character set). To select the character set, use the following sequences.

| Name                      | Sequence         | Function                                                            |
|---------------------------|------------------|---------------------------------------------------------------------|
| Enter<br>Graphics<br>mode | ESC F<br>Ø33 106 | Selects the special<br>character and line<br>drawing character set. |
| Exit<br>Graphics<br>mode  | ESC G<br>Ø33 107 | Selects the character<br>set selected in SET-UP<br>B.               |

NOTE: The graphics mode characters in the VT101 are different from those in the VT52.

Cursor Positioning -- The cursor indicates the location of the active position. This is where the next character is displayed. The VT52 mode margins are always the top and bottom of the display screen. The cursor moves as follows:

- One column to the right when a character is displayed
- One line down when a line feed is received (line feed/new line may also move the cursor to the left margin),
- To the left margin when a carriage return is received,
- One column to the left when a backspace is received,
- To the next tab stop to the right, or right margin, if no tabs are set and a horizontal tab character (HT, octal 011) is received.

| Octal | US/UK |     | Special Character and    | VT52 In         |
|-------|-------|-----|--------------------------|-----------------|
| Code  | Set   |     | Line Drawing Set         | Graphics Mode*  |
| 137   |       | ,   | Blank                    | Blank           |
| 14Ø   | 7     | <>  | Diamond                  | Reserved        |
| 141   | a     |     | Checkerboard             | Solid rectangle |
|       |       |     | (error indicator)        | 1               |
| 142   | b     | ht  | Horizontal tab           | 3/              |
| 143   | с     | ff  | Form feed                | 5/              |
| 144   | d     | cr  | Carriage return          | 5/              |
| 145   | е     | lf  | Line feed                | '/              |
| 146   | f     | 0   | Degree symbol            | Degrees         |
| 147   | g     | +-  | Plus/minus               | Plus or minus   |
| 15Ø   | ĥ     | nl  | New line                 | Right arrow     |
| 151   | i     | vt  | Vertical tab             | Ellipsis (dots) |
| 152   | j     | 1   | Lower-right corner       | Divide by       |
| 153   | k     | -1  | Upper-right corner       | Down arrow      |
| 154   | 1     | 1~  | Upper-left corner        | Bar at scan Ø   |
| 155   | m     | L   | Lower-left corner        | Bar at scan l   |
| 156   | n     | +   | Crossing lines           | Bar at scan 2   |
| 157   | 0     |     | Horizontal line - scan l | Bar at scan 3   |
| 16Ø   | р     |     | Horizontal line – scan 3 | Bar at scan 4   |
| 161   | q     |     | Horizontal line - scan 5 | Bar at scan 5   |
| 162   | r     | _   | Horizontal line - scan 7 | Bar at scan 6   |
| 163   | S     | _   | Horizontal line - scan 9 | Bar at scan 7   |
| 164   | t     | Τ-  | Left "T"                 | Subscript Ø     |
| 165   | u     | -1  | Right "T"                | Subscript 1     |
| 166   | v     | 1   | Bottom "T"               | Subscript 2     |
| 167   | W     | T - | Тор "Т"                  | Subscript 3     |
| 17Ø   | х     | 1   | Vertical bar             | Subscript 4     |
| 171   | У     | <=  | Less than or equal to    | Subscript 5     |
| 172   | Z     | =>  | Greater than or equal to | Subscript 6     |
| 173   | {     | i-i | Pi                       | Subscript 7     |
| 174   | 1     | /=  | Not equal to             | Subscript 8     |
| 175   | }     | L-  | UK pound sign            | Subscript 9     |
| 176   | ~     | •   | Centered dot             | Paragraph       |

Table 4-11 Special Character and Line Drawing Set and Graphics Mode Comparison

\* Not available in VT101.

The following sequences also move the cursor.

| Name                     | Sequence                             | Function                                                                                                    |
|--------------------------|--------------------------------------|----------------------------------------------------------------------------------------------------|
| Cursor Up                | ESC A<br>Ø33 1Ø1                     | Moves the cursor up one<br>line in the same column.<br>Cursor stops at the top<br>of the screen.                                                                                                    |
| Cursor Down              | ESC B<br>Ø33 1Ø2                     | Moves the cursor down<br>line in the same column.<br>Cursor stops at the<br>bottom of the screen.                                                                                                    |
| Cursor Right             | ESC C<br>Ø33 1Ø3                     | Moves the cursor one<br>column to the right.<br>Cursor stops at the right<br>margin.                                                                                                    |
| Cursor Left              | ESC D<br>Ø33 1Ø4                     | Moves the cursor one<br>column to the left.<br>Cursor stops at the left<br>margin.                                                                                                    |
| Cursor to Home           | ESC H<br>Ø33 11Ø                     | Moves the cursor to the<br>home position at line 1,<br>column 1.                                                                                                    |
| Direct Cursor<br>Address | ESC Y line column<br>Ø33 131 *** *** | Moves the cursor to the<br>specified line and<br>column. The line and<br>column numbers are sent<br>as the ASCII characters<br>whose codes are the octal<br>number plus octal Ø37.<br>For example, line l<br>column 8 parameters are<br>octal Ø4Ø (first line)<br>and octal Ø5Ø (eighth<br>column). |
| Reverse<br>Line Feed     | ESC I<br>Ø33 111                     | Moves the cursor up one<br>line in the same column.<br>If the cursor is at the<br>top margin, a scroll down<br>is performed.                                                                                                    |

**Erasing** -- Erasing removes characters from the screen. When characters are erased, they are lost. To erase characters from the screen, use the following sequences.

| Name                      | Sequence         | Function                                                                                                    |
|---------------------------|------------------|----------------------------------------------------------------------------------------------------|
| Erase to<br>end of line   | ESC K<br>Ø33 113 | Erases all characters<br>from cursor to the end of<br>the current line,<br>including the cursor<br>position. The cursor does<br>not move. |
| Erase to<br>end of screen | ESC J<br>Ø33 112 | Erases all characters<br>from cursor to the end of<br>the screen, including the<br>cursor position. The<br>cursor does not move.          |
| Demonstra Demon           |                  | here the transford in management                                                                                                    |

**Reports** -- Reports are transmitted by the terminal in response to a request from the computer. The terminal generates only one report in VT52 mode. The following sequences are the request for a report and the response to the report request.

| Identify | ESC Z<br>Ø33 132       | Causes the terminal to<br>send an identify sequence<br>to the computer. |
|----------|------------------------|-------------------------------------------------------------------------|
| Identify | ESC / Z<br>Ø33 Ø57 132 | VTlØl response to<br>Identify.                                          |

# GENERAL

This chapter describes how the VTIØl terminal communicates with a computer using the standard Electronic Industry Association (EIA) interface. Descriptions of the communication features and methods used to prevent input buffer overflows of the terminal are also provided. The Break signal is defined in this chapter.

# NOTE: The 20 mA current loop interface option (VT1XX-CA) is described in Chapter 7.

## CONNECTING TO THE COMPUTER

The VTlØl terminal is connected to a computer directly or through a common carrier facility (telephone line) (Figure 5-1). In both cases, either the EIA interface provided with the terminal or the 20 mA current loop interface option (VTlXX-CA) is used.

A modem or acoustic coupler is needed to connect the terminal to the computer through a telephone. The modem or acoustic coupler changes serial characters transmitted between the terminal and computer into signals that can be transmitted over the telephone line. Several types of modems can be used with the VTIØ1 terminal. However, the modem used by the terminal must be compatible with the modem used by the computer.

## SERIAL CHARACTER FORMAT

The VT101 terminal communicates using serial characters. Serial characters are transmitted using a start bit, seven or eight data bits, an optional parity bit, and one or two stop bits. Figure 5-2 shows an example of the serial character format used by the terminal.

The number of data bits per character and the parity are selected using the data/parity bits SET-UP B feature. If 8-bit characters are selected, the last data bit is forced to the space ( $\emptyset$ ) condition, and the eighth data bit is ignored when receiving characters. The data bits are transmitted with the least significant bit first. (Refer to ANSI X3.15-1976 for details on the serial character format.)

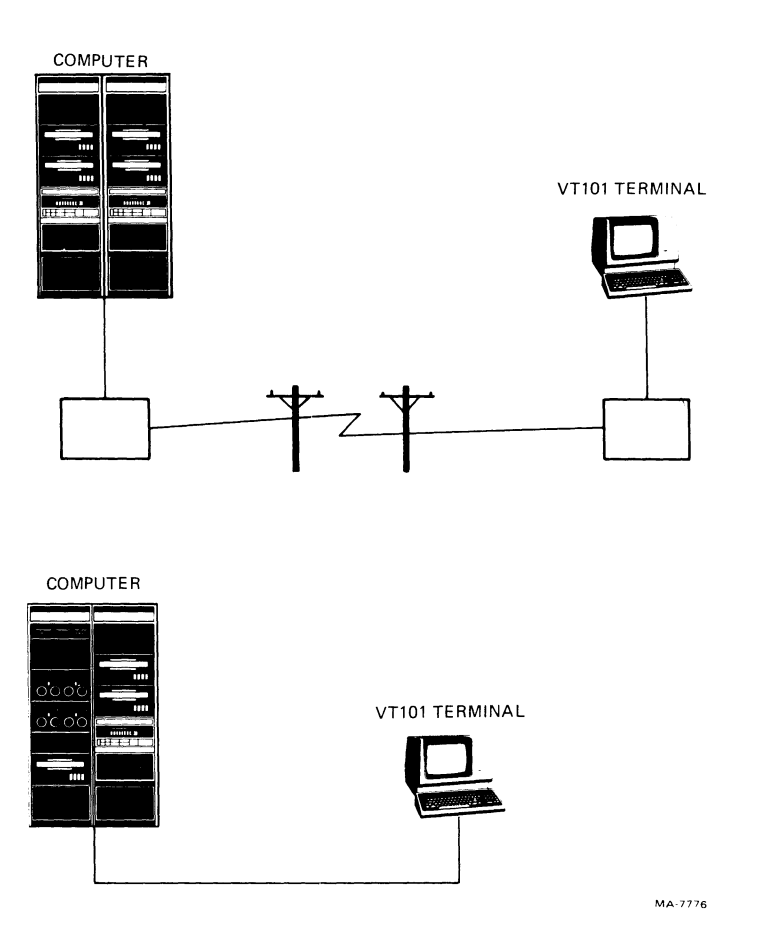

Figure 5-1 Connecting to the Computer

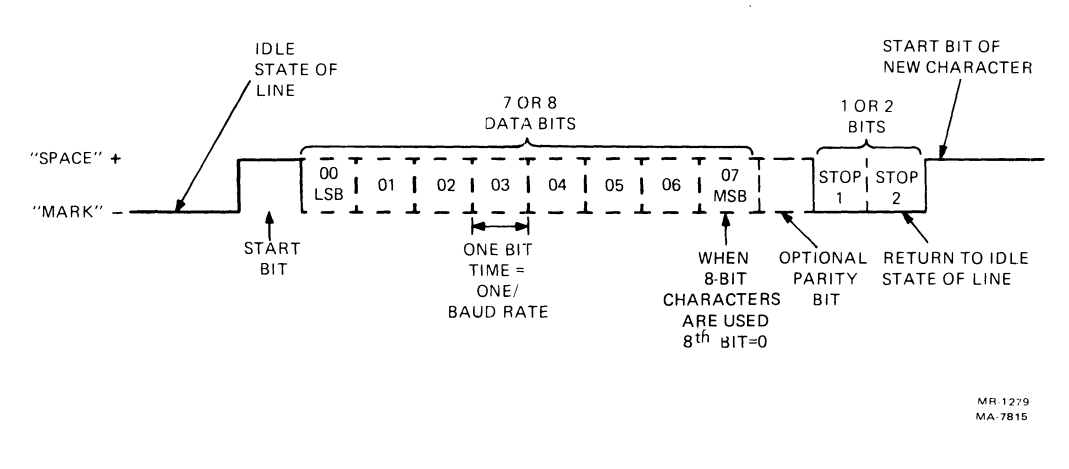

Figure 5-2 Serial Character Format

The parity bit detects character transmission errors of both transmitted and received characters. The data/parity bits SET-UP B feature selects the type of parity bit used when transmitting and receiving characters. If parity is not selected, the parity bit is not transmitted in the serial character and is ignored on received characters.

The receive parity SET-UP B feature determines whether the parity of received characters is checked or ignored. However, received character parity can only be checked for odd or even parity; mark and space parity cannot be checked on received characters.

The number of stop bits (one or two) in the serial character is determined by the transmit and receive speed SET-UP B features.

#### BREAK SIGNAL

A Break signal can be transmitted by the terminal. The Break signal is a transmitted space condition of  $\emptyset.275$  seconds  $\pm 10$  percent. The computer response to the Break signal depends on the computer and software used. A Long Break Disconnect is a transmitted space condition of 3.5 seconds  $\pm 10$  percent, and then the Data Terminal Ready interface signal is turned off.

NOTE: When using properly configured modems, the Long Break Disconnect causes the modem(s) to perform a communication line disconnect.

## FULL-DUPLEX COMMUNICATION

The VTIØ1 terminal uses full-duplex data leads only (no EIA modem control). Full-duplex communication allows the terminal to transmit and receive characters at the same time. Data leads only means that a minimum of EIA signals are used to connect the terminal to the computer or modem.

#### Connection Conditions

When the terminal is on-line, and a disconnect is not being performed, the terminal is always assumed to be connected to the computer. Therefore, the terminal transmits and receives data regardless of the condition of the EIA signals.

# Disconnect Conditions

The terminal performs a disconnect by turning off the Data Terminal Ready signal. The transfer of characters is not performed during a disconnect. A disconnect is performed when the terminal is placed off-line, a Long Break Disconnect is performed, or the received line signal detector is turned off by loss of carrier detect from the modem.

# EIA Interface

The VT101 terminal communication interface is a DB-25 (EIA RS-232-C type) male connector mounted on the back of the terminal (Figure 5-3). This connector meets EIA standard RS-423, EIA standard RS-232-C, and International Telegraph and Telephone Consultive Committee (CCITT) recommendation V.28. When connecting

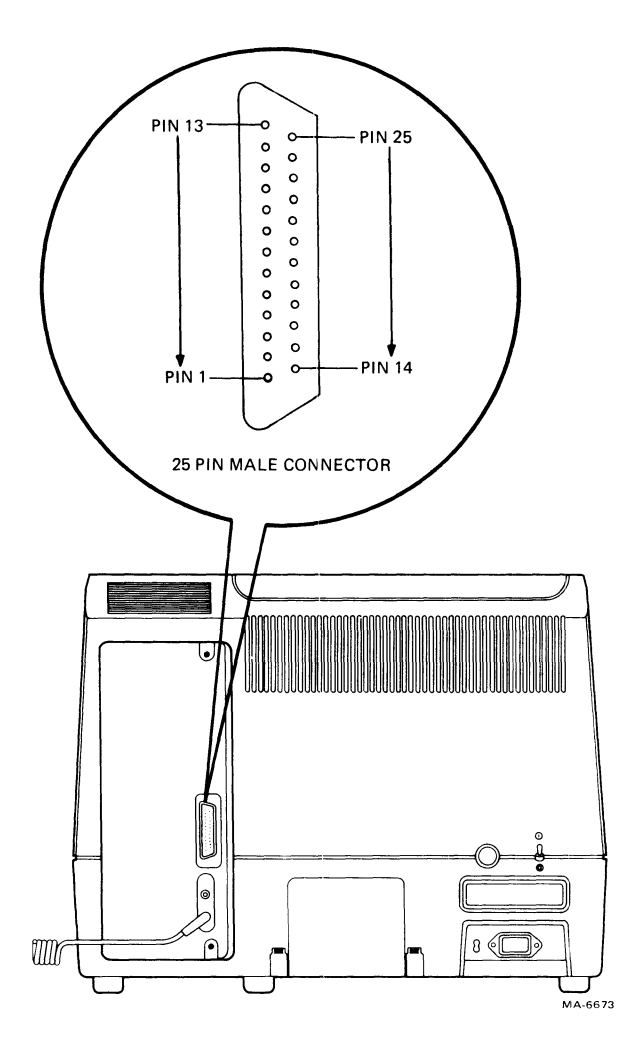

Figure 5-3 EIA Connector and Pin Locations

to a device which meets EIA standard RS-423, the terminal can operate at speeds up to 19200 baud using communication cables up to 61 m (200 ft) long. When connecting to a device which meets EIA standard RS-232-C, the terminal can operate at speeds up to 19200 baud, using communication cables up to 15.2 m (50 ft) long. Table 5-1 describes the EIA signals. Signals not described are not used by the terminal.

# COMMUNICATION CABLES

Communication cables for both the EIA and 20 mA current loop interfaces of the terminal can be ordered from the DIGITAL Accessories and Supplies Group. Part numbers and ordering information for these cables is supplied in Chapter 9. Table 5-2 describes each communication cable used and Figure 5-4 shows connection examples for each cable.

| Pin | Name                               | Mnemonic | CCITT/EIA<br>Designation | Description                                                                                                    |
|-----|------------------------------------|----------|--------------------------|----------------------------------------------------------------------------------------------------|
| 1   | Protective<br>Ground               | PGND     | 101/AA                   | Connected to the<br>VTlØl chassis and<br>to external ground<br>through the ac power<br>cord. Use of this<br>conductor for<br>reference potential<br>purposes is not<br>allowed.                                 |
| 2   | Transmitted<br>Data                | ΤΧD      | 103/BA                   | From VT101. The VT101<br>transmits serial<br>characters and Break<br>signals on this<br>circuit. This<br>conductor is in the<br>mark state when<br>characters or Break<br>signals are not being<br>transmitted. |
| 3   | Received<br>Data                   | RXD      | 104/BB                   | To VTlØl. The VTlØl<br>receives serial<br>characters from the<br>computer.                                                                                                    |
| 4   | Request<br>to Send                 | RTS      | 105/CA                   | From VTlØl. This<br>signal is on whenever<br>the VTlØl is on. The<br>signal turns off<br>during a reset.                                                                                                    |
| 6   | Data Set<br>Ready                  | DSR      | 107/CC                   | To VTlØl. Ignored at all times.                                                                                                    |
| 7   | Signal<br>Ground                   | SGND     | 102/AB                   | This conductor is the<br>common ground<br>reference potential<br>for all connector<br>signals. Also, it is<br>connected to the<br>VTlØl chassis.                                                                |
| 8   | Receive<br>Line Signal<br>Detector | RLSD     | 109/CF                   | To VTlØl. Also called<br>Carrier Detect, the<br>condition is not<br>needed to transmit<br>data. However, when<br>this signal is turned                                                                          |

| Table | 5-1 | ETA | Connector | Signals |
|-------|-----|-----|-----------|---------|
| Table | J 1 | DIU | Connector | DIAUGID |

| Pin | Name                      | Mnemonic | CCITT/EIA<br>Designation | Description                                                                                                    |
|-----|---------------------------|----------|--------------------------|----------------------------------------------------------------------------------------------------|
|     |                           |          |                          | off by loss of<br>carrier detect from<br>the modem, the VT1Ø1<br>performs a<br>disconnect.                                                                                                |
| 12  | Speed<br>Indicator        | SPDI     | 112/CI ·                 | To VTlØl. Also called<br>Secondary Carrier<br>Detect, this signal<br>is ignored at all<br>times.                                                                                          |
| 20  | Data<br>Terminal<br>Ready | DTR      | 108.2/CD                 | <pre>From VTlØl. This signal is on except when the following conditions exist: ^ VTlØl is not on ^ VTlØl is off-line ^ During a reset ^ 3.5 seconds during a Long Break Disconnect.</pre> |
| 23  | Speed<br>Select           | SPDSEL   | 111/СН                   | From VTlØl. Also<br>called Secondary<br>Request to Send, this<br>signal is off at all<br>times.                                                                                           |

#### Table 5-1 EIA Connector Signals (Cont)

#### INPUT BUFFER OVERFLOW PREVENTION

When the terminal receives a character (other than the NUL and DEL characters), it is placed in a 128-character input buffer. The input buffer holds the received character until processed. When processed, the character is removed from the input buffer.

If characters are received in the input buffer faster than they are processed, the input buffer begins to fill with characters. When it is full, all newly received characters are lost and the substitute character (X) is displayed. There are three methods of input buffer overflow prevention:

- 1. XON/XOFF control characters
- 2. Fill characters
- 3. Low speed operation.

| Table 5-2 | Interface | Cables |
|-----------|-----------|--------|
|-----------|-----------|--------|

| Number      | Length                     | Connector Types                                         | Function                                                                                                    |
|-------------|----------------------------|---------------------------------------------------------|----------------------------------------------------------------------------------------------------|
| BC22A-10    | lØ ft                      | RS-232 (female)<br>to RS-232 (female)                   | Null modem. Direct<br>connection between<br>VTlØl and computer<br>(6-conductor cable).                                            |
| BC22A-25    | 25 ft                      | RS-232 (female)<br>to RS-232 (female)                   | Null modem. Direct<br>connection between<br>VTlØl and computer<br>(6-conductor cable).                                            |
| BC22B-10    | lØ ft                      | RS-232 (male)<br>to RS-232 (female)                     | Extension. Connects<br>VTlØl to a modem<br>(l4-conductor cable).                                                                  |
| BC22B-25    | 25 ft                      | RS-232 (male)<br>to RS-232 (female)                     | Extension. Connects<br>VTlØl to a modem<br>(l4-conductor cable).                                                                  |
| BCØ3M-xx    | Variable                   | RS-232 (female)<br>to RS-232 (female)                   | Null modem. Direct<br>connection between<br>VTlØl and computer.                                                                   |
| BCØ5D-xx    | Variable                   | RS-232 (male)<br>To RS-232 (female)                     | Extension. Connects<br>VTlØl to a modem.                                                                                          |
| BCØ5F-xx    | Variable                   | Mate-N-Lok (male)<br>to Mate-N-Lok (male)               | 20 mA. Direct<br>connection between<br>VT101 with a 20 mA<br>option installed and<br>a computer. (Supplied<br>with 20 mA option.) |
| BCØ5X-xx    | Variable                   | Mate-N-Lok (male)<br>to Mate-N-Lok (male)               | 20 mA extension cable.                                                                                                    |
| 30-10958-02 | EIA: 18 in.<br>20 mA: 8 ft | RS-232 (male)<br>to RS-232 (female)<br>and 20 mA (male) | Connection between<br>DFØl-A acoustic<br>coupler and VTlØl<br>EIA or 20 mA.                                                       |

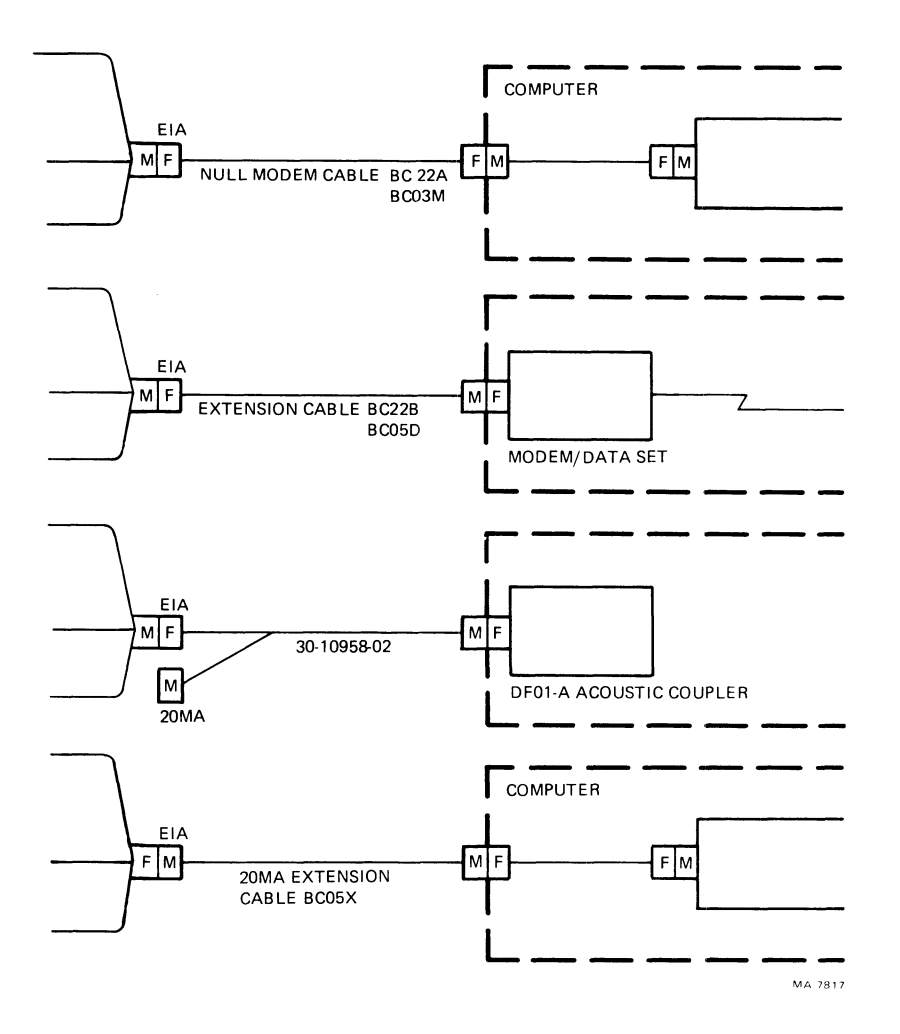

Figure 5-4 Cable Summary

## XON/XOFF Control Characters

Input buffer overflows can be prevented by using the XON and XOFF control characters. This is the recommended method. When using the auto XON/XOFF SET-UP B feature, the XON and XOFF control characters indicate the number of characters in the input buffer. When the 128-character input buffer of the terminal contains 32 characters, the terminal transmits XOFF (DC3, octal 023). The computer should stop transmitting characters.

The terminal continues to remove characters from the input buffer. When the input buffer contains 16 characters, the terminal transmits XON (DCl, octal  $\emptyset$ 21), requesting the computer to continue transmission.

If the computer fails to respond to the XOFF character transmitted by the terminal, the input buffer continues to fill. The terminal transmits a second XOFF when the input buffer contains 112 characters. This second XOFF is a last request to the computer to stop transmitting characters. To determine how fast the computer must respond to the first XOFF character in order to avoid input buffer overflow, use the following formulas:

No. of characters to overflow =  $96 - [3 \times (receiver speed/transmit speed)]$ 

Time to respond to XOFF = No. of characters to overflow X (bits per character + parity bit + number of stop bits + 1)/receiver speed.

**Example 1** -- The terminal is transmitting 8-bit characters with no parity at 1200 baud and receiving at 1200 baud. After the terminal transmits the first XOFF, the computer must stop transmitting within 0.775 seconds or the input buffer will overflow.

No. of characters to overflow = 96 -  $[3 \times 1200/1200)]$  = 93 characters

Time to respond to XOFF = 93  $\chi$  (8+Ø+1+1)/120Ø = Ø.775 seconds

**Example 2** -- The terminal is transmitting 7-bit characters with parity at 300 baud and receiving at 300 baud. After the terminal transmits the first XOFF, the computer must stop transmitting within 3.1 seconds or the input buffer will overflow.

No. of characters to overflow = 96 -  $[3 \times 300/300] = 93$  characters

Time to respond to XOFF = 93  $\times$  (7+1+1+1)/300 = 3.1 seconds

# NOTE: If the input buffer overflows, received characters are ignored and the substitute character (%) is displayed.

#### Fill Characters

The computer can prevent input buffer overflows using fill characters during communication. The computer can use the null character (octal 000) as a fill character in order to prevent input buffer overflows. When received by the terminal, the null character is not placed in the input buffer. Since the null character is not processed, the terminal can process characters already received while null characters are being transmitted.

Fill characters must be transmitted to the terminal after each control function or display character. Therefore, the terminal can process a control function or character before receiving more characters. The number of fill characters transmitted by the computer after a control function or character depends on the control function and the receive speed of the terminal. Table 5-3 lists the number of fill characters used when transmitting to the terminal. If no number is listed in a column of Table 5-3, no fill characters are needed.

|              | Parame                                  | ter     |        |                 |                |                                       |                 |                |         |                                        |
|--------------|-----------------------------------------|---------|--------|-----------------|----------------|---------------------------------------|-----------------|----------------|---------|----------------------------------------|
| Baud<br>Rate | IND,LF,<br>NEL,RI<br>(smooth<br>scroll) | DECCOLM | DECALN | ED<br>(132 col) | ED<br>(80 col) | IND,LF,<br>NEL,RI<br>(jump<br>scroll) | EL<br>(132 col) | EL<br>(80 col) | DECINLM | All others<br>and DECTST<br>except RIS |
| 19200        | 384                                     | 243     | 243    | 132             | 97             | 6Ø                                    | 5               | 4              | 2       | 2                                      |
| 9600         | 192                                     | 122     | 122    | 66              | 48             | 3Ø                                    | 2               | 2              | 1       | 1                                      |
| 4800         | 96                                      | 61      | 61     | 33              | 24             | 15                                    | 1               | 1              | 1       | Ø                                      |
| 3600         | 72                                      | 46      | 46     | 25              | 18             | 12                                    | 1               | Ø              | Ø       | Ø                                      |
| 2400         | 48                                      | 30      | 30     | 16              | 12             | 7                                     | 1               | Ø              | Ø       | Ø                                      |
| 2000         | 40                                      | 25      | 25     | 14              | 10             | 6                                     | Ø               | Ø              | Ø       | Ø                                      |
| 1800         | 36                                      | 23      | 23     | 12              | 9              | 6                                     | Ø               | Ø              | Ø       | Ø                                      |
| 1200         | 24                                      | 15      | 15     | 8               | 6              | 4                                     | Ø               | Ø              | Ø       | ø                                      |
| 600          | 12                                      | 8       | 8      | 4               | 3              | 2                                     | Ø               | Ø              | Ø       | Ø                                      |
| 300          | 6                                       | 4       | 4      | 2               | 2              | 1                                     | ø               | ø              | ø       | ø                                      |
| 200          | 4                                       | 3       | 3      | 1               | 1              | 1                                     | Ø               | ø              | ø       | ø                                      |
| 150          | 3                                       | 2       | 2      | 1               | 1              | ø                                     | ø               | ø              | ø       | ø                                      |
| 134.5        | 3                                       | 2       | 2      | 1               | 1              | Ø                                     | Ø               | ø              | ø       | ã                                      |
| 110          | 2                                       | 1       | 1      | 1               | 1              | ø                                     | ø               | ø              | õ       | ดี                                     |
| 75           | 2                                       | 1       | 1      | 1               | ø              | Ø                                     | Ø               | ø              | ā       | ã                                      |
| 50           | 1                                       | 1       | 1      | Ø               | Ø              | Ø                                     | Ø               | ø              | ø       | ø                                      |

Table 5-3 VT101 Fill Characters
## Low Speed Operation

Input buffer overflows can be prevented if the terminal processes characters at a speed faster than the characters are received. Therefore, the terminal can remove characters from the input buffer faster than the characters can be received from the computer. When the terminal uses a low receive speed (baud rate) to prevent input buffer overflows, use the following rules:

- The computer never sends the ESC code to the terminal.
- The receive speed of the terminal is 4800 baud or less.
- The smooth scroll feature cannot be used.

#### EFFECTS OF RESET AND TESTS

Two control sequences, reset and invoke confidence test, initialize the terminal and erase the input buffer. Characters received while these two functions are processed are lost. The computer may act in one of two ways.

- 1. If the auto XON/XOFF feature is used, immediately after sending the reset or invoke confidence test sequences, the computer may assume an XOFF from terminal. The computer sends no more characters until it receives XON. The terminal transmits XON only after it completes the specified function.
- 2. If the first method cannot be used, a delay of no less than 10 seconds may be used to allow the terminal to complete the function. This method, however, does not guarantee against loss of characters when a function has detected an error.

NOTE: The reset and invoke confidence test sequences may cause the terminal to disconnect from the communication line.

#### KEYBOARD TRANSMIT BUFFER

The keyboard transmit buffer holds characters generated by the terminal before they are transmitted to the computer. The computer can use the XON (DCl, octal 021) and XOFF (DC3, octal 023) characters to control the transmission of characters from the terminal.

NOTE: Only the XON and XOFF characters can be used to control the transmission of characters from the terminal to the computer. The keyboard buffer responds to these characters regardless of the auto XON/XOFF SET-UP B feature selection.

Receipt of XOFF stops the terminal from transmitting any characters except XOFF and XON. Keystrokes are stored in a keyboard buffer. If the keyboard buffer overflows, the KBD LOCKED indicator is on and keyclicks stop (if the keyclick SET-UP B feature is on). When XON is received, the transmission of characters continues. Also, entering and exiting SET-UP turns off the KBD LOCKED indicator and allows the terminal to transmit characters. However, characters transmitted after entering and exiting SET-UP may be lost if the computer is not ready to receive characters. When the keyboard buffer is empty, the KBD LOCKED indicator is turned off and keyclicks continue (if the keyclick SET-UP B feature is on).

#### GENERAL

This chapter contains the information needed to unpack, pack, and install the VT101 terminal. The installation procedure describes how to select the proper input voltage selection and fuse for either 115 Vac or 220--240 Vac operation. A step-by-step power-up and checkout procedure is provided.

#### SITE CONSIDERATIONS

The VTlØl terminal consists of a video monitor and detachable keyboard. Their dimensions are shown in Figure 6-1. Table 6-1 lists the environmental and power specifications of the terminal.

NOTE: When installing the terminal, make sure that all power and signal cables are free from any stress, sharp bends, or obstructions. Also, be sure to provide access to the monitor controls on the back of the terminal.

Do not block the air flow around the terminal. Several ventilation openings prevent the terminal from overheating. Do not block these openings by placing objects on top of or under the terminal. Also, do not allow liquids, coins, paper clips, and other objects to enter these ventilation openings. These objects may damage the terminal. For this reason, do not put drinks or metal objects on the top of terminal.

The terminal can be placed on a desk or tabletop. However, people usually prefer the keyboard at standard typewriter-table height rather than desk height. Terminal tables and stands are available from the DIGITAL Accessories and Supplies Group. (Refer to Chapter 9 for more information on accessories.)

Position the terminal so that it avoids reflected light. The terminal should be facing away from light sources that reflect off the screen. However, if reflected light is a problem, nonreflective and antiglare screens are available from the DIGITAL Accessories and Supplies Group. Also, static mats are available for installations with static electricity problems.

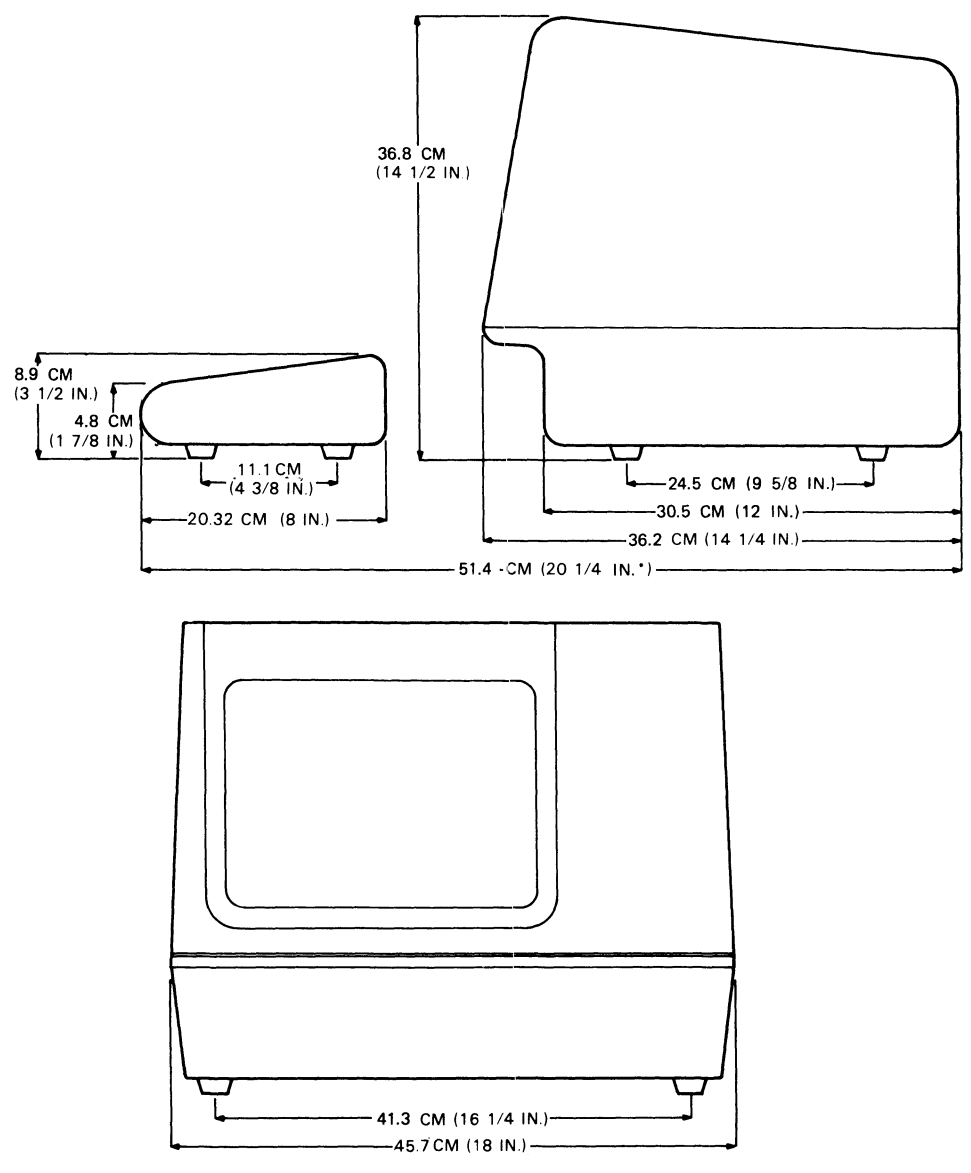

\*MEASUREMENT TAKEN WITH THE KEYBOARD PLACED FLUSH TO FRONT OF TERMINAL UNDER UNDERCUT.

Figure 6-1 VT101 Terminal Dimensions

UNPACKING AND INSPECTION PROCEDURE The VTIØ1 terminal is packed in a reinforced carton containing the following items:

MA-1991

Monitor Keyboard AC power cord(s) SET-UP label User Guide Programming Reference Card.

| Table 6-l Site | Considerations |
|----------------|----------------|
|----------------|----------------|

| Temperature       | $10^{\circ}$ C to $40^{\circ}$ C (50 $^{\circ}$ F to 104 $^{\circ}$ F)                                                            |
|-------------------|----------------------------------------------------------------------------------------------------|
| Relative humidity | l0% to 90% with a maximum wet bulb<br>temperature of 28°C (82°F) and a maximum<br>dew point of 2°C (36°F) noncondensing           |
| Input voltage     | 90128 Vac with a 1.25 fuse<br>(PN 9000020-01)<br>180256 Vac with a 0.75 slow blow fuse<br>(PN 12112337-00)<br>(switch-selectable) |
| Power consumption | 7Ø W                                                                                                    |
| Power receptacle  | Nonswitched, grounded                                                                                                    |

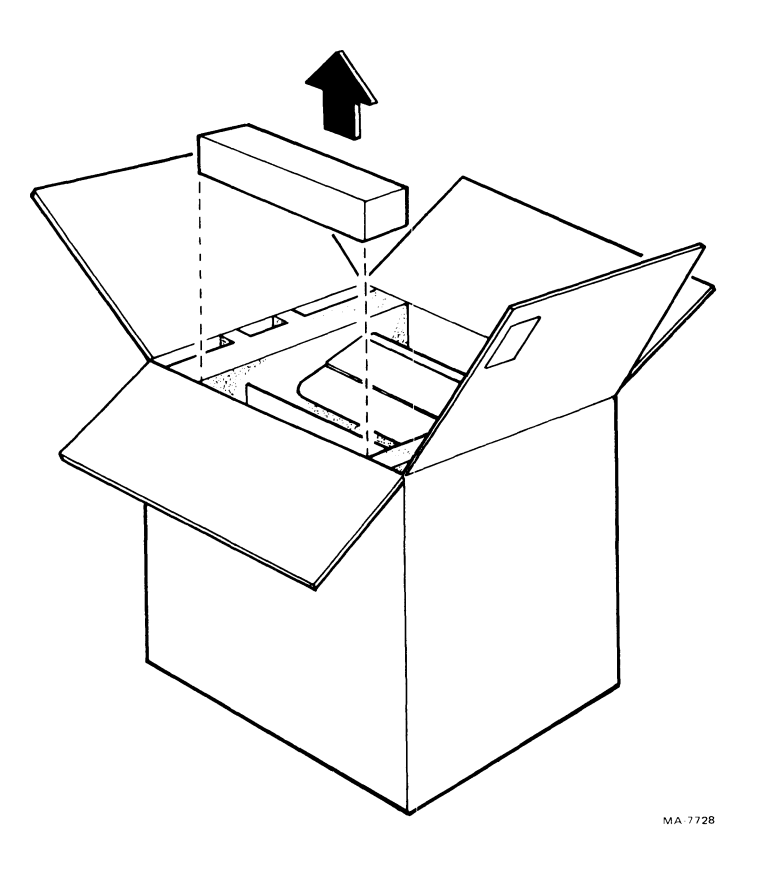

Figure 6-2 Terminal Packing

Figure 6-2 shows the packaging used with the VT101 terminal. To unpack the terminal from the shipping carton, perform the following procedure.

- 1. Cut the carton sealing tape and open the carton flaps.
- 2. Lift the power cord carton (if installed).
- 3. Lift the terminal out of the carton using the handles provided in the packing material. Place the terminal and packing material on the left side (when facing the front of the terminal) on a flat work surface.
- 4. Remove the packing material on the right side.
- 5. Remove the keyboard cover and keyboard and then the monitor from the remaining packing material.
- Remove the plastic bags covering the monitor and keyboard.
- 7. Inspect the terminal for damage.

NOTE: Notify the carrier and your local DIGITAL sales office of any damage.

8. Install the terminal using the installation procedure given in this chapter.

#### PACKING PROCEDURE

When packing the VTlØl terminal for reshipment, perform the following procedure. (Refer to Figure 6-3 for switch and cable locations.)

- 1. Turn the power switch OFF.
- 2. Disconnect all cables at the back of the terminal.
- 3. Place the packing material of the left side (when facing the front of the terminal) on a flat work surface with the cutouts facing up. Place the monitor into the large cutout (Figure 6-2).
- 4. Route the keyboard cable behind and to the left side of the keyboard. Lay the connector in the small cutout and then place the keyboard into the small cutout.
- 5. Place the packing material of the right side over the monitor and keyboard.
- 6. Put the packaged terminal into the shipping carton. Fold the carton flaps and tape the carton closed with sealing tape.

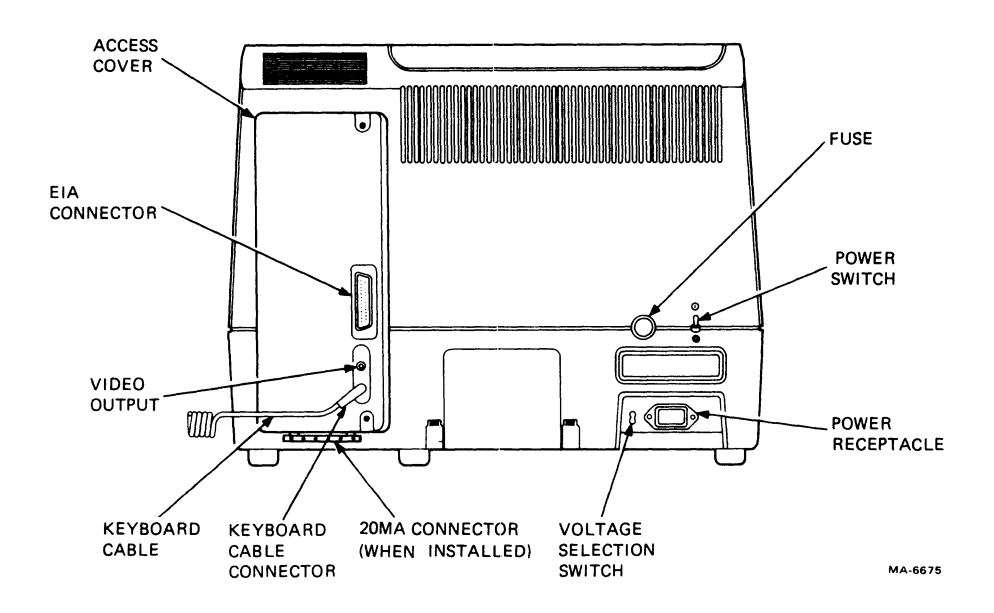

Figure 6-3 Monitor Controls and Connector Locations

## INSTALLATION PROCEDURE

The VTlØl terminal can be installed using a 3 mm (1/8 in) blade screwdriver. More tools may be necessary when installing any accessories or options. To install the VTlØl terminal, perform the following procedure. (Refer to Figure 6-3 for switch and cable locations).

- 1. Perform the unpacking and inspection procedure described in this chapter.
- Check the terminal for the proper voltage range selection. The terminal can operate with either 115 Vac or 220--240 Vac input power.

# <u>CAUTION:</u> Failure to select the proper voltage range will damage the terminal.

A label over the power receptacle indicates the factory selected input voltage range. Check this label, the voltage selection switch, and fuse in order to be sure that the voltage range of the terminal is the same as your local ac power source. The procedures below describe how to select the proper input voltage range.

To use the terminal with 120 V, perform the following procedure.

a. Set the voltage selection switch to 115 (operating range 99--128 V rms)

b. Remove the fuse holder cap by pressing it in and turning it counterclockwise. Check the fuse for a 1.25 A fast blow (PN 9000020-01). Replace the fuse and the fuse holder cap by pressing it in and turning it clockwise.

To use the terminal with 220--240 V, perform the following procedure.

- a. Set the voltage selection switch to 240 (operating range 198--256 V rms).
- b. Remove the fuse holder cap by pressing it in and turning it counterclockwise. Check the fuse for a 0.75 A (PN 1211237-00). Replace the fuse and the fuse holder cap by pressing it in and turning it clockwise.
- Attach the SET-UP label to the bottom of the keyboard. Remove the backing paper in order to use the self-sticking SET-UP label.
- Place the keyboard in front of the terminal. Plug the keyboard into the keyboard connector located at the back of the terminal.
- 5. Connect the ac power cable to a nonswitched, grounded ac power receptacle.

NOTE: Check that the power switch is in the off position before connecting the power cord.

- Perform the power-up and checkout procedure described in this chapter.
- 7. If necessary, install the 20 mA current loop option (VT1XX-CA). Perform the option installation and checkout procedures described in Chapter 7. These procedures complete the installation of the terminal.
- 8. Connect the communication cable to the appropriate connector at the back of the terminal. If using the EIA interface, fasten the connector to the terminal with the captive screws using a 3 mm (1/8 in) blade screwdriver. (Refer to Chapter 5 for information about connector use and signal/pin definitions.)
- 9. In addition to the communication interface, the terminal can also interface with an external device, such as a video monitor, using the video output connector. The video output connector is the BNC connector located at the back of the terminal. Use a 75 ohm video cable to connect the terminal to the external device. Detailed specifications for this output are listed in Appendix A.

#### POWER-UP AND CHECKOUT PROCEDURE

A power-up self-test verifies proper operation of the VTlØl terminal each time it is powered up. Perform the following procedure to power-up and check out the terminal.

- Turn the power switch to the on position. (Refer to Figure 6-3 for the switch location.) The terminal automatically runs the power-up self-test. The test ends with the following indications:
  - Keyboard and screen flash on and off.
  - All keyboard indicators turn on and off, and either the ON LINE or OFF LINE indicator turns on.
  - A bell tone is generated.
  - The cursor is displayed in the upper-left corner of the screen.

Any error found by the power-up self-test is indicated by: a character on the screen, keyboard indicators Ll through L4, or several bell tones. If a failure is indicated, refer to Chapter 8 for more information about self-test and self-test failures.

- 2. If the terminal powers up correctly, select the desired SET-UP features as described in Chapter 2.
- 3. When the SET-UP features are selected, record the selections on the SET-UP label attached to the keyboard.

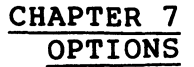

#### GENERAL

The VT101 terminal has only one option, the 20 mA current loop interface option (VT1XX-CA). This chapter describes the option, its installation, and checkout. Refer to Chapter 9 for ordering information.

#### 20 mA CURRENT LOOP INTERFACE OPTION (VT1XX-CA)

The 20 mA current loop interface option is an optional interface that connects the VT101 terminal to a computer. The 20 mA option consists of a board installed within the VT101 terminal and an interface connector. Figure 7-1 shows the 20 mA current loop interface connector and pin assignments.

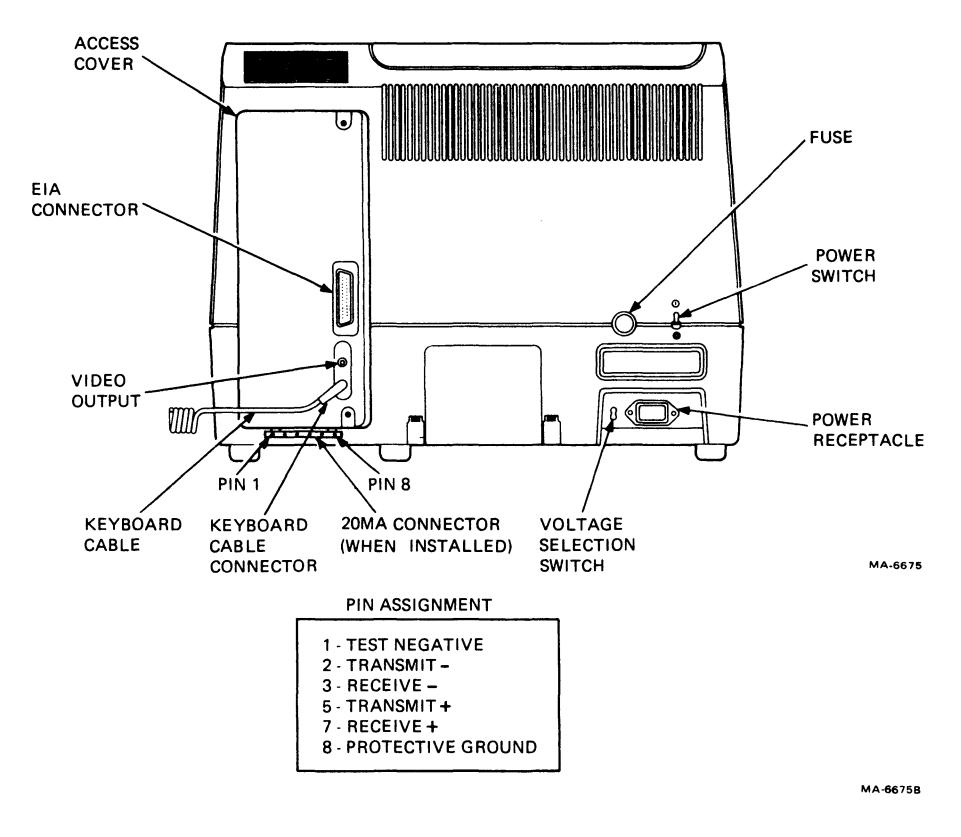

Figure 7-1 20 mA Connector and Pin Locations

NOTE: The VT101 terminal uses either 20 mA or EIA communications. If EIA is used on a terminal containing a 20 mA option, the cable connecting the 20 mA option board to the terminal controller board must be disconnected.

Both the transmitter and receiver of the 20 mA interface board can be selected for active and normal (passive) operation. Usually, the terminal is connected for normal (passive) operation.

Passive operation indicates that the terminal does not supply the 20 mA current needed during communication. The transmitter goes to the mark condition when power is turned off.

Active operation indicates that the terminal supplies the 20 mA current used when communicating. In an active configuration, there is no isolation. The transmitter goes to the space condition when power is turned off.

#### OPTION INSTALLATION

The 20 mA current loop interface option (VT1XX-CA) is installed using a 5 mm (3/16 in) blade screwdriver and a no. 2 Phillips screwdriver. Perform the following procedure to install the 20 mA current loop option.

- 1. Turn power switch to the off position. Disconnect the power cord. (Refer to Figure 7-1).
- 2. Unplug the keyboard.
- 3. If installed, unplug any connector from the composite video output connector.
- 4. If installed, disconnect the communications cable.
- 5. Use a 5 mm (3/16 in) blade screwdriver to loosen the two captive screws holding the access cover in place (Figure 7-2).
- 6. Pull the access cover straight out the back of the terminal. When the access cover is loose, move it to the left to avoid the studs in the terminal. Then continue to pull the access cover straight out (Figure 7-3).
- 7. Install the 20 mA current loop interface option board onto the access cover. Use the three Phillips head screws provided with the option and a no. 2 Phillips screwdriver (Figure 7-4).
- 8. Install the 20 mA connector on the bottom of the access cover using the two hex-head screws provided with the option and use a 5mm (3/16 in) blade screwdriver.
- 9. Set the transmit and receive switches to the proper configuration (Figure 7-5).

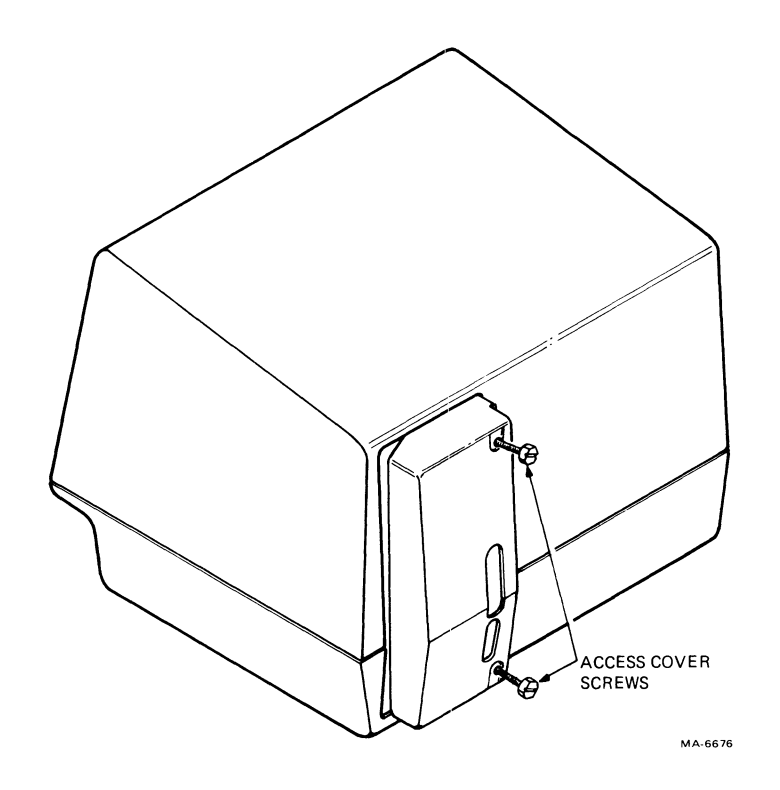

Figure 7-2 Access Cover Screw Locations

# NOTE: These switches must be set for normal (passive) operation to perform the data loopback self-test. The test verifies proper operation of the option after installation.

- 10. Connect the adapter cable provided with the option to the 20 mA board (Figure 7-5). Place the access cover next to the opening in the back of the terminal. Connect the other end of the cable to the connector on the terminal controller board.
- 11. Hold the access cover straight up and move it to the right side of the opening in the terminal. Push the access cover into the back of the terminal and feel for the studs in the terminal. Push the access cover onto the studs until the cover is in place. Figure 7-3 shows how the access cover fits on the studs as seen inside the terminal.
- 12. When the access cover is installed on the back of the terminal, tighten the two captive screws that secure it to the terminal (Figure 7-2).

CAUTION: Do not overtighten the captive screws.

13. Perform the data loopback self-test.

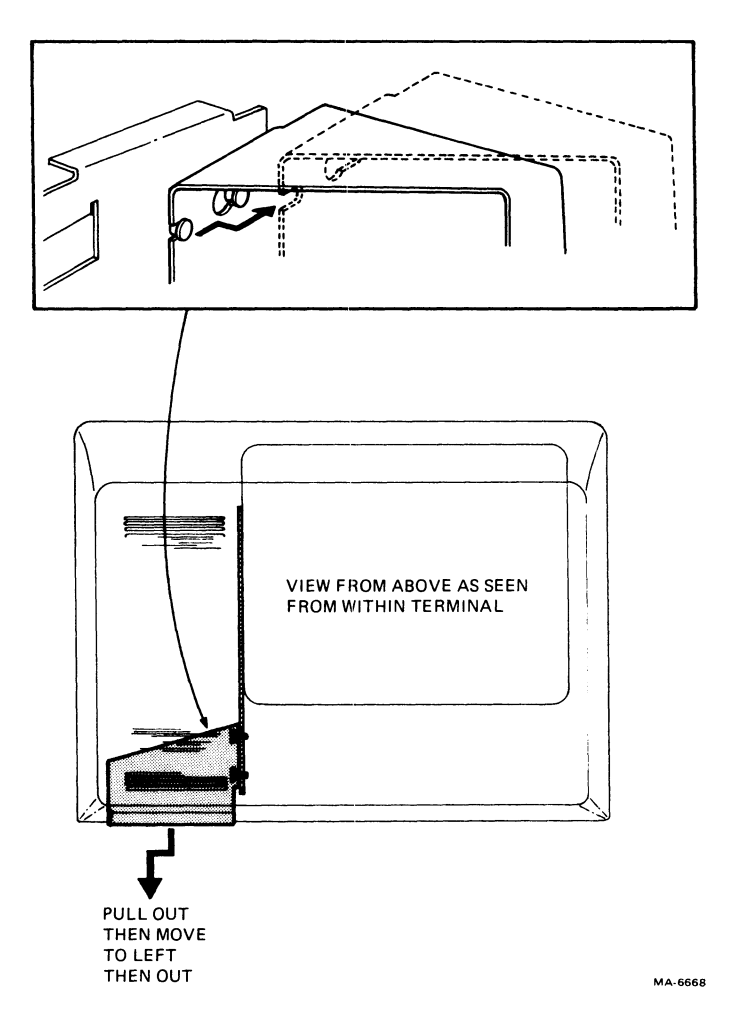

Figure 7-3 Access Cover Removal

## OPTION CHECKOUT

The data loopback self-test verifies that the 20 mA current loop interface option can transmit and receive characters. In the data loopback self-test, the transmit and receive lines are connected to each other with an external loopback connector. The terminal transmits characters on the transmit line and receives the characters on the receive line.

To perform the data loopback self-test, use the following procedure.

- 1. Turn the power switch to the off position and disconnect the communication cable (if installed). Install the loopback connector on the 20 mA connector (Figure 7-6). The 20 mA loopback connector part number is 70-15503-00. It is supplied with the option.
- 2. Remove the access cover by loosening the two captive screws holding the access cover in place (Figure 7-2).

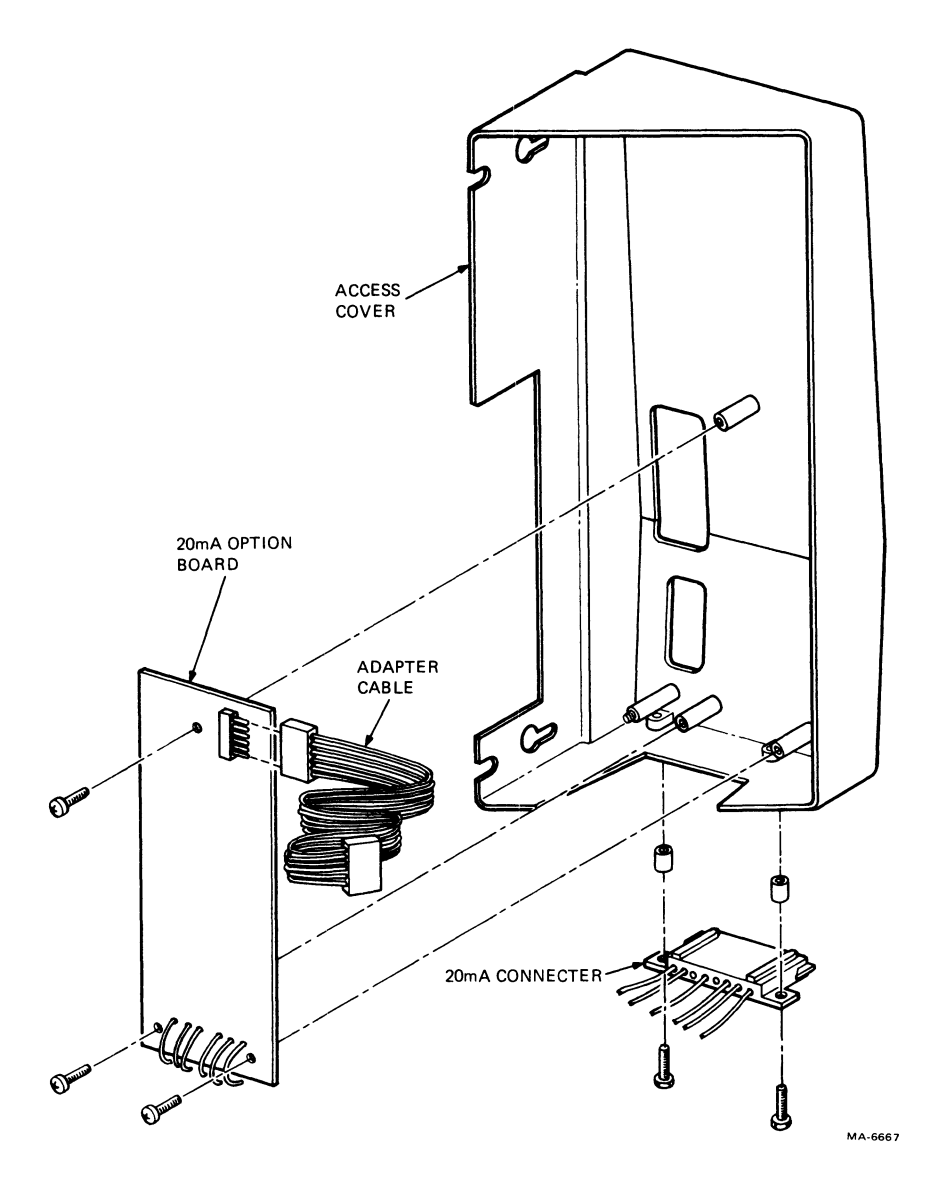

Figure 7-4 20 mA Board Installation

# NOTE: The access cover is not removed if the transmit and receive switches of the 20 mA option are set to normal.

- 3. Pull the access cover straight out the back of the terminal. When it is loose, move the access cover to the left to avoid the studs in the terminal. Then continue to pull the access cover straight out (Figure 7-3).
- 4. Set both 20 mA option switches to the normal position (Figure 7-5) and install the access cover (Figure 7-3).
- 5. Power up the terminal. The terminal performs the power-up self-test.

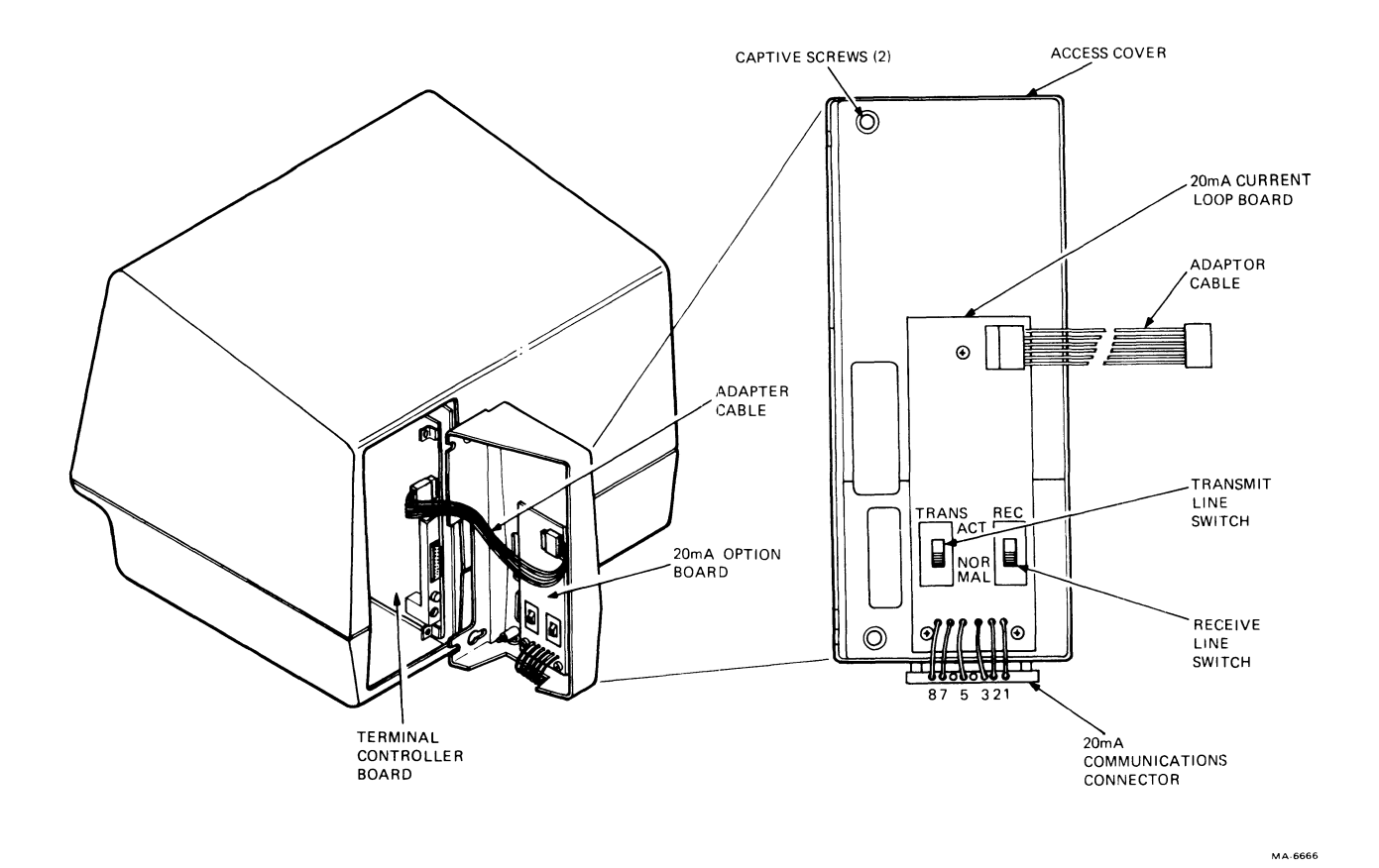

Figure 7-5 20 mA Board Configuration

- 6. Enter SET-UP and select the following:
  - OFF LINE
  - ANSI/VT52 SET-UP B feature to ANSI (SET-UP B switch 2-3 = 1).
- 7. Start the data loopback self-test by using one of the following sequences.

| ESC | [ | 2 | ; | 2 y  | Performs once.        | data          | loopback | self-test |
|-----|---|---|---|------|-----------------------|---------------|----------|-----------|
| ESC | [ | 2 | ; | 10 y | Performs<br>continuou | data<br>usly. | loopback | self-test |

NOTE: The continuously running tests end only if an error is found or if power is turned off.

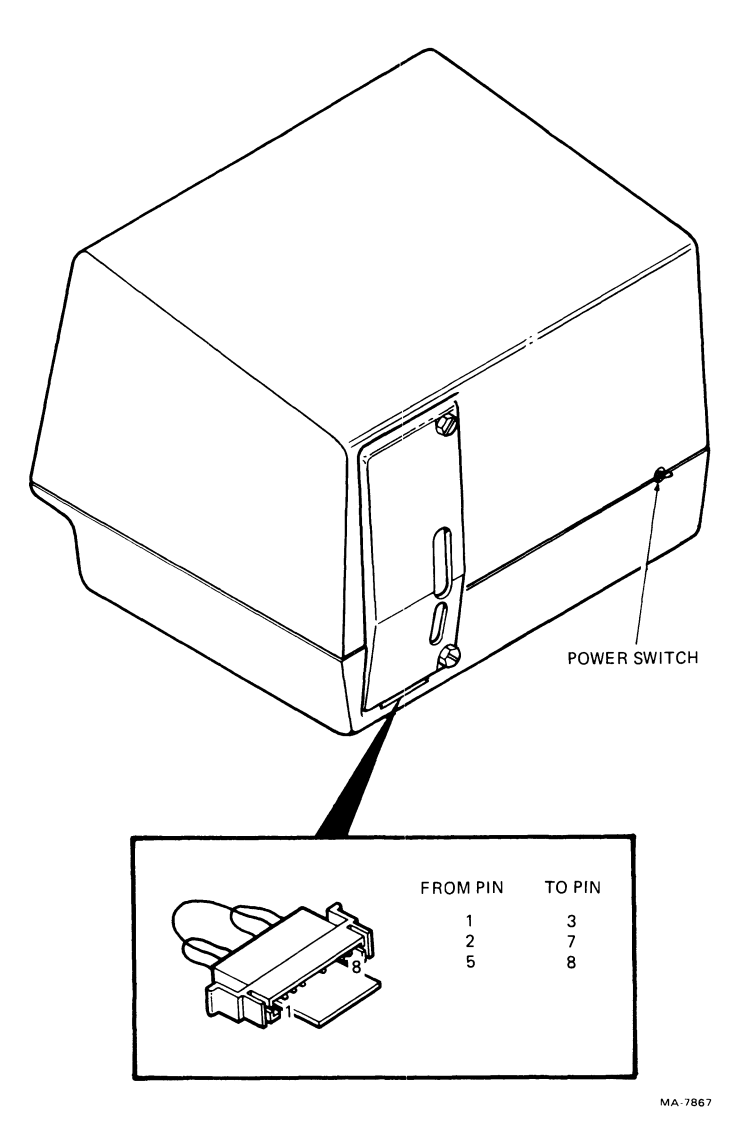

Figure 7-6 20 mA Loopback Connector

The test ends with the following indications:

- Either the ON LINE or OFF LINE indicator is on.
- The wait message is displayed on the screen and then erased.
- The cursor is displayed in the upper-left corner of the screen.

Any error found by the data loopback self-test displays an error code on the screen. Refer to Chapter 8 for more information about error indications.

8. Turn the power switch to the off position and remove the loopback connector.

9. If 20 mA switches were changed in step 4, remove the access cover and select the proper 20 mA current loop interface option switch selections. Install the access cover.

# CHAPTER 8 MAINTENANCE AND TROUBLESHOOTING

#### GENERAL

This chapter describes maintenance procedures, troubleshooting (what to do in the event of a problem) and self-tests used with the VTlØl terminal. Troubleshooting should be performed before requesting service.

#### MAINTENANCE

The VT101 terminal needs no preventive maintenance. However, the surfaces may be cleaned with any mild detergent that does not use solvents. To clean the surfaces of terminal or the screen, apply the detergent to a cloth or tissue and then clean. To clean the keys, rub with a dry or moist cloth.

CAUTION: Do not use too much detergent when cleaning the terminal. If liquids get inside the terminal, they can cause damage.

Do not remove the keycaps when cleaning. The keyswitch contacts can be damaged if the keycaps are replaced incorrectly.

#### TROUBLESHOOTING

If the terminal appears to have a problem, first refer to Table 8-1 to see if the symptoms are listed there. If the problem is not listed in Table 8-1, perform the following procedure.

- 1. Turn the power switch to the off position and check the following.
  - a. Power cord -- Make sure the cord is connected securely at both the terminal and the wall outlet. Check the wall outlet with another device, such as a lamp, to be sure that it is providing ac power.
  - b. Voltage selection switch and fuse -- Make sure the switch is in the correct position. To use the terminal with 115 V, perform the following steps.

# Table 8-1 Problem Checklist

| Symptom                                                                                           | Possible Cause                                                                                   | Remedy                                                                                                    |
|---------------------------------------------------------------------------------------------------|--------------------------------------------------------------------------------------------------|----------------------------------------------------------------------------------------------------|
| ON LINE or OFF LINE<br>indicator is on<br>with no cursor on<br>screen.                            | Screen brightness<br>too low                                                                     | Enter SET-UP and<br>increase screen<br>brightness.                                                                                                    |
| ON LINE or OFF LINE<br>is not on with no<br>keyboard response.<br>Cursor on screen.               | Keyboard cable<br>not connected to<br>terminal                                                   | Turn off terminal<br>and connect keyboard<br>cable.                                                                                                    |
| KBD LOCKED<br>is on.                                                                              | Keyboard buffer<br>full, keyboard<br>cannot accept more<br>characters, terminal<br>received XOFF | Entering and exiting<br>SET-UP clears this<br>condition. Be careful<br>that characters are<br>not lost during this<br>procedure.                                                                |
| Terminal does not<br>respond to typed<br>characters.                                              | Screen cannot be<br>updated by the<br>computer, terminal<br>transmitted XOFF                     | Press NO SCROLL.                                                                                                    |
| Keyclicks generated<br>and keyboard<br>indicators are on.                                         |                                                                                                  | Enter and exit<br>SET-UP.                                                                                                    |
| Wrong characters or<br>substitute (%)<br>characters, or no<br>characters appear<br>on the screen. | Incorrect SET-UP<br>feature selection                                                            | Correct the SET-UP<br>features. These<br>SET-UP features may<br>be in error:<br>ANSI/VT52 mode, auto<br>XON/XOFF, data/parity<br>bits, receive parity,<br>receive speed, and<br>transmit speed. |
|                                                                                                   | Computer error                                                                                   | Check computer<br>system.                                                                                                    |
| Two characters<br>appear on<br>screen for each<br>character typed.                                | Local echo<br>feature on                                                                         | Turn off feature.                                                                                                    |
| Several bell tones<br>during power-up,<br>reset, or recall.                                       | Read or write<br>problem with user<br>permanent memory                                           | Check the SET-UP<br>feature settings<br>and try the save<br>operation.                                                                                                    |

- Unplug the ac power cord.
- Set the voltage selection switch to 115 (operating range 99 V rms -- 128 V rms).
- Remove the fuse holder cap by pressing it in and turning it counterclockwise. Check the fuse for a 1.25 A fast blow (PN 9000020-01). Replace the fuse holder cap by pressing it in and turning it clockwise.
- Plug in ac power cord.

To use the terminal with 220 V -- 240 V, perform the following steps.

- Unplug the ac power cord.
- Set the voltage selection switch to 220 (operating range 198 V rms -- 256 V rms).
- Remove the fuse holder cap by pressing it in and turning it counterclockwise. Check the fuse for a 0.75 A (PN 1211237-00). Replace the fuse holder cap by pressing it in and turning it clockwise.
- Plug in the ac power cord.
- c. Keyboard coiled cord -- Check that the cord is securely plugged into the keyboard connector at the back of the terminal.
- Turn the power switch to the on position. The terminal performs the power-up self-test. (Refer to the power-up self-test description in this chapter for more information.) If the terminal does not power up correctly, call your local DIGITAL service office.
- 3. Perform the data loopback self-test if desired. (Refer to the data loopback self-test description in this chapter for more information.)

## VT101 SELF-TESTS

The VT101 terminal uses two self-tests to verify proper operation: a power-up self-test and a data loopback self-test. The power-up self-test is performed each time the terminal is powered up. The data loopback self-test may be performed after the power-up self-test is completed. To perform the data loopback self-test, the terminal must be disconnected from the communication line and an external loopback connector must be installed.

#### Power-Up Self-Test

A power-up self-test is built into the VT101 terminal. The test checks the general terminal operation, user permanent SET-UP feature memory, and the keyboard.

To perform the power-up self-test, use the following procedure.

- 1. Start the power-up self-test in any one of the following
  ways:
  - Turn the power switch to the on position.
  - If power is on, enter SET-UP and press the RESET key.
  - If power is on, type one of the following sequences. The terminal is off-line with the ANSI/VT52 SET-UP B feature selected to ANSI (SET-UP B switch 2-3 = 1).
    - ESC [ 2 ; 1 y Performs the data loopback self-test once.
    - ESC [ 2 ; 9 y Performs the data loopback self-test continuously.

NOTE: The continuously running test ends only if an error is found or if power is turned off.

The test ends with the following indications.

- Keyboard indicators and screen flash on and off.
- All keyboard indicators turn on and off, and either ON LINE or OFF LINE is on.
- A bell tone is generated.
- The wait message is displayed on the screen and then erased. (The wait message is not displayed if the terminal has not warmed up.)
- The cursor is displayed in the upper-left corner of the screen.

Any error found by the power-up self-test is indicated by: a character on the screen, keyboard indicators Ll through L4, or several bell tones. Refer to the description of self-test error codes in this chapter for more information about the error indications.

#### Data Loopback Self-Test

The data loopback self-test verifies that the VTIØ1 terminal can transmit and receive characters. In this self-test, the transmit and receive lines are connected to each other with an external loopback connector. The terminal transmits characters on the transmit line and receives characters on the receive line.

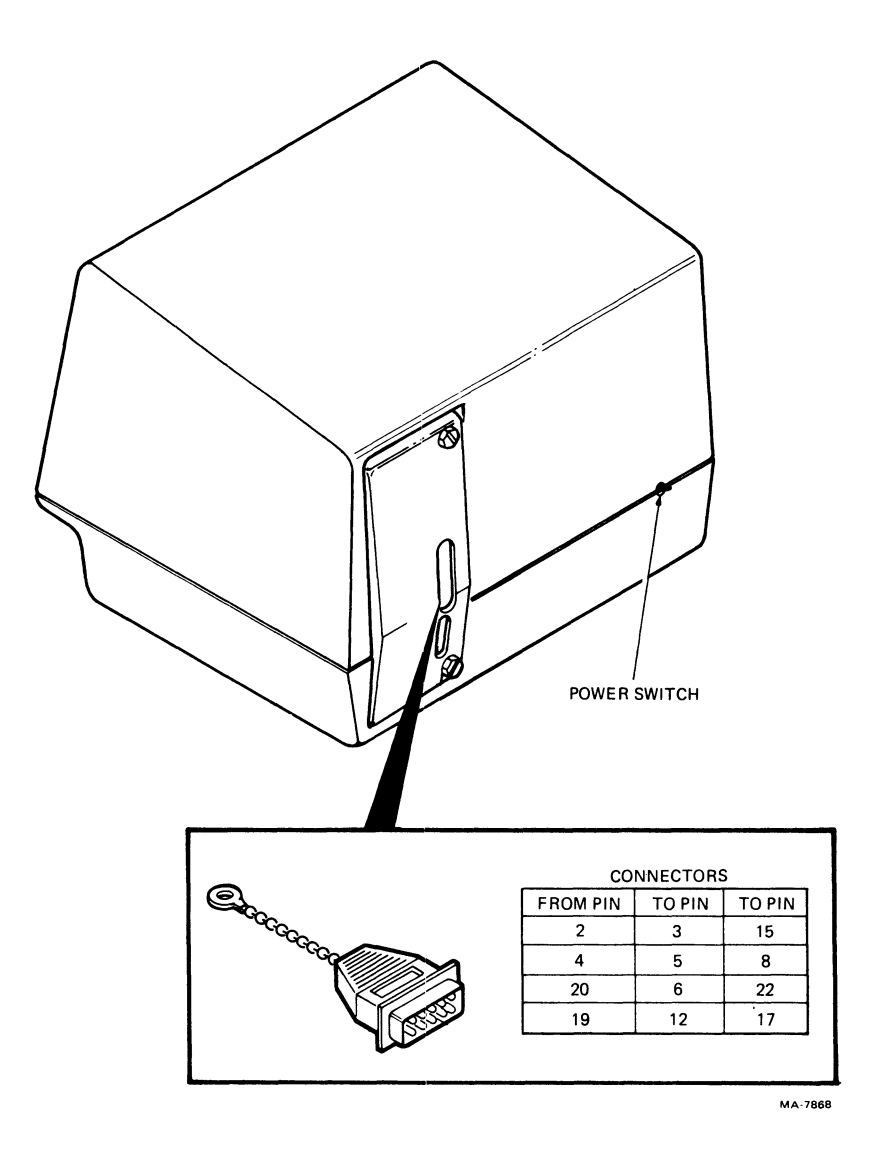

Figure 8-1 EIA Loopback Connector

# NOTE: To perform the data loopback self-test with the 20 mA current loop interface option (VT1XX-CA) installed, refer to Chapter 7.

To perform the data loopback self-test, use the following procedure.

- Turn the power switch to the off position. Disconnect the communication cable and install the loopback connector on the EIA connector (Figure 8-1). The EIA loopback connector part number is 12-15336. It is available from the DIGITAL Accessories and Supplies Group (refer to Chapter 9) or it can be manufactured locally.
- 2. Power up the terminal. The terminal performs the power-up self-test.

3. When power is on, type one of the following sequences to perform the test. The terminal is off-line with the ANSI/VT52 SET-UP B feature selected to ANSI (SET-UP B switch 2-3 = 1).
ESC [ 2 ; 2 y
Performs the data loopback self-test once.
ESC [ 2 ; 10 y
Performs the data loopback self-test continuously.

# NOTE: The continuously running test ends only if an error is found or if power is turned off.

The test ends with the following indications:

- Either the ON LINE or OFF LINE indicator is on.
- The wait message is displayed on the screen and then erased.
- The cursor is displayed in the upper-left corner of the screen.

Any error found by the data loopback self-test displays an error code on the screen. Refer to the description of self-test error codes in this chapter for more information about the error indications.

4. Turn the power switch to the off position. Remove the loopback connector and connect the communication cable.

SELF-TEST ERROR CODES If any of keyboard indicators Ll through L4 are on at the end of the power-up self-test, request service for the terminal.

If a character appears under the blinking cursor at the top left corner of the screen, or the screen background is flashing with a character displayed on the screen, refer to Table 8-2 for the meaning of the error code character. The displayed character can indicate that more than one error has been detected. To clear the error condition, reset or power up the terminal.

Three kinds of errors are indicated by the self-test code characters.

| User permanent | SET-UP  | If the user permanent SET-UP     |
|----------------|---------|----------------------------------|
| feature memory | failure | feature memory fails, the        |
| (memory)       |         | terminal operates using default  |
|                |         | SET-UP feature selections for    |
|                |         | each of the features. (Refer to  |
|                |         | Chapter 2 for more information   |
|                |         | on the SET-UP feature memories.) |

|                                    | Faul                    | ts Detected                |                                                                       |                                                                                                    |
|------------------------------------|-------------------------|----------------------------|-----------------------------------------------------------------------|----------------------------------------------------------------------------------------------------|
| Character<br>Displayed             | Memory                  | Keyboard                   | Data                                                                  | Typed<br>Sequence<br>Incorrrect                                                                                                  |
| 2                                  | Х*                      |                            |                                                                       |                                                                                                    |
| 4                                  |                         | X**                        |                                                                       |                                                                                                    |
| 6<br>8                             | Х                       | Х                          | x                                                                     |                                                                                                    |
| :                                  | х                       |                            | X                                                                     |                                                                                                    |
| <                                  |                         | Х                          | Х                                                                     |                                                                                                    |
| >                                  | Х                       | Х                          | Х                                                                     |                                                                                                    |
| (d                                 |                         |                            |                                                                       | X                                                                                                    |
| В                                  |                         |                            |                                                                       | X                                                                                                    |
| F                                  |                         |                            |                                                                       | X                                                                                                    |
| Н                                  |                         |                            |                                                                       | Х                                                                                                    |
| J                                  |                         |                            |                                                                       | X                                                                                                    |
| L<br>N                             |                         |                            |                                                                       | X                                                                                                    |
| * Also, b<br>SET-UP.<br>** Be sure | ell tones<br>keyboard i | generated;<br>is properly  | perform a                                                             | a save and recall in                                                                                                    |
| Keyboard mis<br>malfunction        | sing or<br>(keyboard)   |                            | If only<br>terminal<br>so that<br>receive-<br>SET-UP for<br>be change | the keyboard fails, the<br>ends the test on-line<br>it may operate as a<br>only terminal. The<br>eature selections cannot<br>ed. |
| Data loopbac<br>error              | k self-tes              | t                          | If the da<br>fails, th<br>used exce                                   | ata loopback self-test<br>he terminal cannot be<br>ept off-line.                                                                 |
| NOTE: The da<br>must be run        | ta loopbac<br>separatel | k self-test<br>ly with a t | is not po<br>est conr                                                 | erformed on power-up. It<br>nector and the proper                                                                                |
| procedure.                         |                         |                            |                                                                       |                                                                                                    |

Table 8-2 Displayed Error Codes

Table 8-2 shows the possible error characters displayed on the screen and the failure indicated by each. Notice that the character displayed could indicate more than one error.

# CHAPTER 9 ACCESSORIES AND SUPPLIES

## GENERAL

This chapter describes the accessories and supplies offered by DIGITAL for the VT101 terminal. Part numbers and ordering information are included.

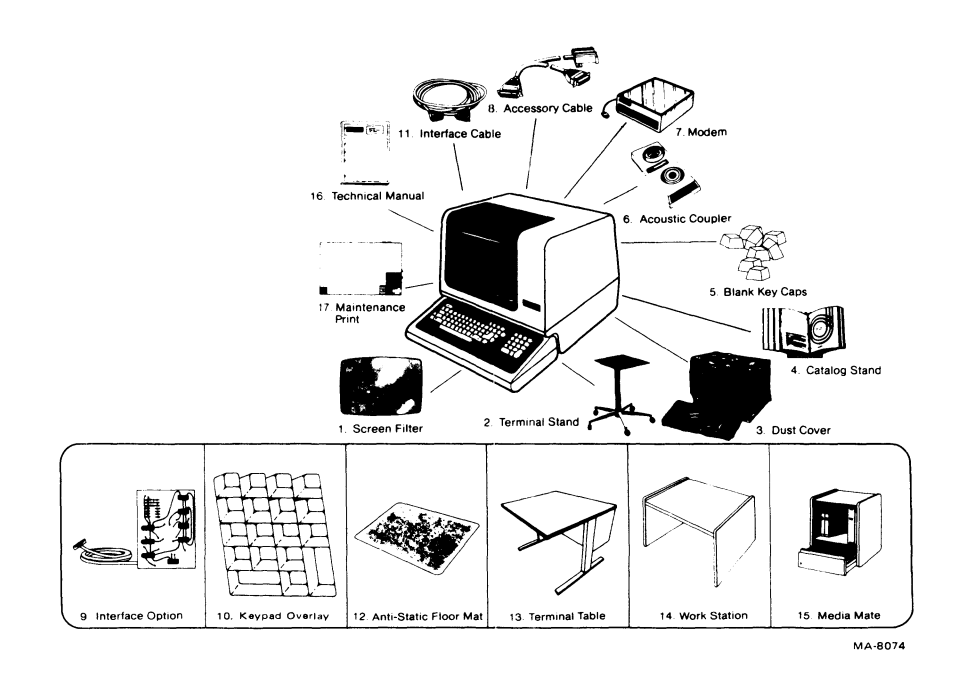

| 200 | RCCODIRC |                                                                      |
|-----|----------|----------------------------------------------------------------------|
| Par | t No     | Description                                                          |
| 1   | VT1XX-AE | VT101 formed plastic screen filter, Gray,<br>antiglare coating       |
| 1   | VT1XX-AW | VT101 formed plastic screen filter, Green (AW),<br>antiglare coating |
| 1   | VT1XX-AX | VT101 formed plastic screen filter, Yellow (AX), antiglare coating   |
| 1   | VT1XX-AR | VT101 formed plastic screen filter, Amber (AY),<br>antiglare coating |
| 1   | VT1XX-AR | VT101 nonreflective filter screen                                    |

- 2 VT1XX-ST VT101 terminal stand with casters
- 2 VT1XX-SU VT101 terminal stand with casters (Lots of 25)
- 2 VT1XX-SV VT101 terminal stand with casters (Lots of 50)
- 3 H9850-HK Heavy guage vinyl dust cover, charcoal brown (2 cover set)
- 5 LA12X-UA Blank keycap kit of 50, Row 4\*
- 5 LA12X-UB Blank keycap kit of 50, Row 1\*
- 5 LA12X-UC Blank keycap kit of 50, Row 2\*
- 5 LA12X-UD Blank keycap kit of 50, F&J type
- 5 LA12X-UE Blank keycap kit of 50, SET-UP
- 5 LA12X-UF Blank keycap kit of 50, TAB
- 5 LA12X-UH Blank keycap kit of 50, CAPS LOCK
- 5 LA12X-UJ Blank keycap kit of 50, SHIFT
- 5 LA12X-UL Main array blank keycap set
- 5 LA12X-UM Blank keycap kit of 50, CR
- 5 LA12X-UN Blank keycap kit of 50, ENTER
- 5 LA12X-UP Blank keycap kit of 50, Num Pad Ø
- 5 LA12X-UR Blank keycap kit of 50, Row 3\*
- 5 LA12X-US Blank keycap kit of 50, Row 5\*
- 5 LA12X-UT Numeric pad blank keycap set
- 6 DFØ1-A Acoustic telephone coupler, 300 baud
- 7 DFØ2-AA Direct connect, Bell 103J equivalent, 300 bps full duplex modem with EIA RS-232-C interface
- 8 30-10958-02 Cable interface DF01-A couplers to VT101 terminals
- 9 VT1XX-CA VT101 20 mA current loop interface option with BC05F-15 cable
- 10 VTIXX-KA KED/EDT Keypad overlay

- 10 VT1XX-KB FMS-FED (form editor) Keypad overlay
- 10 VT1XX-KC FMS-FDV (form driver) Keypad overlay
- 11 BC22A-1Ø EIA RS-232 female-female null modem cable shielded 3.Ø m (10 ft)
- 11 BC22A-25 EIA RS-232 female-female null modem cable shielded 7.6 m (25 ft)
- 11 BC22B-1Ø EIA RS-232 male-female extension cable shielded 3.0 m (10 ft)
- 11 BC22B-25 EIA RS-232 male-female extension cable shielded 7.6 m (25 ft)
- 11 BC23A-10 Kit of 5 BC22A-10
- 11 BC23A-25 Kit of 5 BC22A-25
- 11 BC23B-10 Kit of 5 BC22B-10
- 11 BC23B-25 KIT OF 5 BC22B-25

# NOTE: EIA RS-232-C specifies a maximum cable length of 15 m (50 ft). EIA RS-423 specifies a maximum cable length of 61 m (200 ft).

| 11 | BCØ3M-AO | Female-female null modem cable 30.5 m (100 ft)                                                           |
|----|----------|----------------------------------------------------------------------------------------------------|
| 11 | BCØ3M-B5 | Female-female null modem cable 76.2 m (200 ft)                                                           |
| 11 | BCØ3M-EO | Female-female null modem cable 152.4 m (500 ft)                                                          |
| 11 | BCØ3M-LO | Female-female null modem cable 304.8 m (1000 ft)                                                         |
| 11 | BCØ5X-15 | 20 mA current loop extension cable 4.6 m (15 ft)                                                         |
| 11 | BCØ5X-25 | 20 mA current loop extension cable 7.6 m (25 ft)                                                         |
| 11 | BCØ5X-5Ø | 20 mA current loop extension cable 15.2 m (50<br>ft)                                                     |
| 12 | H9850-DA | Antistatic floor mat, DECmat, 122 cm X 183 cm (4<br>ft X 6 ft), driftwood color (brownish gray)          |
| 12 | H9850-DB | Antistatic floor mat, DECmat, 122 cm X 183 cm (4 ft X 6 ft), summer earth color (brown/gold)             |
| 12 | H9850-DC | Antistatic floor mat, DECmat, 91 cm X 305 cm (3<br>ft X 10 ft), silver birch color<br>(silvergray/brown) |
| 12 | H9850-DD | Antistatic floor mat, DECmat, 91 cm X 305 cm (3<br>ft X 10 ft), autumn bronze color (orange/brown)       |

9-3

- 12 H9850-DE Antistatic floor mat, DECmat, 91 cm X 305 cm (3 ft X 10 ft), driftwood color (brownish gray)
- 12 H9850-DF Antistatic floor mat, DECmat, 122 cm X 183 cm (4
  ft X 6 ft), silver birch color
  (silvergray/brown)
- 12 H9850-DH Antistatic floor mat, DECmat, 122 cm X 183 cm (4 ft X 6 ft), autumn bronze color (orange/brown)
- 13 H970-EB Terminal table, 68.6 cm high X 91.4 cm wide X 76.2 cm deep (27 in X 36 in X 30 in), with levelers
- 13 H970-HB Terminal table, 68.6 cm high X 61.0 cm wide X 76.2 cm deep (27 in X 24 in X 30 in), with levelers
- 14 H9532-AA Workstation with blue front panel and gray side panels, levelers, 122 cm wide X 76.2 cm high X 76.2 cm deep (48 in X 30 in X 30 in)
- 14 H9532-AB Workstation with brown front panel and brown side panels, levelers, 122 cm wide X 76.2 cm high X 76.2 cm deep (48 in X 30 in X 30 in)
- 15 H9850-AP Media mate, file or shelf storage cart with casters and locking drawer, 64.1 cm high X 38.1 cm deep X 47.0 cm wide (25.25 in X 15 in X 18.5 in)

RELATED DIGITAL DOCUMENTATION

Part No Description

- 16 EK-VT101-UG VT101 User Guide. Describes the installation, operation, and programming of the VT101 terminal. This document is shipped with the terminal.
- 16 EK-VT101-PS VT101 Series Pocket Service Guide. Describes procedures used to troubleshoot and repair the VT101 terminal to the field replacable unit.
- 16 EK-VTIØ1-TM VTIØ1 Series Technical Manual. Describes VTIØ1 terminal to a detailed block level. Provides troubleshooting information for the terminal. This manual does not contain detailed schematic drawings. The VTIØ1 Family Field Maintenance Print Set has detailed schematic drawings. It is ordered separately.

- 16 EK-VT101-IP VT101 Video Terminal IPB. Provides a detailed parts breakdown of the VT101 field replacable units. This document does not contain part numbers for components on the printed circuit boards. However, components are listed in the the VT101 Family Field Maintenance Print Set. It is ordered separately.
- 16 EK-VT101-RC VT101 Terminal Programming Reference Card. Provides a summary of the VT101 escape and control sequences on a pocket size reference card.
- 17 MP-01066 VT101 Family Field Maintenance Print Set. Provides a complete set of electrical and mechanical schematic diagrams for the VT101 terminal.
- POWER CORDS
- Part No Description
- 17-00083-09 United States (115 V)
- 17-00083-10 United States (220 V)
- BNØ3A-2E United Kingdom
- BNØ2A-2E Continental Europe (SCHUKO)
- BNØ4A-2E Switzerland
- BNØ5A-2E Australia

# ALIGNMENT TEMPLATES

| Part | No | Description |  |
|------|----|-------------|--|
|      |    |             |  |

- 94-03220-3 Screen alignment template
- 94-03246-3A Character width template
- 94-03246-3B Character height template
- DATA LOOPBACK TEST CONNECTORS
- Part No Description
- 12-15336-00 EIA loopback connector
- 70-15503-00 Current loop connector

#### SPARES KIT

4A-VT101-00 VT101 spares kit.

#### ORDERING INFORMATION

## Continental USA

Call 800-258-1720 or mail order to:

Digital Equipment Corporation P.O. Box CS2008 Nashua, NH 03061

#### New Hampshire

Call 602-884-6660 or mail order to:

Digital Equipment Corporation P.O. Box CS2008 Nashua, NH 03061

# Alaska or Hawaii

Call 408-734-4915 or mail order to:

Digital Equipment Corporation 632 Caribbean Drive Sunnyvale, CA 94086

# Canada

Call 800-267-6146 or mail order to:

Digital Equipment Corporation P.O. Box 13000 Kanata, Ontario Canada K2K 2A6 Att: A&SG Business Manager Telex: 610-562-8732

# APPENDIX A VT101 SPECIFICATIONS

## GENERAL

This appendix lists the specifications of the VT101 terminal and provides X-ray emission statements, loopback connector wiring, and related documentation not provided by DIGITAL.

# VT101 SPECIFICATIONS

| Dimensions      |                                                                                                    |
|-----------------|----------------------------------------------------------------------------------------------------|
| Monitor         | Height: 36.83 cm (14.5 in)<br>Width: 45.72 cm (18 in)<br>Depth: 36.20 cm (14.25 in)                                      |
| Keyboard        | Height: 8.89 cm (3.5 in)<br>Width: 45.72 cm (18 in)<br>Depth: 20.32 cm (8 in)<br>Minimum table depth: 51.4 cm (20.25 in) |
| Weight          |                                                                                                    |
| Monitor         | 13.6 kg (30 lbs)                                                                                                    |
| Keyboard        | 2.0 kg (4.5 lbs)                                                                                                    |
| Shipping weight | 18.6 KG (41 1DS)                                                                                                    |
| Environment     |                                                                                                    |
| Operating       | Temperature: $10^{\circ}$ C to $40^{\circ}$ C                                                                            |
|                 | Relative humidity: 10% to 90%                                                                                            |
|                 | Maximum wet bulb: 28° C (82° F)                                                                                          |
|                 | Minimum dew point: $2^{\circ} C(36^{\circ} F)$                                                                           |
|                 | AILILUDE: 2.4 KM (OUDD IL)                                                                                               |
| Nonoperating    | Temperature: $-40^{\circ}$ C to $66^{\circ}$ C                                                                           |
|                 | $(-40^{\circ} \text{ F to } 151^{\circ} \text{ F})$                                                                      |
|                 | Altitude: 9.1 km $(30000 \text{ ft})$                                                                                    |
|                 | ······································                                                                                   |
| Power           |                                                                                                    |
| Line voltage    | 198 V128 V rms single phase, 2-wire                                                                                      |
|                 | (selected by switch)                                                                                                    |
| Line frequency  | 47 Hz63 Hz                                                                                                    |
|                 |                                                                                                    |

Current Ø.70 A rms maximum at 120 V rms Ø.40 A rms maximum at 240 V rms 70 W rms or 85 VA apparent Input power Current limiting 1.25 A fast blow fuse (120 V)  $\emptyset.75$  A slow blow fuse (240 V) Power cord Detachable, 3-conductor grounded EIA specified CEE22-6A Power cord receptacle Display 12 in. diagonal measure, P4 phosphor CRT Format 24 lines X 80 characters or 14 lines X 132 characters (selected from keyboard or computer) Character 7  $\times$  10 dot matrix with descenders Character size 80-column mode 3.35 mm X 2.0 mm (0.132 in. X 0.078 in.) 132-column mode 3.35 mm X 1.3 mm (0.132 in. X 0.051 in.) 202 mm X 115 mm (8 in. X 4.5 in.) Active display size Character set ASCII and UK displays 94 characters (with upper- and lowercase, numeric, and punctuation), 32-character special graphics set Blinking block character or blinking Cursor type underline (selected from keyboard) Keyboard General 83-key detachable unit with 1.9 m (6 ft) coiled cord attached Key layout 65 keys arranged similar to standard typewriter with 18-key auxiliary keypad Auxiliary keypad 18 keys with period, comma, minus, enter, and four general purpose function keys Seven: ON LINE, OFF LINE, KBD LOCKED, Visual indicators and four programmable.

| Audible indicators            | Audible keyclick for each keystroke<br>(selected from keyboard)                                                                                 |
|-------------------------------|----------------------------------------------------------------------------------------------------|
|                               | Bell sounds when BEL character<br>received, and 2) sounds eight<br>characters from right margin (selected<br>from keyboard)                     |
|                               | Multiple bell sounds on error in SET-UP save or recall operation                                                                                |
| Communication<br>Type         | Full-duplex EIA                                                                                                    |
| Speeds                        | 50, 75, 110 (two stop bits), 134.5,<br>150, 200, 300, 600, 1200, 1800, 2000,<br>2400, 3600, 4800, 9600, 19,200 baud<br>(selected from keyboard) |
| Code                          | ASCII (ISO 646 and CCITT Alphabet 5)                                                                                                    |
| Character format              | Asynchronous                                                                                                    |
| Character size                | 7 or 8 bits (selected from keyboard)                                                                                                    |
| Parity                        | Even, odd, mark, space, or none<br>(selected from keyboard)                                                                                     |
| Buffer overflow<br>prevention | Automatic generation of XON and XOFF<br>control codes (selected from keyboard)                                                                  |
| Echo                          | Local echo available (selected from<br>keyboard)                                                                                                |
| Composite Video Output (J9)   |                                                                                                    |
|                               | Compagita video autout provides DC174                                                                                                    |

Composite video output provides RS170 output with the following nominal characteristics (Figure A-1).

Output impedance = 75 ohms, dc coupled sync level =  $\emptyset$  V

Black level = approximately  $\emptyset.3$  V when loaded with 75 ohms

White level = approximately 1.0 V with a 75 ohm load

Composite sync waveform meets EIA RS170 standards.

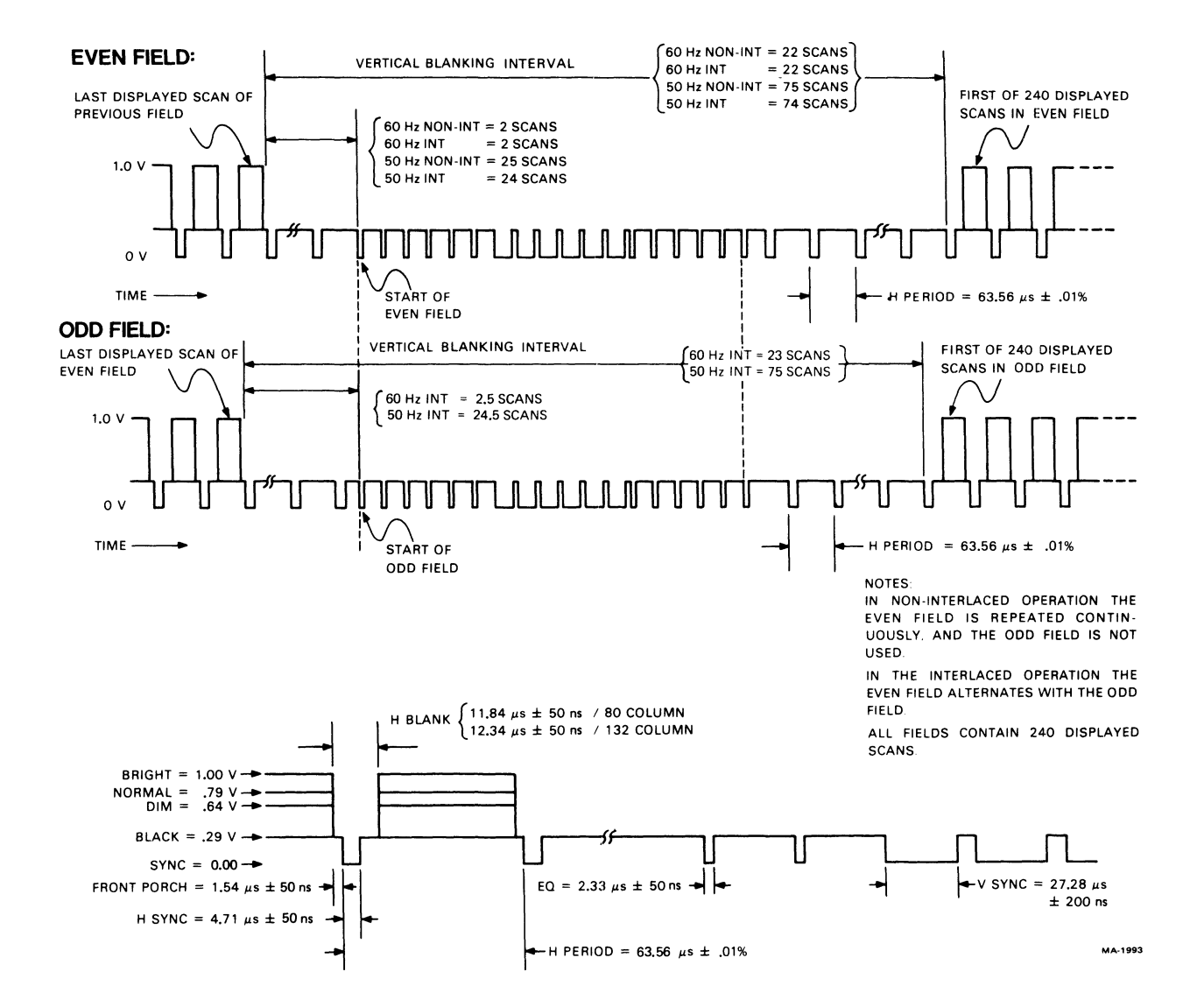

Figure A-1 Composite Video Output

Vertical interval is six equalizing pulses, six vertical sync pulses, and six more equalizing pulses. Timing is as follows:

```
Equalizing pulse width

2.33 ~s ±50 ns

Vertical pulse width

27.28 ~s ±200 ns

Horizontal pulse width

4.71 ~s ±50 ns
```
|                                                     | Horizontal blank width<br>11.84 ~s <u>+</u> 50 ns/80-column mode<br>12.34 ~s <u>+</u> 50 ns/132-column mode<br>Front porch<br>1.54 ~s <u>+</u> 50 ns                                                                                                    |
|-----------------------------------------------------|----------------------------------------------------------------------------------------------------|
| X-RAY Emission Data                                 |                                                                                                    |
| Rated anode voltage<br>Dose rate<br>Compliance with | <pre>12 kV (fixed)<br/>Less than 1.43 pA/kg (20 ~R/h)*<br/>Paragraph 5, clause 2 of German<br/>X-Ray ordinance (1973)<br/>CSA 22.2 no. 154-1975<br/>Paragraph 4.1.4<br/>VDE Ø8Ø4/5.72, Paragraph 23<br/>VDE Ø73Ø part 2P/6.76, Paragraph 33<br/>VDE Ø86Ø part 1/11.76, Paragraph 6<br/>IEC 65 public 1/1972, Paragraph 6<br/>CSA no. 65<br/>UL 478<br/>ECMA 57</pre> |
| Workstation exposure                                | Does not expose operator to dangerous<br>X-ray radiation                                                                                                    |

\* Measured at a distance of 5 cm (1.96 in) at any accessible point from outer surface.

#### LOOPBACK CONNECTOR WIRING

| From   | То             |
|--------|----------------|
| EIA    |                |
| Pin 2  | Pins 3 and 15  |
| Pin 4  | Pins 5 and 8   |
| Pin 20 | Pins 6 and 22  |
| Pin 19 | Pins 12 and 17 |
| 20 mA  |                |
| Pin l  | Pin 3          |
| Pin 2  | Pin 7          |
| Pin 5  | Pin 8          |

#### RELATED DOCUMENTATION

ANSI specifications can be ordered at the following address.

Sales Department American National Standards Institute 1430 Broadway New York, NY 10018 EIA specifications can be ordered at the following address.

Electronic Industries Association Engineering Department 2001 Eye St. NW Washington, DC 20006

International standards can be ordered at the following address.

CCITT UN Book Store United Nations Building N.Y., N.Y. 10017

#### APPENDIX B SET-UP SUMMARY

GENERAL

This appendix provides a summary of the VT101 terminal SET-UP features. Table B-1 lists the SET-UP features. Figure B-1 shows the screen displays. Figure B-2 is a summary of the SET-UP B features.

| Feature                                              | SET-UP Display<br>Used to Change |
|------------------------------------------------------|----------------------------------|
| ON/OFF Line                                          | A or B                           |
| Screen brightness                                    | A or B                           |
| Columns per line                                     | A                                |
| Tab stops                                            | A                                |
| Scroll<br>Auto repeat<br>Screen background<br>Cursor | B<br>B<br>B                      |
| Margin bell                                          | B                                |
| Keyclick                                             | B                                |
| ANSI/VT52                                            | B                                |
| Auto XON/XOFF                                        | B                                |
| US/UK character set                                  | B                                |
| Auto wrap                                            | B                                |
| Line feed/new line                                   | B                                |
| Interlace                                            | B                                |
| Receive parity                                       | B                                |
| WPS terminal                                         | B                                |
| Local echo                                           | B                                |
| Power                                                | B                                |
| Data/Parity bits                                     | B                                |
| Transmit speed                                       | B                                |
| Receive speed                                        | B                                |
| Answerback                                           | B                                |

Table B-1 SET-UP Features

SET-UP A TO EXIT PRESS "SET-UP"

SET-UP B TO EXIT PRESS "SET-UP" 1 1001 2 0001 3 0000 4 1000 P=75 T= 9600 R= 9600

Figure B-1 SET-UP Displays

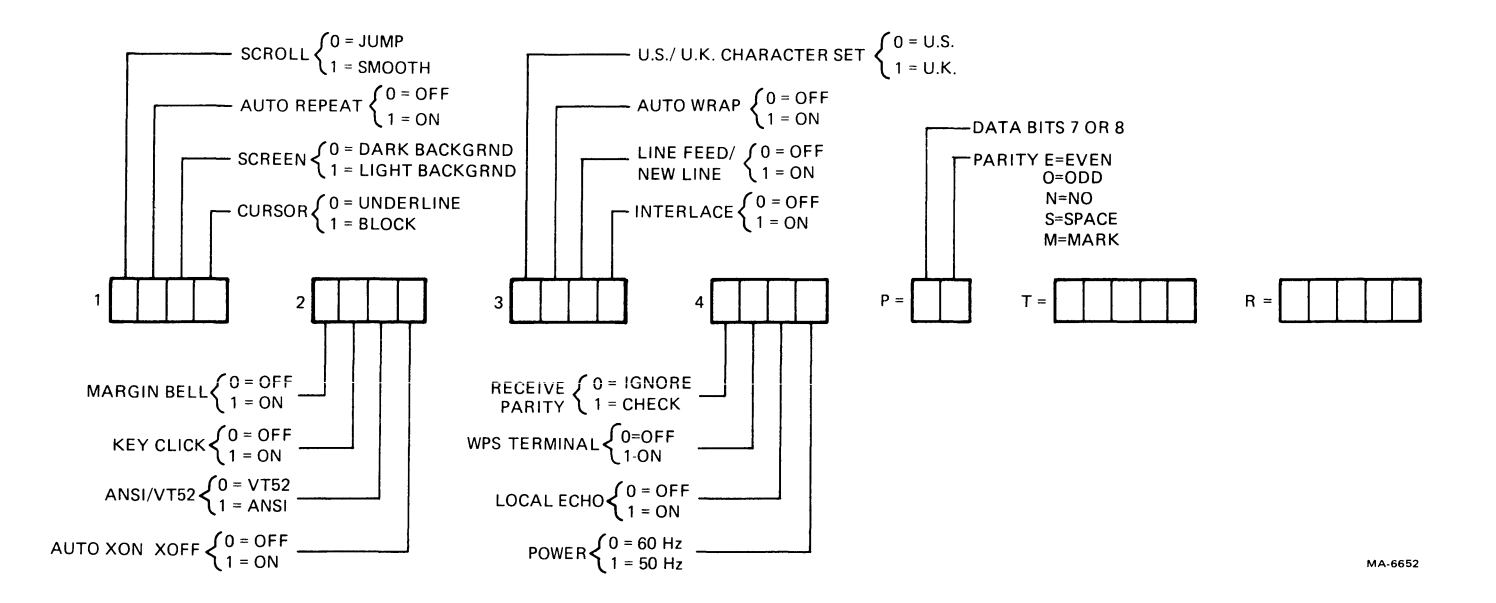

Figure B-2 SET-UP B Summary

#### APPENDIX C TRANSMITTED CHARACTER SUMMARY

#### GENERAL

This appendix lists the character codes generated by the VT101 terminal.

#### STANDARD KEYS

Figure C-l shows the codes generated by the standard keys. Table C-l lists these codes.

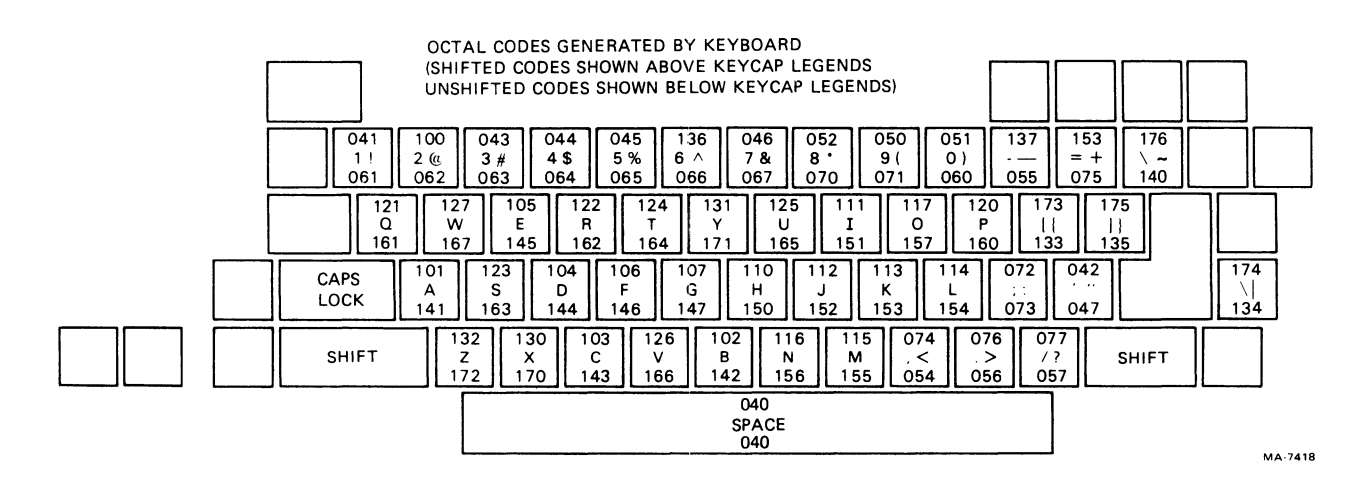

Figure C-1 Standard Key Codes

### Table C-1 Standard Key Character Codes

| Lowercase<br>Character | Neither SHIFT<br>Pressed<br>(Lowercase<br>Octal Code) | Uppercase<br>Character | SHIFT Pressed<br>(Uppercase<br>Octal Code) |
|------------------------|-------------------------------------------------------|------------------------|--------------------------------------------|
| a                      | 141                                                   | А                      | 101                                        |
| b                      | 142                                                   | В                      | 102                                        |
| С                      | 143                                                   | С                      | 103                                        |
| d                      | 144                                                   | D                      | 104                                        |
| e                      | 145                                                   | E                      | 105                                        |

| Lowercase<br>Character                                    | Neither SHIFT<br>Pressed<br>(Lowercase<br>Octal Code)       | Uppercase<br>Character            | SHIFT Pressed<br>(Uppercase<br>Octal Code)                  |
|-----------------------------------------------------------|-------------------------------------------------------------|-----------------------------------|-------------------------------------------------------------|
| f                                                         | 146                                                         | F                                 | 106                                                         |
| g                                                         | 147                                                         | G                                 | 107                                                         |
| h                                                         | 150                                                         | H                                 | 110                                                         |
| j                                                         | 151<br>152                                                  | J                                 | 111                                                         |
| k<br>l<br>m<br>n                                          | 153<br>154<br>155<br>156<br>157                             | K<br>L<br>M<br>N                  | 113<br>114<br>115<br>116                                    |
| p                                                         | 16Ø                                                         | P                                 | 120                                                         |
| q                                                         | 161                                                         | Q                                 | 121                                                         |
| r                                                         | 162                                                         | R                                 | 122                                                         |
| s                                                         | 163                                                         | S                                 | 123                                                         |
| t                                                         | 164                                                         | T                                 | 124                                                         |
| u                                                         | 165                                                         | U                                 | 125                                                         |
| V                                                         | 166                                                         | V                                 | 126                                                         |
| W                                                         | 167                                                         | W                                 | 127                                                         |
| X                                                         | 170                                                         | X                                 | 130                                                         |
| Y                                                         | 171                                                         | Y                                 | 131                                                         |
| z                                                         | 172                                                         | Z                                 | 132                                                         |
| 1                                                         | Ø61                                                         | !                                 | Ø41                                                         |
| 2                                                         | Ø62                                                         | @                                 | 1ØØ                                                         |
| 3                                                         | Ø63                                                         | # or L                            | Ø43                                                         |
| 4                                                         | Ø64                                                         | \$                                | Ø44                                                         |
| 5                                                         | Ø65                                                         | %                                 | Ø45                                                         |
| 6                                                         | Ø66                                                         | ^(circumflex)                     | 136                                                         |
| 7                                                         | Ø67                                                         | &                                 | Ø46                                                         |
| 8                                                         | Ø7Ø                                                         | *                                 | Ø52                                                         |
| 9                                                         | Ø71                                                         | (                                 | Ø5Ø                                                         |
| Ø<br>-(minus)<br>(grave accent)<br>[<br>]<br>(apostrophe) | Ø6Ø<br>Ø55<br>Ø75<br>14Ø<br>133<br>135<br>Ø73<br>Ø47<br>134 | )<br>~(tilde)<br>{<br>}<br>:<br>" | Ø51<br>137<br>Ø53<br>176<br>173<br>175<br>Ø72<br>Ø42<br>174 |
| ,(comma)                                                  | Ø54                                                         | <                                 | Ø74                                                         |
| .(period)                                                 | Ø56                                                         | >                                 | Ø76                                                         |
| /                                                         | Ø57                                                         | ?                                 | Ø77                                                         |

| ſable C−l | Standard | Кеу | Character | Codes | (Cont) |
|-----------|----------|-----|-----------|-------|--------|
|-----------|----------|-----|-----------|-------|--------|

#### FUNCTION KEYS

Table C-2 lists the cursor key codes. Figure C-2 shows the control codes generated by the function keys. For the shaded keys, CTRL does not need to be pressed in order to generate the control character. Table C-3 lists the control codes generated.

| Cursor Key  | ANSI Mode<br>Cursor Key<br>Mode Reset | e<br>Cursor Key<br>Mode Set | VT52 Mode |
|-------------|---------------------------------------|-----------------------------|-----------|
| Î           | ESC [ A                               | ESC O A                     | ESC A     |
|             | Ø33 133 1Ø1                           | Ø33 117 1Ø1                 | Ø33 1Ø1   |
| 4           | ESC [ B                               | ESC O B                     | ESC B     |
|             | Ø33 133 1Ø2                           | Ø33 117 1Ø2                 | Ø33 1Ø2   |
| <b>&gt;</b> | ESC [ C                               | ESC O C                     | ESC C     |
|             | Ø33 133 1Ø3                           | Ø33 117 1Ø3                 | Ø33 1Ø3   |
| €           | ESC [ D                               | ESC O D                     | ESC D     |
|             | Ø33 133 1Ø4                           | Ø33 117 104                 | Ø33 1Ø4   |

Table C-2 Cursor Control Key Codes

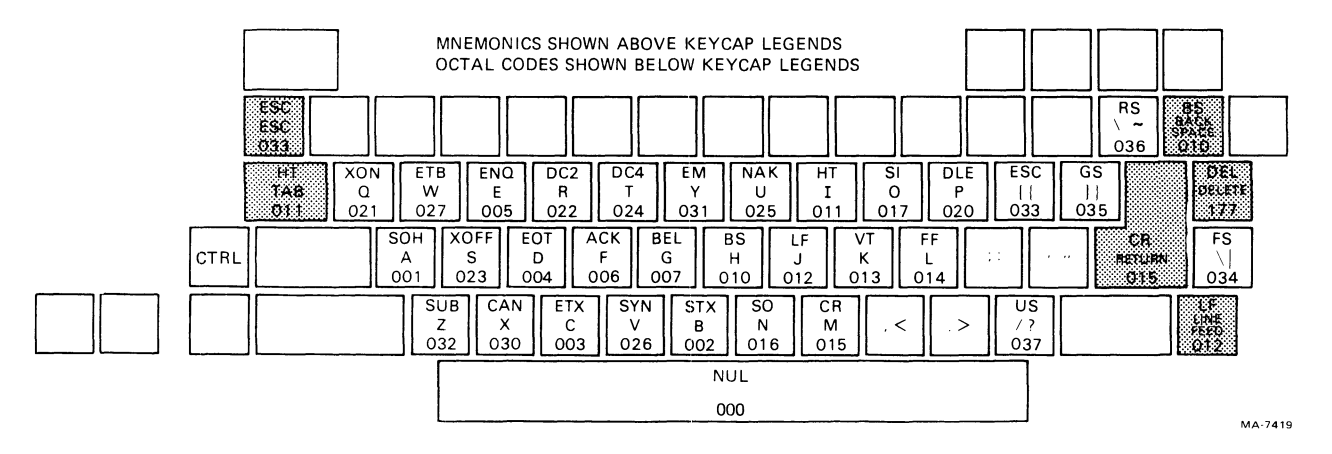

Figure C-2 Function Key Control Codes

# NOTE: The following control characters are generated differently from previous DIGITAL terminals.

| Code | VT1Ø1<br>Keys    | Previous Terminal Keys |
|------|------------------|------------------------|
| NUL  | CTRL - Space bar | CTRL - @               |
| RS   | CTRL - ~         | CTRL - ^               |
| US   | CTRL - ?         | CTRL -                 |

| Control<br>Character | Character<br>Mnemonic | Code<br>(Octal)<br>Sent | Key Pressed<br>with CTRL | Dedicated<br>Key |
|----------------------|-----------------------|-------------------------|--------------------------|------------------|
| Null                 | NUL                   | 000                     | Space Bar                |                  |
| Start of heading     | SOH                   | 001                     | A                        |                  |
| Start of text        | STX                   | ØØ2                     | В                        |                  |
| End of text          | ETX                   | ØØ3                     | С                        |                  |
| End of transmission  | EOT                   | 004                     | D                        |                  |
| Enquire              | ENQ                   | ØØ5                     | Е                        |                  |
| Acknowledge          | ACŘ                   | ØØ6                     | F                        |                  |
| Bell                 | BEL                   | 007                     | G                        |                  |
| Backspace            | BS                    | Ø1Ø                     | Н                        | BACK SPACE       |
| Horizontal           | НТ                    | Ø11                     | I                        | ТАВ              |
| Tabulation           |                       |                         |                          |                  |
| Line feed            | LF                    | Ø12                     | J                        | LINE FEED        |
| Vertical tab         | VT<br>VT              | Ø13                     | ĸ                        |                  |
| Form feed            | FF                    | 014                     | L                        |                  |
| Carriage return      | CP                    | Ø15                     | _<br>M                   | RETURN (ENTER)*  |
| Carriage return      | CRIF                  |                         |                          | RETURN (ENTER) * |
| Line food            |                       | 015 012                 |                          | REFORM (BRIER)   |
| Shift out            | 50                    | Ø16                     | N                        |                  |
| Chift in             | ST                    | Ø10<br>Ø17              | 0                        |                  |
| Data Link Eggano     |                       | 020                     | D                        |                  |
| Data LINK Escape     | DCL (YON)             | 020<br>021              | r<br>O                   |                  |
| Device control 1     | DCI (XUN)             | 021<br>022              | V<br>D                   |                  |
| Device control 2     |                       | 022                     | ĸ                        |                  |
| Device control 3     | DC3 (XUFF)            | 023                     | 5                        |                  |
| Device control 4     | DC4                   | 024                     | T                        |                  |
| Negative acknowledge | NAK                   | 025                     | 0                        |                  |
| Synchronous idle     | SYN                   | Ø26                     | V                        |                  |
| End of transmission  | ETB                   | 027                     | W                        |                  |
| Block                |                       |                         |                          |                  |
| Cancel previous word | CAN                   | Ø3Ø                     | Х                        |                  |
| or character         |                       |                         |                          |                  |
| End of medium        | EM                    | Ø31                     | Y                        |                  |
| Substitute           | SUB                   | Ø32                     | Z                        |                  |
| Escape               | ESC                   | Ø33                     | [                        |                  |
| File separator       | FS                    | Ø34                     | $\backslash$             |                  |
| Group separator      | GS                    | Ø35                     | ]                        |                  |
| Record separator     | RS                    | Ø36                     | ~                        |                  |
| Unit separator       | US                    | Ø37                     | ?                        |                  |
| Delete               | DEL                   | 177                     |                          | DELETE           |
|                      |                       | - · ·                   |                          |                  |

#### Table C-3 Control Codes Generated

\* The RETURN character code can be changed by the line feed/new line feature. When off, this feature causes RETURN to generate a single control character (CR). When on, this feature causes RETURN to generate two characters (CR, LF). Also, depending on the keypad mode selected, RETURN and ENTER may generate the same control codes.

## AUXILIARY KEYPAD KEYS

Table C-4 lists the codes generated by these keys.

| Key | ANSI Mod  | e           | VT52 Mod             | e           |
|-----|-----------|-------------|----------------------|-------------|
|     | Numeric   | Alternate   | (Numeric             | Alternate   |
|     | Keypad    | Keypad      | Keypad               | Keypad Mode |
|     | Mode      | Mode        | (Mode)               | Mode        |
| Ø   | Ø         | ESC O p     | Ø                    | ESC ? p     |
|     | Ø6Ø       | 033 117 160 | Ø6Ø                  | Ø33 Ø77 16Ø |
| 1   | 1         | ESC O q     | 1                    | ESC ? q     |
|     | Ø61       | Ø33 117 161 | Ø6Ø                  | Ø33 Ø77 161 |
| 2   | 2         | ESC O r     | 2                    | ESC ? r     |
|     | Ø62       | Ø33 117 162 | Ø62                  | Ø33 Ø77 162 |
| 3   | 3         | ESC O s     | 3                    | ESC ? s     |
|     | Ø63       | Ø33 117 163 | Ø63                  | Ø33 Ø77 163 |
| 4   | 4         | ESC O t     | 4                    | ESC ? t     |
|     | Ø64       | Ø33 117 164 | Ø64                  | Ø33 Ø77 164 |
| 5   | 5         | ESC O u     | 5                    | ESC ? u     |
|     | Ø65       | Ø33 117 165 | Ø65                  | Ø33 Ø77 165 |
| 6   | 6         | ESC O v     | 6                    | ESC ? v     |
|     | Ø66       | Ø33 117 166 | Ø66                  | Ø33 Ø77 166 |
| 7   | 7         | ESC O w     | 7                    | ESC ? w     |
|     | Ø67       | Ø33 117 167 | Ø67                  | Ø33 Ø77 167 |
| 8   | 8         | ESC O x     | 8                    | ESC ? x     |
|     | Ø7Ø       | Ø33 117 17Ø | Ø7Ø                  | Ø33 Ø77 17Ø |
| 9   | 9         | ESC O y     | 9                    | ESC ? y     |
|     | Ø71       | Ø33 117 171 | Ø71                  | Ø33 Ø77 171 |
| -   | -(minus)  | ESC O m     | <del>-</del> (minus) | ESC ? m     |
|     | Ø55       | Ø33 117 155 | Ø55                  | Ø33 Ø77 155 |
| ,   | ,(comma)  | ESC O 1     | ,(comma)             | ESC ? 1     |
|     | Ø54       | Ø33 117 154 | Ø54                  | Ø33 Ø77 Ø54 |
| •   | .(period) | ESC O n     | .(period)            | ESC ? n     |
|     | Ø56       | Ø33 117 156 | Ø56                  | Ø33 Ø77 156 |

## Table C-4 Auxiliary Keypad Codes

|        | ANSI Mode   | 9           | VT52 Mode   | 9           |
|--------|-------------|-------------|-------------|-------------|
| Кеу    | Numeric     | Alternate   | Numeric     | Alternate   |
|        | Keypad      | Keypad      | Keypad      | Keypad Mode |
|        | Mode        | Mode        | Mode        | Mode        |
| ENTER* | CR or CR LF | ESC O M     | CR or CR LF | ESC ? M     |
|        | Ø15 Ø15 Ø12 | Ø33 117 115 | Ø15 Ø15 Ø12 | Ø33 Ø77 115 |
| PFl    | ESC O P     | ESC O P     | ESC P       | ESC ? P     |
|        | Ø33 117 12Ø | Ø33 117 12Ø | Ø33 12Ø     | Ø33 Ø77 12Ø |
| PF2    | ESC O Q     | ESC O Q     | ESC Q       | ESC ? Q     |
|        | Ø33 117 121 | Ø33 117 121 | Ø33 121     | Ø33 Ø77 121 |
| PF3    | ESC O R     | ESC O R     | ESC R       | ESC ? R     |
|        | Ø33 117 122 | Ø33 117 122 | Ø33 122     | Ø33 Ø77 122 |
| PF4    | ESC O S     | ESC O S     | ESC S       | ESC ? S     |
|        | Ø33 117 123 | Ø33 117 123 | Ø33 123     | Ø33 Ø77 123 |

Table C-4 Auxiliary Keypad Codes (Cont)

\* When numeric keypad mode is selected (alternate keypad mode is off), the ENTER character code can be changed by the line feed/new line feature. When off, this feature causes ENTER to generate a single control character (CR, octal Ø15). When on, this feature causes ENTER to generate two characters (CR, octal Ø15, and LF, octal Ø12).

#### APPENDIX D PROGRAMMING SUMMARY

#### GENERAL

This appendix provides a summary of the VT101 escape and control sequences.

#### CONTROL CHARACTERS

| Name               | Character<br>Mnemonic | Octal<br>Code | Function                                                                                                    |
|--------------------|-----------------------|---------------|----------------------------------------------------------------------------------------------------|
| Null               | NUL                   | 000           | Ignored when received (not<br>stored in input buffer), used<br>as a fill character.                                        |
| Enquire            | ENQ                   | ØØ5           | Transmits answerback message.                                                                                              |
| Bell               | BEL                   | ØØ7           | Generates a bell tone.                                                                                                    |
| Backspace          | BS                    | Ø1Ø           | Moves cursor to the left one<br>character position, unless it<br>is at the left margin, in<br>which case no action occurs. |
| Horizontal<br>Tab  | НТ                    | Ø11           | Moves cursor to the next tab<br>stop, or to the right margin<br>if there are no more tab<br>stops.                         |
| Line Feed          | LF                    | Ø12           | Causes a line feed or a new<br>line operation. (Refer to<br>line feed/new line mode.)                                      |
| Vertical<br>Tab    | VT                    | Ø13           | Processed as LF.                                                                                                    |
| Form Feed          | FF                    | Ø14           | Processed as LF.                                                                                                    |
| Carriage<br>Return | CR                    | Ø15           | Moves cursor to left margin on the current line.                                                                           |
| Shift Out          | SO                    | Ø16           | Selects Gl character set, as<br>designated by a select<br>character set sequence.                                          |

| Shift IN            | SI   | Ø17 | Selects GØ character set, as<br>designated by a select<br>character set sequence.                                                    |
|---------------------|------|-----|----------------------------------------------------------------------------------------------------|
| Device<br>Control l | DC1  | 021 | Processed as XON. Causes<br>terminal to continue<br>transmitting characters.                                                         |
| Device<br>Control 3 | DC 3 | Ø23 | Processed as XOFF. Causes<br>terminal to stop transmitting<br>all characters except XOFF and<br>XON.                                 |
| Cancel              | CAN  | 030 | If received during an escape<br>or control sequence, sequence<br>is cancelled and the<br>substitution character (X) is<br>displayed. |
| Substitute          | SUB  | Ø32 | Processed as CAN.                                                                                                    |
| Escape              | ESC  | Ø33 | Processed as a sequence introducer.                                                                                                  |
| Delete              | DEL  | 177 | Ignored when received (not stored in input buffer).                                                                                  |

## ANSI COMPATIBLE SEQUENCES

#### Set Mode

| Name               | Mnemonic | Mode        | Sequence |
|--------------------|----------|-------------|----------|
| Line feed/new line | LMN      | New line    | ESC [20h |
| Cursor key         | DECCKM   | Application | ESC [?Ih |
| Column             | DECCOLM  | 132 column  | ESC [?3h |
| Scrolling          | DECSCLM  | Smooth      | ESC [?4h |
| Screen             | DECSCNM  | Reverse     | ESC [?5h |
| Origin             | DECOM    | Relative    | ESC [?6h |
| Auto wrap          | DECAWM   | On          | ESC [?7h |
| Auto repeat        | DECARM   | On          | ESC [?8h |
| Interlace          | DECINLM  | On          | ESC [?9h |

#### Reset Mode

| Name                                                                                                    | Mnemonic                                                                              | Mode                                                                                 | Sequence                                                                                                    |
|----------------------------------------------------------------------------------------------------|---------------------------------------------------------------------------------------|--------------------------------------------------------------------------------------|----------------------------------------------------------------------------------------------------|
| Line feed/new line<br>Cursor key<br>ANSI/VT52<br>Column<br>Scrolling<br>Screen<br>Origin<br>Auto wrap<br>Auto repeat | LMN<br>DECCKM<br>DECANM<br>DECCOLM<br>DECSCLM<br>DECSCNM<br>DECOM<br>DECAWM<br>DECARM | Line feed<br>Cursor<br>VT52<br>80 column<br>Jump<br>Normal<br>Absolute<br>Off<br>Off | ESC [201*<br>ESC [?11*<br>ESC [?21*<br>ESC [?31*<br>ESC [?41*<br>ESC [?51*<br>ESC [?61*<br>ESC [?71*<br>ESC [?81* |
| Interlace                                                                                                    | DECINLM                                                                               | Off                                                                                  | ESC [?9h1*                                                                                                    |

\* The last character of the sequence is lowercase L  $(154_8)$ .

Cursor Key Codes Generated

|        | ANSI Characters<br>Reset | Generated<br>Set |
|--------|--------------------------|------------------|
| Cursor | (Cursor)                 | (Application)    |
| Up     | ESC [ A                  | ESC O A          |
| Down   | ESC [ B                  | ESC O B          |
| Right  | ESC [ C                  | ESC O C          |
| Left   | ESC [ D                  | ESC O D          |

Keypad Character Selection Name Mnemonic Sequence Alternate DECKPAM ESC =Numeric DECKPNM ESC >Auxiliary Keypad Codes Generated **VT52** Alternate Keypad VT52 ANSI ANSI Mode Off Alternate Numeric Alternate (Numeric Keypad Keypad Keypad Key Mode) Mode On Mode Mode ESC ? p ESC O p Ø Ø Ø 1 1 ESC ? 1 ESC 0 q q 2 2 ESC ? r 2 ESC O r 3 3 3 ESC ? s ESC O s 4 4 ESC ? t 4 ESC O t 5 5 5 ESC ? u ESC O u 6 6 6 ESC ? v ESC O V 7 7 7 ESC ? w ESC O w 8 8 ESC ? x 8 ESC O x 9 ESC ? y 9 9 ESC O y ESC O m -(minus) - (minus) ESC ? m -(minus) , (comma) ESC ? 1 \* , (comma) ESC 0 1 \* (comma) ESC ? n . (period) ESC O n . (period) . (period) ESC O M ESC ? M Same as ENTER Same as RETURN RETURN ESC O P PF1 ESC P ESC P ESC O P PF2 ESC Q ESC O Q ESC O Q ESC Q ESC O R ESC O R PF3 ESC R ESC R ESC O S ESC S ESC S ESC O S PF4 \* The last character of the sequence is lowercase L ( $154_8$ ). Select Character Sets (SCS) Character Set GØ Designator Gl Designator ESC (A ESC ) A

United Kingdom (UK) United States (USASCII) Special characters and line dr

| United States (USASCII)<br>Special characters<br>and line drawing set | ESC ( B<br>ESC ( Ø | ESC ) B<br>ESC ) Ø |
|-----------------------------------------------------------------------|--------------------|--------------------|
| Name                                                                  | Mnemonic           | Sequence           |
| Single Shift 2                                                        | SS2                | ESC N              |
| Single Shift 3                                                        | SS3                | ESC O              |

Character Attributes

| Name                                                                                                    | Mnemonic | Sequence       |
|----------------------------------------------------------------------------------------------------|----------|----------------|
| Select graphic<br>rendition (no attributes)                                                                                  | SGR      | ESC [ m        |
| Select graphic<br>rendition (no attributes)                                                                                  | SGR      | ESC [Øm        |
| Select graphic<br>rendition (select attributes,<br>reverse video, or underline<br>as determined by cursor<br>SET-UP feature) | SGR      | ESC [ 4 m      |
| Select graphic<br>rendition (select attribute,<br>reverse video or underline<br>as determined by cursor<br>SET-UP feature)   | SGR      | ESC [ 7 m      |
| Scrolling Region                                                                                                    |          |                |
| Name                                                                                                    | Mnemonic | Sequence       |
| Set top and bottom<br>margins                                                                                                | DECSTBM  | ESC [ Pt; Pb r |

Cursor Movement Commands

| Name                                    | Mnemonic | Sequence       |
|-----------------------------------------|----------|----------------|
| Cursor up                               | CUU      | ESC [ Pn A     |
| Cursor down                             | CUD      | ESC [ Pn B     |
| Cursor forward (right)                  | CUF      | ESC [ Pn C     |
| Cursor backward (left)                  | CUB      | ESC [ Pn D     |
| Cursor position                         | CUP      | ESC [ Pl; Pc H |
| Cursor position (home)                  | CUP      | ESC [ H        |
| Horizontal and vertical position        | HVP      | ESC [ Pl; Pc f |
| Horizontal and vertical position (home) | HVP      | ESC [ f        |
| Index                                   | IND      | ESC D          |
| Reverse index                           | RI       | ESC M          |
| Next line                               | NEL      | ESC E          |
| Save cursor                             | DECSC    | ESC 7          |
| (and attributes)                        |          |                |
| Restore cursor                          | DECRC    | ESC 8          |
| (and attributes)                        |          |                |

Tab Stops

| Name                                      | Mnemonic | Sequence  |
|-------------------------------------------|----------|-----------|
| Horizontal tab set<br>(at current column) | HTS      | ESC H     |
| Tabulation clear<br>(at current column)   | TBC      | ESC [ g   |
| Tabulation clear<br>(at current column)   | TBC      | ESC [ Ø g |
| Tabulation clear<br>(all tabs)            | TBC      | ESC [ 3 g |

Line Attributes

| Name                                                                                                    | Mnemonic                             | Sequence                                 |
|----------------------------------------------------------------------------------------------------|--------------------------------------|------------------------------------------|
| Double-height top half<br>Double-height bottom half<br>Single-width single-height<br>Double-width single-height | DECDHL<br>DECDHL<br>DECSWL<br>DECDWL | ESC # 3<br>ESC # 4<br>ESC # 5<br>ESC # 6 |
| • -                                                                                                    |                                      |                                          |

## Erasing

| Name                                                                   | Mnemonic | Sequence  |
|------------------------------------------------------------------------|----------|-----------|
| Erase in line                                                          | EL       | ESC [ K   |
| (cursor to end of line)<br>Frase in line                               | EL.      | ESC [ØK   |
| (cursor to end of line)                                                | 22       |           |
| Erase in line                                                          | EL       | ESC [ ] K |
| (beginning of line to cursor)                                          | FT       | FSC [ 2 K |
| (entire line containing cursor)                                        | 66       |           |
| Erase in display                                                       | ED       | ESC [ J   |
| (cursor to end of screen)                                              |          |           |
| Erase in display<br>(cursor to end of screen)                          | ED       | ESC [ Ø J |
| Erase in display                                                       | ED       | ESC [ 1 J |
| (beginning of screen to cursor)<br>Erase in display<br>(entire screen) | ED       | ESC [ 2 J |
| •                                                                      |          |           |

## Reports

| Name                                                           | Mnemonic   | Sequence                   |
|----------------------------------------------------------------|------------|----------------------------|
| Device status report<br>(request status of VT101)<br>Response: | DSR        | ESC [5n                    |
| Terminal OK<br>Terminal not OK                                 | DSR<br>DSR | ESC [Øn<br>ESC [3n         |
| Device status report<br>(report cursor position)               | DSR        | ESC [6n                    |
| Report cursor position                                         | CPR        | ESC [P1; Pc R              |
| Device attributes<br>(what are you)                            | DA         | ESC [c                     |
| Device attributes<br>(what are you)                            | DA         | ESC [Øc                    |
| Identify terminal<br>(what are you)                            | DECID      | ESC Z<br>(not recommended) |
| Device attributes<br>Response: VTlØl                           | DA         | ESC [?1; Øc                |
| Reset                                                          |            |                            |
| Name                                                           | Mnemonic   | Sequence                   |
| Reset to initial state                                         | RIS        | ESC c                      |

Test and Adjustments

| Name                                                                                           |                                                              |      | Mnemonic Sequence |        |          |     |   |   |   |    |     |
|------------------------------------------------------------------------------------------------|--------------------------------------------------------------|------|-------------------|--------|----------|-----|---|---|---|----|-----|
| Screen alignment display<br>(Fill screen with "Es")                                            |                                                              |      | DECALN            | ESC    | #        | 8   |   |   |   |    |     |
| Invoke confidence test<br>(power-up test)                                                      |                                                              |      |                   | DECTST | ESC      | [   | 2 | ; | 1 | У  |     |
| Invoke confidence test<br>(Data loopback test,<br>requires test connector)                     |                                                              |      |                   |        | DECTST   | ESC | [ | 2 | ; | 2  | У   |
| Invoke confidence test<br>(repeat power-up test<br>continuously until failure<br>or power-off) |                                                              |      |                   |        | DECTST   | ESC | [ | 2 | ; | 9  | У   |
| Invoke confide<br>(repeat data 1<br>continuously u<br>or power-off,<br>connector)              | ence test<br>loopback test<br>until failure<br>requires test | :    |                   |        | DECTST   | ESC | [ | 2 | ; | 10 | 0 у |
| Keyboard LEDs                                                                                  | (Indicators)                                                 |      |                   |        |          |     |   |   |   |    |     |
| Name                                                                                           | Mnemonic                                                     | Sequ | Jer               | nce    | 9        |     |   |   |   |    |     |
| Load LEDs<br>(all off)                                                                         | DECLL                                                        | ESC  | [                 | ø      |          |     |   |   |   |    |     |
| Load LEDs<br>(Ll on)                                                                           | DECLL                                                        | ESC  | [                 | 1      | q        |     |   |   |   |    |     |
| Load LEDs<br>(L2 on)                                                                           | DECLL                                                        | ESC  | [                 | 2      | q        |     |   |   |   |    |     |
| Load LEDs<br>(L3 on)                                                                           | DECLL                                                        | ESC  | [                 | 3      | q        |     |   |   |   |    |     |
| Load LEDs<br>(L4 on)                                                                           | DECLL                                                        | ESC  | [                 | 4      | q        |     |   |   |   |    |     |
| VT52 COMPATIB                                                                                  | LE MODE                                                      |      |                   |        |          |     |   |   |   |    |     |
| Set and Reset                                                                                  | Modes                                                        |      |                   |        | Sequence |     |   |   |   |    |     |
| Enter ANSI mo                                                                                  | de                                                           |      |                   |        | esc <    |     |   |   |   |    |     |

| Keypad Character Selection                                                                                                    |                                                                              |
|----------------------------------------------------------------------------------------------------|------------------------------------------------------------------------------|
| Name                                                                                                    | Sequence                                                                     |
| Enter alternate keypad mode<br>Exit alternate keypad mode                                                                                                    | ESC =<br>ESC >                                                               |
| Character Sets                                                                                                    |                                                                              |
| Name                                                                                                    | Sequence                                                                     |
| Special graphics character set<br>Select US/UK character set<br>(as determined by US/UK<br>character SET-UP feature)                                                        | ESC F*<br>ESC G                                                              |
| Cursor Position                                                                                                    |                                                                              |
| Name                                                                                                    | Sequence                                                                     |
| Cursor up <del> </del><br>Cursor down <del> </del><br>Cursor right <del> </del><br>Cursor left <del> </del><br>Cursor to home<br>Direct cursor address<br>Reverse line feed | ESC A<br>ESC B<br>ESC C<br>ESC D<br>ESC H<br>ESC Pl Pc <del>‡</del><br>ESC I |
| Erasing                                                                                                    |                                                                              |
| Name                                                                                                    | Sequence                                                                     |
| Erase to end of line<br>Erase to end of screen                                                                                                    | ESC K<br>ESC J                                                               |
| Reports                                                                                                    |                                                                              |
| Name                                                                                                    | Sequence                                                                     |
| Identify (what are you)<br>Response: VTlØl                                                                                                    | ESC Z<br>ESC / Z                                                             |
| * Same as special character and lip                                                                                                    | ne drawing set in ANSI mode.                                                 |

- + Same when sent from the terminal.
- + Line and column numbers for direct cursor address are single character codes whose values are the desired number plus <sup>37</sup>(8). Line and column numbers start at one.

#### GENERAL

This appendix describes the ANSI code extension techniques as defined in standards X3.41-1974 and X3.64-1979. Many special cases and details in the specifications are not covered here.

#### CONTROL FUNCTIONS

The ANSI standards define types of characters used for specific purposes. The character type is determined by the position of the character in the ASCII chart. The character chart is divided into two general categories: display characters (columns 2 through 7) and control characters (columns Ø and 1). This chart and the ANSI system can work for either a 7-bit or 8-bit character environment. The VTIØ1 uses only 7-bit characters.

NOTE: The ASCII 7-bit chart corresponds to International Standards Organization (ISO) standard 646 and International Telegraph and Telephone Consultive Committee (CCITT) alphabet no. 5.

All control characters and character groups (sequences) not intended for display on the screen are part of the system called control functions. Not all control functions perform an action in every ANSI device, but each device can recognize all control functions and discard any that do not apply. Therefore, each device performs a subset of the ANSI functions.

Because different devices use different subsets, compliance with ANSI does not mean compatibility between devices. Compliance only means that a particular function, if defined in the ANSI standard, is invoked by the same control function in all devices. If an ANSI device does not perform an action that has a control function defined in the ANSI standard, it cannot use that control function for any other purpose.

#### ESCAPE AND CONTROL SEQUENCES

Escape and control sequences provide more controls than the control characters of the ASCII 7-bit chart. These sequences are multiple character control functions. They are not displayed but are used to control display, processing, and transmission of characters. At the end of the multiple character control sequence or during an error condition, the terminal continues to display received characters. (Error conditions are defined in Chapter 4.)

Escape Sequences The format for an escape sequence is as follows.

| ESC        | II           | F             |
|------------|--------------|---------------|
| Ø33        | Ø4ØØ57       | Ø6Ø176        |
| Escape     | Intermediate | Final         |
| Sequence   | Characters   | Character     |
| Introducer | (Ø or more   | (l character) |
|            | characters)  |               |

Escape Sequence Introducer -- The escape sequence introducer is the ESC character (octal Ø33) defined by ANSI X3.4-1977. After the ESC character is received, all characters received in the proper range are not displayed but are stored to be used as control functions.

Intermediate Characters -- If the characters received after the ESC character are in the octal range of  $\emptyset 4 \emptyset -- \emptyset 57$  (column 2 of the ASCII chart), they are intermediate characters. These characters are stored as part of the control function.

Final Character -- If the character received after the ESC character is in the octal range of  $\emptyset 6 \emptyset$ --176 (columns 3--7 of the ASCII chart), it is a final character. The final character indicates the end of the control function. The intermediate and final characters together define the function of the sequence. The terminal performs the action specified by the control function and continues to display received characters. ANSI standard control functions have a final character in the octal range of 100--176 (columns 4--7 of the ASCII chart). Private sequences have a final character in the octal range of the ASCII chart).

#### Example

Action: Designate ASCII character set as GØ.

Sequence:

ESC ( B Ø33 Ø50 102 | | | | \_\_\_\_\_Final character | \_\_\_\_\_Final character -\_\_\_\_\_Escape sequence introducer Control Sequence Format The format of a control sequence is as follows.

| CSI                               | PP                                                   | II                                                      | F                                |
|-----------------------------------|------------------------------------------------------|---------------------------------------------------------|----------------------------------|
| Ø33 133                           | Ø60077                                               | Ø40057                                                  | 100176                           |
| Control<br>Sequence<br>Introducer | Parameter<br>Characters<br>(Ø or more<br>characters) | Intermediate<br>Characters<br>(Ø or more<br>characters) | Final Character<br>(l character) |

Control Sequence Introducer - The control sequence introducter (CSI) is the ESC (octal Ø33) and [ (octal 133) characters defined by ANSI X3.41-1977. These characters are used to gain 8-bit control functions using 7-bit characters. The VT101 terminal supports only 7-bit characters. After the CSI characters are received, all characters received in the proper range are not displayed but are stored to be used as control functions.

**Parameter Characters** - If the characters received after the CSI characters are in the octal range of 060--077 (column 3 of the ASCII chart), the characters are parameter characters. Parameter characters modify the action or interpretation of the control function. The parameters characters are interpreted as private when the  $\langle = \rangle$ ? characters (octal 074--077) are transmitted at the beginning of the parameter string. [The : character (octal 072) is reserved.] This means that a control sequence can be specified by ANSI but the parameter function can have a private interpretation.

The terminal uses two types of parameter characters: numeric and selective. A numeric parameter represents a decimal number, designated by Pn. The decimal characters have a range of  $\emptyset$  (octal  $\emptyset 6 \emptyset$ ) to 9 (octal  $\emptyset 71$ ). A selective is a parameter selected from a list of specified parameters, designated by Ps.

If more than one parameter is transmitted in the control sequence, the parameters are separated by a delimiter character, the ; character (octal Ø73).

Intermediate Characters - If characters received after the CSI characters are in the octal range of  $\emptyset 4 \emptyset - - \emptyset 57$  (column 2 of the ASCII chart), they are intermediate characters. These characters are stored as part of the control function.

## NOTE: The VT101 does not use intermediate characters in control functions.

Final Character -- If the character received after the CSI characters is in the octal range of 100--176 (columns 4--7 of the ASCII chart), it is a final character. The final character indicates the end of the control function. The intermediate and final characters together define the function of the sequence. The VT101 performs the action specified by the control function and continues to display received characters. ANSI standard control functions are assigned a final character in the octal range of 100--157 (columns 4--6 of the ASCII chart). Private sequences have a final character in the octal range of 160--176 (column 7 of the ASCII chart).

Example

Action: Clear all horizontal tabs.

Sequence:

ESC [ 3 133 Ø63 147 Ø33 Т 1 ----- Final character 1 1 |----- Parameter character ----- Control sequence introducer

Examples

These examples show the use of multiple functions selected in one sequence, private parameters, and private sequences.

 ESC [
 ?
 4
 h
 Set smooth scroll mode (? = ANSI private parameter)

 Ø33 133 Ø77 Ø64 150
 parameter)
 ESC [
 2
 ;
 1
 y

 ESC [
 2
 ;
 1
 y
 Invoke self-test (y = ANSI private sequence)

ANSI GLOSSARY

Active position The character position on the visual display that will display the next graphic character.

- ANSI mode A VT101 mode that recognizes and responds only to escape sequences whose syntax and semantics comply with ANSI specifications.
- Character position Part of the visual display that can display a graphic symbol.
- Control A control character, escape sequence, or control sequence that performs a control function.
- Control character A character that can initiate, modify, or stop a control function.
- Control function An action that affects the recording, processing, transmission, or interpretation of data.
- Control sequence A sequence of characters used to perform a control function that begins with the control sequence introducer (CSI) control and may contain a parameter string.
- Control sequence An escape sequence that provides introducer (CSI) Supplementary controls and is itself a prefix affecting the interpretation of a limited number of contiguous characters.
- Control string A string of characters that performs a control function and is delimited by an opening and closing delimiter control.
- Cursor A blinking reverse-video or underline that represents the active position.

Cursor control A function that moves the active position.

- Default A function-dependent value assumed when no value, or a value of Ø, is specified.
- Display The active area of the screen inside the scrolling region, or the entire screen, depending on the origin mode.

Escape character A control character that provides (ESC) supplementary characters (code extension) and is itself a prefix affecting the interpretation of a limited number of contiguous characters. Escape sequence A sequence of characters used to perform a control function the first character of which is the escape (ESC) control character. Final character A character whose bit combination terminates an escape or control sequence designated by F. Graphic character A character, other than a control character, that has a visual representation normally handwritten, printed, or displayed. The character position at the origin. [See Home origin mode (DECOM)]. Intermediate A character whose bit combination precedes a character final character in an escape or control sequence. A string of bit combinations that represents Numeric parameter a number, designated by Pn or Ps. Parameter (1) A string of one or more characters that represents a single value, or (2) the value so represented. A string of characters that represents one Parameter string or more parameter values. A string of bit combinations that selects a Selective parameter subfunction from a specified list of subfunctions, designated by Ps. In general, a control sequence with more than one selective parameter causes the same effect as several control sequences, each with one selective parameter. For example, CSI Psa; Psb; Psc F is identical to CSI Psa F CSI Psb F CSI Psc F. VT52 mode A VT101 mode which recognizes and responds only to escape sequences which DEC VT52 type terminals use.

#### APPENDIX F VT101/VT100 DIFFERENCES

GENERAL

This appendix describes the differences between the VT101 and VT100 video terminals. The VT101 is a bounded video terminal with no expansion or upgrade capabilities. Therefore, the VT101 differs from the VT100 because of the following restrictions.

- There are no advanced video option (AVO) functions. (added character attributes, added screen memory, and ROM sockets).
- EIA loopback tests cannot be performed.

NOTE: Both the VT100 and VT101 terminals can perform data loopback self-tests.

- There are no standard terminal port connector functions or features, such as the printer interface option.
- There is no video input connector.
- There is no graphics connector. (This is an internal connector of the VT100.)
- EIA connector pin 23 is not connected to pins 11 and 19.

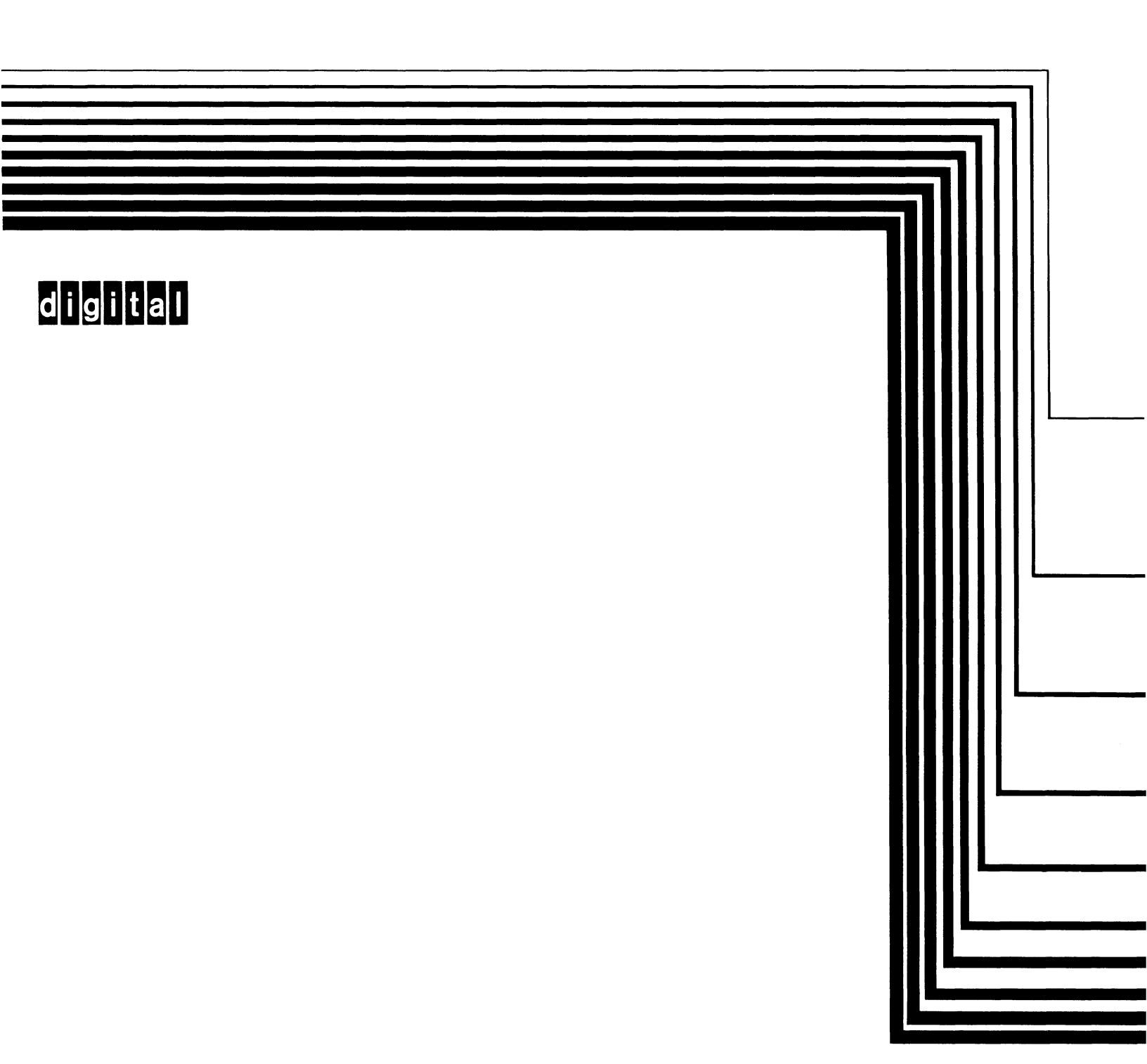